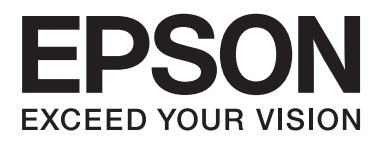

# Manual de usuario

# Copyright

Ninguna parte de esta publicación podrá ser reproducida, almacenada en un sistema de recuperación ni transmitida en forma alguna ni por ningún medio electrónico, mecánico, de fotocopiado, de grabación o cualquier otro, sin el previo consentimiento por escrito de Seiko Epson Corporation. No se asume ninguna responsabilidad de patentes con respecto al uso de la información contenida en este documento. Asimismo, se declina cualquier responsabilidad por los daños que pudieran producirse como consecuencia del uso de la información aquí contenida. Este manual contiene información específica para esta impresora Epson. Epson no se hace responsable si dicha información se utiliza para el uso de otras impresoras.

Ni Seiko Epson Corporation ni sus filiales se responsabilizarán ante el comprador del producto o ante terceras personas de los daños, las pérdidas, los costes o gastos derivados de accidentes, usos incorrectos o no previstos, modificaciones no autorizadas, reparaciones o alteraciones del producto por parte del comprador o de terceros, o derivados (excepto en Estados Unidos) del incumplimiento de las instrucciones de uso y mantenimiento facilitadas por Seiko Epson Corporation.

Seiko Epson Corporation y sus afiliados no asumen la responsabilidad por daños o problemas derivados del uso de cualquiera de las opciones o accesorios que no sean productos originales Epson u homologados por Seiko Epson Corporation.

Seiko Epson Corporation no se responsabiliza de ningún daño provocado por interferencias electromagnéticas producidas al utilizar cables de interfaz que no sean productos originales u homologados Epson.

© 2014 Seiko Epson Corporation. All rights reserved.

El contenido de este manual y las especificaciones de este producto están sujetas a cambio sin previo aviso.

# **Marcas comerciales**

- □ EPSON<sup>®</sup> es una marca comercial registrada y EPSON EXCEED YOUR VISION o EXCEED YOUR VISION es una marca comercial de Seiko Epson Corporation.
- EPSON Scan software is based in part on the work of the Independent JPEG Group.
- 🖵 libtiff

Copyright © 1988-1997 Sam Leffler

Copyright © 1991-1997 Silicon Graphics, Inc.

Permission to use, copy, modify, distribute, and sell this software and its documentation for any purpose is hereby granted without fee, provided that (i) the above copyright notices and this permission notice appear in all copies of the software and related documentation, and (ii) the names of Sam Leffler and Silicon Graphics may not be used in any advertising or publicity relating to the software without the specific, prior written permission of Sam Leffler and Silicon Graphics.

THE SOFTWARE IS PROVIDED "AS-IS" AND WITHOUT WARRANTY OF ANY KIND, EXPRESS, IMPLIED OR OTHERWISE, INCLUDING WITHOUT LIMITATION, ANY WARRANTY OF MERCHANTABILITY OR FITNESS FOR A PARTICULAR PURPOSE.

IN NO EVENT SHALL SAM LEFFLER OR SILICON GRAPHICS BE LIABLE FOR ANY SPECIAL, INCIDENTAL, INDIRECT OR CONSEQUENTIAL DAMAGES OF ANY KIND, OR ANY DAMAGES WHATSOEVER RESULTING FROM LOSS OF USE, DATA OR PROFITS, WHETHER OR NOT ADVISED OF THE POSSIBILITY OF DAMAGE, AND ON ANY THEORY OF LIABILITY, ARISING OUT OF OR IN CONNECTION WITH THE USE OR PERFORMANCE OF THIS SOFTWARE.

- □ Microsoft®, Windows®, and Windows Vista® are registered trademarks of Microsoft Corporation.
- □ Apple, Macintosh, Mac OS, OS X, Bonjour, Safari, iPad, iPhone, iPod touch, and iTunes are trademarks of Apple Inc., registered in the U.S. and other countries. AirPrint and the AirPrint logo are trademarks of Apple Inc.
- □ Google Cloud Print<sup>™</sup>, Chrome<sup>™</sup>, Chrome OS<sup>™</sup>, and Android<sup>™</sup> are trademarks of Google Inc.
- □ Adobe, Adobe Reader, Acrobat, and Photoshop are trademarks of Adobe systems Incorporated, which may be registered in certain jurisdictions.
- □ Intel<sup>®</sup> is a registered trademark of Intel Corporation.
- Aviso general: los nombres de otros productos utilizados en esta documentación se citan con el mero fin de su identificación y son marcas comerciales de sus propietarios respectivos. Epson renuncia a cualquier derecho sobre esas marcas.

# Índice

### Copyright

### Marcas comerciales

### Acerca de este manual

| Introducción a los manuales               |
|-------------------------------------------|
| Marcas y símbolos                         |
| Descripciones utilizadas en este manual 8 |
| Referencias a sistemas operativos 8       |

### Instrucciones importantes

| Instrucciones de seguridad                    |
|-----------------------------------------------|
| Advertencias y avisos de la impresora 10      |
| Advertencias y avisos para la configuración y |
| el uso de la impresora                        |
| Advertencias y avisos para el uso de la       |
| impresora con una conexión inalámbrica 11     |
| Advertencias y avisos para el uso de la       |
| pantalla táctil                               |
| Protección de la información personal         |

### Elementos básicos de la impresora

| Nombres y funciones de las piezas             |
|-----------------------------------------------|
| Panel de control                              |
| Botones y luces                               |
| Iconos de modo que aparecen en la pantalla    |
| LCD                                           |
| Iconos que aparecen en la pantalla LCD 15     |
| Iconos del teclado de software de la pantalla |
| LCD                                           |
| Opciones de menú                              |
| Modo <b>Copy</b> 17                           |
| Modo <b>Scan</b>                              |
| Modo Fax                                      |
| Modo <b>Setup</b>                             |
| Modo <b>Contacts</b>                          |

### Carga del papel

| Precauciones en la manipulación del papel | 27 |
|-------------------------------------------|----|
| Papel disponible y capacidades            | 28 |
| Lista de tipos de papel                   | 29 |
| Cargue papel en la Cassette de papel      | 29 |

### Colocación de originales

| Originales disponibles para el ADF                 | 33 |
|----------------------------------------------------|----|
| Colocación de originales en el ADF                 | 33 |
| Colocación de originales en el Cristal del escáner | 34 |

### Gestión de contactos

| Registro de contactos                      | 36 |
|--------------------------------------------|----|
| Registro de grupos de contactos            | 36 |
| Registro y copia de seguridad de contactos |    |
| mediante un ordenador                      | 37 |

### Impresión

| Impresión desde un ordenador                    |
|-------------------------------------------------|
| Elementos básicos de la impresión - Windows 38  |
| Elementos básicos de la impresión - Mac OS X 39 |
| Impresión a doble cara                          |
| Impresión de varias páginas en una hoja 44      |
| Impresión ajustada al tamaño del papel 45       |
| Impresión de varios archivos juntos (solo       |
| para Windows)                                   |
| Impresión ampliada y creación de afiches        |
| (solo para Windows)                             |
| Impresión mediante funciones avanzadas 53       |
| Impresión desde dispositivos inteligentes       |
| Mediante Epson iPrint                           |
| Mediante AirPrint                               |
| Cancelación de la impresión                     |
| Cancelación de la impresión - Botón de la       |
| impresora                                       |
| Cancelación de impresión - Windows 59           |
| Cancelación de impresión - Mac OS X             |

### Copia

### Escaneado

| Escaneado desde el panel de control 61       |
|----------------------------------------------|
| Escaneado y almacenamiento en la nube 61     |
| Escaneado en un ordenador 61                 |
| Escaneado y almacenamiento en un             |
| ordenador (WSD)                              |
| Escaneado desde un ordenador                 |
| Escaneado en Modo Oficina 62                 |
| Escaneado en Modo Profesional 64             |
| Escaneado desde dispositivos inteligentes 66 |

| Escaneado tocando con dispositivos |  |
|------------------------------------|--|
| inteligentes la Etiqueta NFC 67    |  |

### Envío de fax

| Configuración de un fax                    |
|--------------------------------------------|
| Conexión a una línea telefónica 69         |
| Ajustes de fax básicos                     |
| Envío de fax                               |
| Operaciones básicas de envío de fax 75     |
| Diversos métodos de envío de fax           |
| Recepción de faxes                         |
| Configuración del modo de recepción        |
| Diversos métodos de recepción de fax       |
| Cómo guardar los faxes recibidos 80        |
| Usa de otras características de fax        |
| Impresión del informe y la lista de fax    |
| Configuración de seguridad de los faxes 82 |
| Reimpresión de faxes recibidos             |

### Sustitución de los cartuchos de tinta

| Comprobación de los niveles de tinta              |
|---------------------------------------------------|
| Comprobación de los niveles de tinta - Panel      |
| de control                                        |
| Comprobación de los niveles de tinta -            |
| Windows                                           |
| Comprobación de los niveles de tinta - Mac        |
| OS X                                              |
| Códigos de cartuchos de tinta                     |
| Precauciones en la manipulación de los            |
| cartuchos de tinta                                |
| Sustitución de los cartuchos de tinta             |
| Impresión temporal con tinta negra 90             |
| Impresión temporal con tinta negra - Windows 91   |
| Impresión temporal con tinta negra - Mac OS X. 92 |
| Conservación de la tinta negra cuando se está     |
| agotando (solo Windows)                           |

# *Mejora de la calidad de impresión y escaneado*

| Comprobación y limpieza del cabezal de |  |
|----------------------------------------|--|
| impresión                              |  |
| Comprobación y limpieza del cabezal de |  |
| impresión - Panel de control           |  |
| Comprobación y limpieza del cabezal de |  |
| impresión - Windows                    |  |
| Comprobación y limpieza del cabezal de |  |
| impresión - Mac OS X                   |  |
|                                        |  |

| Alineación del cabezal de impresión 96          |
|-------------------------------------------------|
| Alineación del cabezal de impresión - Panel     |
| de control                                      |
| Alineación del cabezal de impresión - Windows97 |
| Alineación del cabezal de impresión -           |
| Mac OS X                                        |
| Limpieza del recorrido del papel                |
| Limpieza del ADF                                |
| Limpieza del Cristal del escáner                |

# Información sobre aplicaciones y servicio de red

| Servicio Epson Connect                          |
|-------------------------------------------------|
| Web Config                                      |
| Ejecución de Web Config en un navegador web 102 |
| Ejecución de Web Config en Windows 102          |
| Ejecución de Web Config en Mac OS X 102         |
| Aplicaciones necesarias                         |
| Controlador de la impresora para Windows 103    |
| Controlador de la impresora para Mac OS X 105   |
| EPSON Scan (controlador de escáner) 106         |
| Epson Event Manager                             |
| Controlador PC-FAX (controlador del fax) 107    |
| FAX Utility                                     |
| Epson Easy Photo Print                          |
| E-Web Print (solo Windows)                      |
| Presto! PageManager                             |
| EPSON Software Updater                          |
| EpsonNet Config                                 |
| Desinstalación de aplicaciones 109              |
| Desinstalación de aplicaciones - Windows 109    |
| Desinstalación de aplicaciones - Mac OS X 110   |
| Instalación de aplicaciones                     |
| Actualización de aplicaciones y firmware 111    |

### Resolución de problemas

### Índice

| Extracción de papel atascado de la Cubierta           |
|-------------------------------------------------------|
| posterior                                             |
| Extracción de papel atascado del ADF 119              |
| El papel no avanza correctamente                      |
| El original no avanza en el ADF                       |
| Problemas de alimentación y del panel de control. 122 |
| No se produce el encendido                            |
| No se produce el apagado                              |
| La pantana LCD se oscurece                            |
| La impresora no imprime                               |
| Problemas de impresión                                |
| La calidad de la copia es baja                        |
| En la copia aparece una imagen del reverso            |
| del original                                          |
| La posición, el tamaño o los márgenes de la           |
| impresión son incorrectos                             |
| El papel tiene manchas o arañazos                     |
| Los caracteres impresos son incorrectos o             |
| La imagen impresa aparece invertida 127               |
| El problema de impresión no se ha resuelto 127        |
| La impresión es demasiado lenta                       |
| No se inicia el escaneado                             |
| No puedo empezar a escapear cuando utilizo            |
| el panel de control                                   |
| Problemas con la imagen escaneada                     |
| Baja calidad del escaneado                            |
| Los caracteres aparecen borrosos                      |
| En la imagen escaneada aparece el reverso del         |
| original                                              |
| Aparecen patrones moiré (trama arrugada o             |
| somoreada) en la imagen escaneada                     |
| correcta                                              |
| El problema con la imagen escaneada no se             |
| ha resuelto                                           |
| Otros problemas de escaneado                          |
| La previsualización de miniaturas no                  |
| funciona correctamente                                |
| El escaneado es demasiado lento                       |
| El escaneado se defiene cuando se realiza en          |
| Problemes al envier y recibir favor 122               |
| No co puedo opuior o regibir favos                    |
| No se puede enviar 6 recibir faxes                    |
| No se pueden enviar faxes a un destinatario           |
| especificado                                          |
| No se pueden enviar faxes a una hora                  |
| especificada                                          |

| No se pueden recibir faxes                           |
|------------------------------------------------------|
| Se produce un error de memoria llena 134             |
| Baja calidad de faxes enviados                       |
| Los faxes se envían con un tamaño erróneo 135        |
| Baja calidad del fax recibido                        |
| No se imprimen los faxes recibidos 135               |
| Otros problemas de faxes                             |
| No se pueden realizar llamadas en el teléfono        |
| conectado                                            |
| El contestador automático no puede                   |
| responder a llamadas de voz 136                      |
| El número de fax del remitente no aparece en         |
| los faxes recibidos o está equivocado 136            |
| Otros problemas 136                                  |
| Ligera descarga eléctrica al tocar la impresora. 136 |
| Ruido durante el funcionamiento 136                  |
| El ADF no funciona                                   |
| La fecha y hora son incorrectas                      |
| La aplicación está bloqueada por un firewall         |
| (solo Windows)                                       |
|                                                      |

## Apéndice

| Especificaciones técnicas                |
|------------------------------------------|
| Especificaciones de la impresora         |
| Especificaciones del escáner             |
| Especificaciones de interfaz             |
| Especificaciones de fax                  |
| Especificaciones Wi-Fi                   |
| Especificaciones Ethernet                |
| Protocolo de seguridad                   |
| Servicios de terceros admitidos          |
| Dimensiones                              |
| Especificaciones eléctricas              |
| Especificaciones ambientales             |
| Requisitos del sistema                   |
| Información sobre regulaciones           |
| Normas y homologaciones                  |
| Restricciones de copiado                 |
| Transporte de la impresora               |
| Dónde obtener ayuda                      |
| Sitio web de soporte técnico             |
| Cómo ponerse en contacto con el servicio |
| técnico de Epson                         |

# Acerca de este manual

# Introducción a los manuales

Las versiones más recientes de los manuales siguientes están disponibles en el sitio web de soporte de Epson.

http://www.epson.eu/Support (Europa)

http://support.epson.net/ (fuera de Europa)

□ Instrucciones importantes de seguridad (manual en papel)

Proporciona instrucciones para garantizar el uso seguro de esta impresora. Puede que este manual no se incluya, según el modelo y la región.

□ Para empezar (manual en papel)

Proporciona información sobre la configuración de la impresora y la instalación del software. Según la región, también proporciona información básica sobre el uso de la impresora, la resolución de problemas, etc.

□ Manual de usuario (manual en PDF)

Este manual. Proporciona instrucciones sobre el uso de la impresora, el cambio de cartuchos de tinta, el mantenimiento y la resolución de problemas.

□ Manual de red (manual en PDF)

Proporciona información sobre la configuración de redes y sobre la resolución de problemas cuando la impresora se usa en una red.

Además de los manuales mencionados arriba, consulte la ayuda que se incluye en las diferentes aplicaciones de software de Epson.

# Marcas y símbolos

\Lambda Precaución:

Instrucciones que deben seguirse estrictamente para evitar daños físicos.

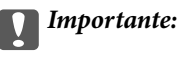

Instrucciones que deben seguirse para evitar daños materiales en el equipo.

#### Nota:

Instrucciones que contienen sugerencias prácticas y restricciones sobre el funcionamiento de la impresora.

➡ Información relacionada

Vínculos a secciones relacionadas.

# Descripciones utilizadas en este manual

- □ Los volcados de pantalla sobre el controlador de la impresora y EPSON Scan (controlador del escáner) son de Windows 8.1 o Mac OS X v10.9.x. El contenido que aparece en las pantallas varía según el modelo y la situación.
- □ Las ilustraciones de la impresora que se utilizan en este manual son solo ejemplos. Aunque puede haber ligeras diferencias según el modelo, el método de funcionamiento es el mismo.
- Algunos de los elementos de menús en la pantalla LCD varían según el modelo y la configuración.

# **Referencias a sistemas operativos**

#### Windows

En este manual, los términos como "Windows 8.1", "Windows 8", "Windows 7", "Windows Vista", "Windows XP", "Windows Server 2012 R2", "Windows Server 2012", "Windows Server 2008 R2", "Windows Server 2008", "Windows Server 2003 R2" y "Windows Server 2003" hacen referencia a los siguientes sistemas operativos. Además, "Windows" se usa para hacer referencia a todas las versiones.

- □ Sistema operativo Microsoft® Windows® 8.1
- □ Sistema operativo Microsoft® Windows® 8
- □ Sistema operativo Microsoft® Windows® 7
- □ Sistema operativo Microsoft<sup>®</sup> Windows Vista<sup>®</sup>
- □ Sistema operativo Microsoft® Windows® XP
- □ Sistema operativo Microsoft\* Windows\* XP Professional x64 Edition
- Sistema operativo Microsoft<sup>®</sup> Windows Server<sup>®</sup> 2012 R2
- □ Sistema operativo Microsoft® Windows® 2012
- □ Sistema operativo Microsoft<sup>®</sup> Windows Server<sup>®</sup> 2008 R2
- □ Sistema operativo Microsoft<sup>®</sup> Windows Server<sup>®</sup> 2008
- □ Sistema operativo Microsoft<sup>®</sup> Windows Server<sup>®</sup> 2003 R2
- □ Sistema operativo Microsoft<sup>®</sup> Windows Server<sup>®</sup> 2003

#### Mac OS X

En este manual, "Mac OS X v10.9.x" hace referencia a "OS X Mavericks" y "Mac OS X v10.8.x" hace referencia a "OS X Mountain Lion". Además, "Mac OS X" hace referencia a "Mac OS X v10.9.x", "Mac OS X v10.8.x", "Mac OS X v10.7.x" y "Mac OS X v10.6.x".

# Instrucciones importantes

# Instrucciones de seguridad

Lea y siga estas instrucciones para garantizar el uso seguro de esta impresora. Conserve este manual para referencias futuras. Siga también todos los avisos y las instrucciones en la impresora.

- Utilice únicamente el cable de alimentación que incluye la impresora y no lo use con ningún otro equipo. El uso de otros cables con esta impresora o el uso del cable de alimentación incluido con otros equipos podría provocar un incendio o una descarga eléctrica.
- Confirme que su cable de CA cumple la norma de seguridad local pertinente.
- □ Nunca desmonte, modifique ni intente reparar el cable de alimentación, el enchufe, la unidad de la impresora, la unidad del escáner ni sus accesorios, salvo como se describe específicamente en los manuales de la impresora.
- Desenchufe la impresora y póngase en contacto con personal técnico cualificado ante las siguientes situaciones:

El cable o el enchufe están estropeados; ha entrado líquido en la impresora; esta se ha caído o se ha dañado la carcasa; la impresora no funciona con normalidad o muestra un cambio en su rendimiento. No ajuste ningún control que no figure en las instrucciones de uso.

- □ Coloque la impresora cerca de una toma de pared de la que pueda desenchufarla con facilidad.
- □ No coloque ni deje la impresora al aire libre, cerca de suciedad o polvo, agua, fuentes de calor o en lugares sometidos a golpes, vibraciones, altas temperaturas o humedad.
- Derocure que no se vierta ningún líquido dentro de la impresora y no utilizar esta con las manos mojadas.
- □ Mantenga la impresora alejada como mínimo 22 cm de estimuladores cardíacos. Las ondas de radio de esta impresora pueden afectar negativamente al funcionamiento de los estimuladores cardíacos.
- Si la pantalla LCD está dañada, póngase en contacto con su proveedor. Si la solución de cristal líquido entra en contacto con las manos, láveselas con abundante agua y jabón. Si la solución de cristal líquido entra en contacto con los ojos, enjuágueselos inmediatamente con abundante agua. Si, aun después de lavarse a conciencia, sigue notando molestias o problemas de vista, acuda a un médico de inmediato.
- Evite el uso del teléfono durante una tormenta eléctrica. Existe un riesgo remoto de sufrir una descarga eléctrica de los rayos.
- □ No utilice el teléfono para informar de un escape de gas en las proximidades de la fuga.
- □ Maneje los cartuchos de tinta ya usados con cuidado, pues puede quedar algo de tinta alrededor del puerto de suministro.
  - □ Si se mancha la piel de tinta, lávese a conciencia con agua y jabón.
  - □ Si le entra tinta en los ojos, láveselos inmediatamente con agua. Si, aun después de lavarse a conciencia, sigue notando molestias o problemas de vista, acuda a un médico de inmediato.
  - Si le entra tinta en la boca, acuda al médico enseguida.
- De No desarme el cartucho; la tinta podría entrar en contacto con los ojos o la piel.
- □ No agite los cartuchos de tinta con demasiada fuerza y no los deje caer. Tampoco los apriete ni retire sus etiquetas. Podría provocar una fuga de tinta.
- □ Guarde los cartuchos de tinta fuera del alcance de los niños.

# Advertencias y avisos de la impresora

Lea y siga estas instrucciones para evitar daños en su propiedad o en la impresora. Asegúrese de conservar este manual para futuras consultas.

### Advertencias y avisos para la configuración y el uso de la impresora

- No tape ni obstruya los orificios de ventilación o las entradas de aire de la impresora.
- Utilice solo el tipo de corriente indicado en la etiqueta de la impresora.
- □ No utilice enchufes montados en el mismo circuito que aparatos tales como fotocopiadoras o sistemas de aire acondicionado que se apaguen y enciendan regularmente.
- □ No utilice tomas de corriente controladas por interruptores de pared o temporizadores automáticos.
- □ Mantenga alejado el ordenador de fuentes potenciales de interferencia electromagnética, tales como altavoces o receptores de teléfonos inalámbricos.
- □ Los cables del sistema de alimentación no se deben colocar en lugares donde se puedan quemar, cortar, desgastar, enredar o enmarañar. No coloque ningún objeto sobre los cables de suministro de corriente, ni los coloque allí donde se puedan pisar o aplastar. Tenga especial cuidado de que todos los cables del sistema de alimentación permanezcan rectos en los extremos y en los puntos de entrada y salida del transformador.
- □ Si utiliza un cable alargador con la impresora, asegúrese de que el amperaje total de los dispositivos conectados al alargador no supere la capacidad total del cable. Compruebe también que el amperaje total de los dispositivos enchufados a la toma de pared no supere la capacidad total de esta.
- □ Si tiene previsto utilizar la impresora en Alemania, la instalación del edificio debe estar protegida por un disyuntor de 10 o 16 amperios para proporcionar una protección contra cortocircuitos y sobrecargas de corriente adecuada para la impresora.
- □ Cuando conecte la impresora a un ordenador o a otro dispositivo con un cable, compruebe que los conectores tengan la orientación correcta. Cada conector tiene una única orientación correcta. Si inserta un conector con la orientación errónea, puede dañar los dos dispositivos conectados por el cable.
- □ Coloque la impresora sobre una superficie plana y estable que sea mayor que la base de la impresora en todas las direcciones. La impresora no funcionará correctamente si está inclinada en un ángulo.
- □ Cuando guarde o transporte la impresora, no la incline, no la coloque verticalmente ni le dé la vuelta; de lo contrario, podría derramarse tinta.
- Deje espacio por encima de la impresora para poder levantar completamente la cubierta para documentos.
- Deje suficiente espacio suficiente delante de la impresora para que el papel salga por completo.
- □ Evite los lugares expuestos a cambios súbitos de temperatura y humedad. Mantenga la impresora alejada de la luz directa del sol, de una luz fuerte o de fuentes de calor.
- □ No introduzca objetos por las ranuras de la impresora.
- □ No introduzca la mano en la impresora durante la impresión.
- □ No toque el cable plano blanco situado dentro de la impresora.
- No utilice aerosoles que contengan gases inflamables en el interior o las proximidades de la impresora. Podría provocar un incendio.
- De No desplace el cabezal de impresión con la mano, ya que podría dañar la impresora.
- **□** Tenga cuidado de no pillarse los dedos cuando cierre el escáner.
- □ No presione con demasiada fuerza el cristal del escáner al colocar los originales.

- □ Para apagar la impresora, utilice siempre el botón . No desenchufe la impresora ni apague el interruptor hasta que el indicador luminoso . deje de parpadear.
- □ Antes de trasladar la impresora, compruebe que el cabezal de impresión esté en la posición de reposo (a la derecha del todo) y que los cartuchos de tinta estén en su lugar.
- Cuando no vaya a utilizar la impresora durante mucho tiempo, desenchufe el cable de alimentación de la toma eléctrica de la pared.

# Advertencias y avisos para el uso de la impresora con una conexión inalámbrica

- □ Las ondas de radio de esta impresora pueden afectar negativamente al funcionamiento de los aparatos médicos. Si utiliza esta impresora en el interior de instalaciones médicas o cerca de aparatos médicos, siga las instrucciones del personal autorizado representante del centro sanitario y todas las advertencias e instrucciones anunciadas en los aparatos médicos.
- □ Las ondas de radio de esta impresora pueden afectar negativamente a dispositivos controlados automáticamente (puertas automáticas o alarmas de incendios, por ejemplo), y podrían provocar accidentes debido a un mal funcionamiento. Si utiliza esta impresora cerca de dispositivos controlados automáticamente, siga todas las advertencias e instrucciones escritas en los dispositivos.

## Advertencias y avisos para el uso de la pantalla táctil

- □ La pantalla LCD puede mostrar algunos puntos claros u oscuros, y por eso el brillo puede ser irregular. Esto es normal y no indica que esté estropeada.
- 🖵 Solo use un paño suave y seco para la limpieza. No utilice productos de limpieza líquidos ni químicos.
- □ La carcasa exterior de la pantalla táctil podría romperse si recibe un fuerte impacto. Póngase en contacto con su distribuidor si la superficie del panel se fractura o se raja, y no toque o intente retirar las piezas rotas.
- 🖵 Ejerza un poco de presión en la pantalla táctil con el dedo. No presione con demasiada fuerza ni con las uñas.
- No use objetos punzantes como bolígrafos o lápices afilados para realizar operaciones.
- □ La condensación en el interior de la pantalla táctil debido a cambios repentinos de temperatura o humedad puede hacer que el rendimiento empeore.

# Protección de la información personal

Si le regala la impresora a alguien o se deshace de ella, borre la memoria seleccionando **Setup** > **Restore Default Settings** > **Clear All Data and Settings** en el panel de control.

# Elementos básicos de la impresora

# Nombres y funciones de las piezas

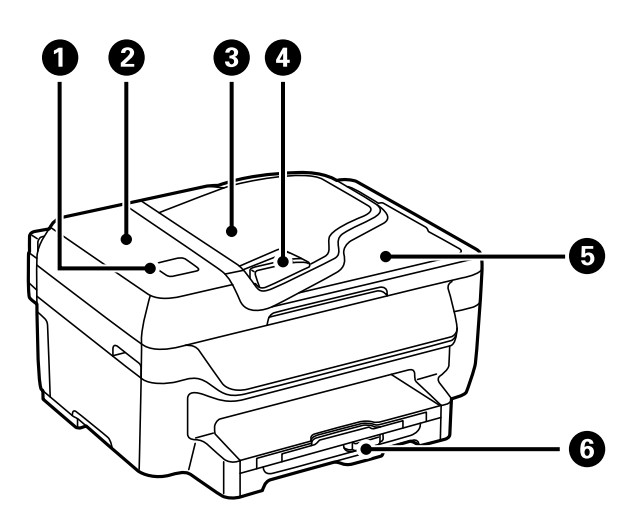

| 0 | etiqueta NFC                                            | Pase un dispositivo inteligente por encima de esta<br>etiqueta para imprimir o escanear directamente desde<br>el dispositivo inteligente. |
|---|---------------------------------------------------------|----------------------------------------------------------------------------------------------------|
| 2 | Cubierta del ADF (alimentador automático de documentos) | Se debe abrir para retirar los originales atascados en el<br>ADF.                                                                         |
| 3 | Bandeja de entrada del ADF                              | Proporciona los originales automáticamente.                                                                                               |
| 4 | Guía lateral del ADF                                    | Proporciona los originales directamente a la impresora.<br>Deslice hasta el borde de los originales.                                      |
| 5 | Bandeja de salida del ADF                               | Retiene los originales expulsados del ADF.                                                                                                |
| 6 | Cassette de papel                                       | Carga papel.                                                                                                    |

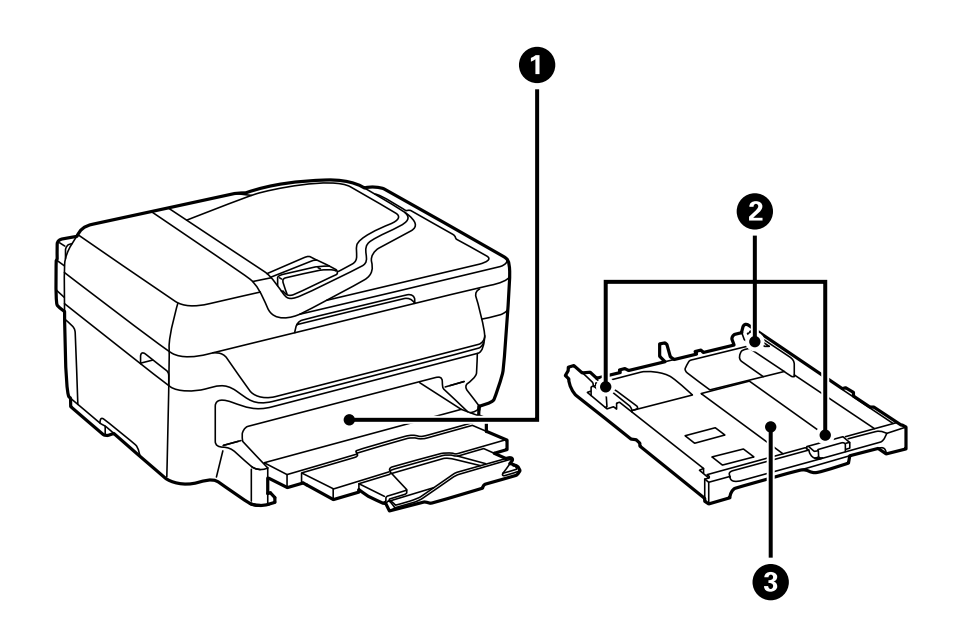

| 0 | Bandeja de salida | Retiene el papel expulsado.                                                              |
|---|-------------------|------------------------------------------------------------------------------------------|
| 2 | Guías laterales   | Proporciona el papel directamente a la impresora.<br>Deslice hasta los bordes del papel. |
| 3 | Cassette de papel | Carga papel.                                                                             |

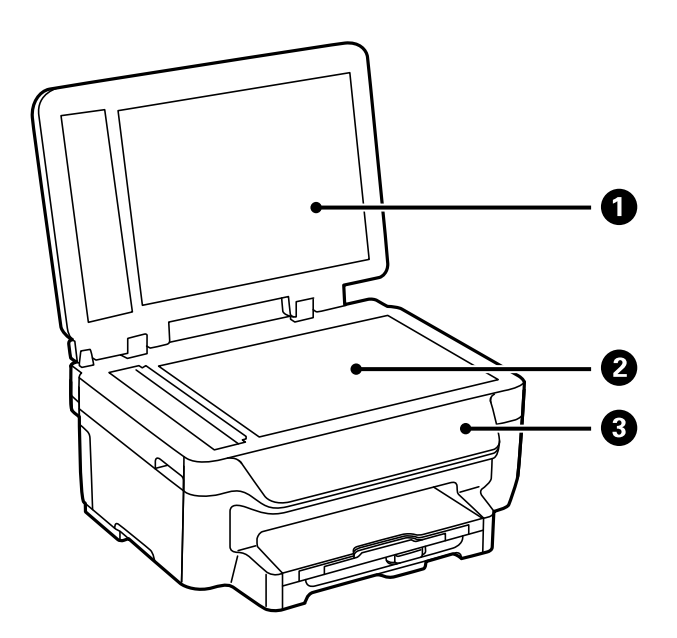

| 1 | Cubierta para documentos | Bloquea la luz externa durante el escaneado. |
|---|--------------------------|----------------------------------------------|
| 2 | Cristal del escáner      | Coloque los originales.                      |
| 3 | Panel de control         | Controla el funcionamiento de la impresora.  |

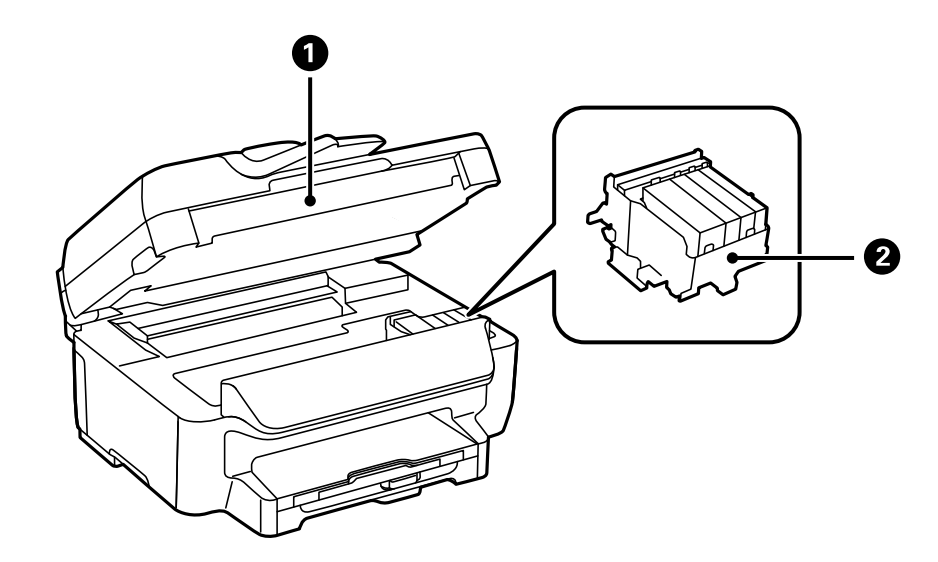

| 0 | Unidad de escáner | Escanea los originales colocados. Se debe abrir para     |
|---|-------------------|----------------------------------------------------------|
|   |                   | sustituir cartuchos de tinta o retirar el papel atascado |
|   |                   | dentro de la impresora.                                  |

#### Elementos básicos de la impresora

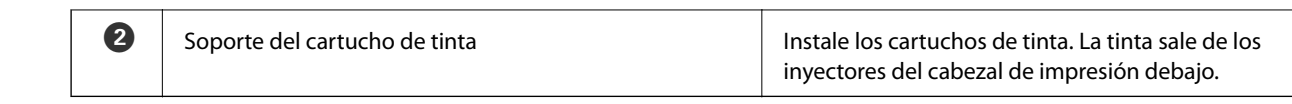

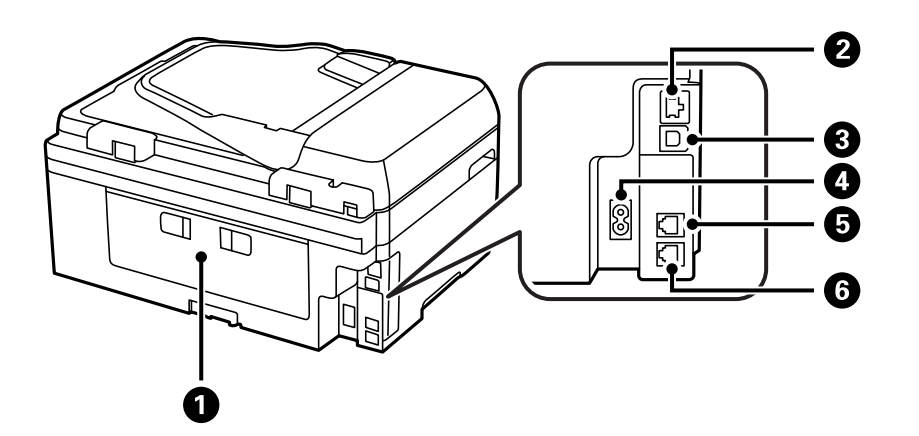

| 0 | Cubierta posterior | Extráigalo al retirar el papel atascado.                 |
|---|--------------------|----------------------------------------------------------|
| 2 | Puerto LAN         | Permite la conexión de un cable LAN.                     |
| 3 | Puerto USB         | Permite la conexión de un cable USB.                     |
| 4 | Entrada de CA      | Permite la conexión del cable de alimentación.           |
| 5 | Puerto LINE        | Permite la conexión a una línea telefónica.              |
| 6 | Puerto EXT.        | Permite la conexión a dispositivos telefónicos externos. |

# Panel de control

### **Botones y luces**

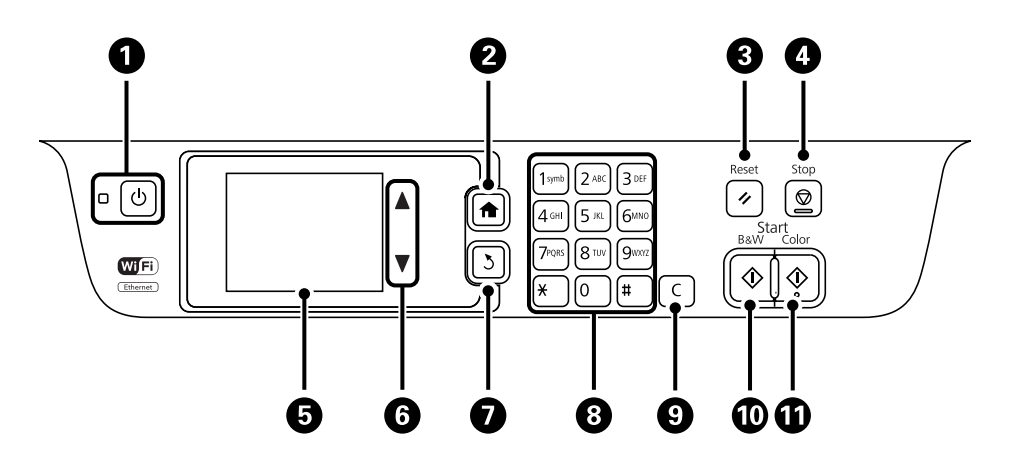

| 0 | Ċ | Enciende y apaga la impresora.<br>Desenchufe el cable de alimentación cuando la luz de encendido esté apagada. |
|---|---|----------------------------------------------------------------------------------------------------|
| 2 | A | Muestra la pantalla de inicio.                                                                                 |

#### Elementos básicos de la impresora

| 3  | 11               | Devuelve la configuración actual a su estado anterior.                                                       |  |  |
|----|------------------|----------------------------------------------------------------------------------------------------|--|--|
| 4  | $\bigcirc$       | Detiene la operación en curso.                                                                               |  |  |
| 5  | -                | Muestra menús y mensajes. Toque la pantalla LCD para seleccionar un menú y desplácese<br>deslizando el dedo. |  |  |
| 6  | ▲, ▼             | Se desplaza por la pantalla.                                                                                 |  |  |
| 0  | 3                | Lleva de nuevo a la pantalla anterior.                                                                       |  |  |
| 8  | 0 - 9            | Escribe números, caracteres y símbolos.                                                                      |  |  |
|    | <del>×</del> , # |                                                                                                    |  |  |
| 9  | с                | Borra parámetros de número, como el número de copias.                                                        |  |  |
| 10 | $\diamond$       | Empieza a imprimir, copiar, escanear y enviar fax en blanco y negro.                                         |  |  |
| 0  | $\diamond$       | Empieza a imprimir, copiar, escanear y enviar fax en color.                                                  |  |  |

## Iconos de modo que aparecen en la pantalla LCD

Seleccione un icono de modo en la pantalla de inicio para mostrar las funciones de la impresora.

|        | Accede al modo <b>Copy</b> .                                         |
|--------|----------------------------------------------------------------------|
|        | Accede al modo <b>Scan</b> .                                         |
|        | Accede al modo <b>Fax</b> .                                          |
| CO OFF | Muestra la pantalla de configuración del modo Eco.                   |
| Epson  | Muestra la pantalla de configuración de los servicios Epson Connect. |
| i l    | Accede al modo <b>Setup</b> .                                        |

## Iconos que aparecen en la pantalla LCD

Los iconos siguientes se muestran en la pantalla LCD en función del estado de la impresora. Pulse el icono de red para comprobar la configuración de red actual y configurar la conexión Wi-Fi.

| 0        | Pulse este icono para consultar instrucciones de funcionamiento, por ejemplo cómo cargar papel y cómo colocar originales.                                                                                          |  |  |
|----------|----------------------------------------------------------------------------------------------------|--|--|
| ADF      | Se enciende cuando se colocan originales en el ADF.                                                                                                    |  |  |
| 2 🕰      | Se enciende cuando se están agotando los cartuchos de tinta. Seleccione <b>Setup</b> > <b>Ink</b><br><b>Levels</b> para comprobar el estado.                                                                       |  |  |
|          | Se enciende cuando se han agotado los cartuchos de tinta. Seleccione <b>Setup</b> > <b>Ink Levels</b> para comprobar el estado.                                                                                    |  |  |
|          | Se enciende cuando en la memoria del producto se almacenan documentos recibidos que<br>todavía no se han leído, impreso o guardado.                                                                                |  |  |
| (0       | Indica el uso de memoria de fax.                                                                                                    |  |  |
| ( 100%   | Indica que la memoria de fax está llena. Elimine de la bandeja de entrada los documentos que no necesite.                                                                                                    |  |  |
| 윪        | Se enciende cuando la impresora está conectada a una red con cable (Ethernet).                                                                                                    |  |  |
| <b></b>  | Se enciende cuando la impresora está conectada a una red inalámbrica (Wi-Fi). El número<br>de barras indica la intensidad de la señal de conexión. Cuantas más barras hay, más<br>intensa es la señal de conexión. |  |  |
|          | Indica que hay un problema de conexión a la red inalámbrica (Wi-Fi), o que la impresora<br>está buscando una conexión de red inalámbrica (Wi-Fi).                                                                  |  |  |
| <b>a</b> | Indica que la impresora está conectada a una red inalámbrica en modo ad hoc.                                                                                                    |  |  |
| <b>a</b> | Indica que la impresora está conectada a una red inalámbrica en modo Wi-Fi Direct.                                                                                                    |  |  |
|          | Indica que el modo Simple AP está activado.                                                                                                    |  |  |
| eco      | Se enciende cuando está activado el modo Eco.                                                                                                    |  |  |

## Iconos del teclado de software de la pantalla LCD

Puede usar la pantalla de teclado de software para introducir caracteres y símbolos al registrar un contacto, configurar la red, etc. El teclado en pantalla muestra los iconos siguientes.

Nota:

Los iconos disponibles dependen del elemento de ajuste.

| ۍ        | Cambia de mayúsculas a minúsculas, y viceversa.              |
|----------|--------------------------------------------------------------|
| 123#     | Cambia el tipo de caracteres.                                |
|          | 123#: Escribe números y símbolos.                            |
|          | ABC: Escribe letras.                                         |
| ABC      | ÁÄÂ: Escribe caracteres especiales, como diéresis y acentos. |
| ÁÄÂ      |                                                              |
|          | Cambia la distribución del teclado.                          |
| -        | Introduce un espacio.                                        |
|          | Elimina el carácter situado a la izquierda.                  |
| <b>→</b> | Escribe un carácter.                                         |

# Opciones de menú

## Modo Copy

Nota:

**L**os menús disponibles varían según el diseño seleccionado.

**D** *Pulse Settings para que se muestren los menús de configuración ocultos.* 

| Menú             | Configuración y explicaciones   |  |
|------------------|---------------------------------|--|
| Número de copias | Introduzca el número de copias. |  |

| Menú                                                                         | Configuración y explicaciones                                                                        |                                                                                                    |  |
|------------------------------------------------------------------------------|----------------------------------------------------------------------------------------------------|----------------------------------------------------------------------------------------------------|--|
| Layout                                                                       | With Border                                                                                          | Hace copias con un marco alrededor de los bordes.                                                                               |  |
|                                                                              | 2-up                                                                                                 | Copia originales de varias páginas en una sola hoja.                                                                            |  |
|                                                                              |                                                                                                    | Al colocar los originales en el ADF, introdúzcalos en el alimentador desde el<br>lado superior o izquierdo.                     |  |
|                                                                              |                                                                                                    | Cargue los originales verticales como se indica a continuación y seleccione<br><b>Portrait</b> en <b>Document Orientation</b> . |  |
|                                                                              |                                                                                                    |                                                                                                    |  |
|                                                                              |                                                                                                    | Cargue los originales horizontales como se indica a continuación y seleccione<br>Landscape en Document Orientation.             |  |
|                                                                              |                                                                                                    | ← 1                                                                                                    |  |
|                                                                              | Borderless                                                                                           | Hace copias sin un marco alrededor de los bordes. La imagen se amplía un poco para quitar el marco de los bordes del papel.     |  |
|                                                                              | ID Card                                                                                              | Escanea las dos caras de un carnet de identidad y las copia en una cara de<br>papel de tamaño A4.                               |  |
| Document Size                                                                | Seleccione el tamaño del original.                                                                   |                                                                                                    |  |
| Zoom                                                                         | Amplía o reduce el original.                                                                         |                                                                                                    |  |
|                                                                              | Seleccione Auto Fit F                                                                                | age para ajustar el tamaño al del papel en la fuente de papel seleccionada.                                                     |  |
| 2-Sided                                                                      | Seleccione el diseño a                                                                               | a doble cara.                                                                                                    |  |
|                                                                              | Seleccione un diseño, pulse <b>Settings</b> y seleccione la posición de encuadernación del papel.    |                                                                                                    |  |
| Document<br>Orientation                                                      | Seleccione la orientación del original.                                                              |                                                                                                    |  |
| Quality                                                                      | Seleccione el tipo del original.                                                                     |                                                                                                    |  |
|                                                                              | Text: la impresión es más rápida, pero la intensidad de las impresiones puede ser menor.             |                                                                                                    |  |
| Photo: la calidad de impresión es mejor, pero la velocidad de impresión pued |                                                                                                    | npresión es mejor, pero la velocidad de impresión puede ser menor.                                                              |  |
| Density                                                                      | Establezca la densidad de las copias.                                                                |                                                                                                    |  |
| Layout Order                                                                 | Seleccione el diseño de copia de varias páginas si ha seleccionado <b>2-up</b> como valor de Layout. |                                                                                                    |  |
| Dry Time                                                                     | Seleccione el tiempo de secado.                                                                      |                                                                                                    |  |

## Modo Scan

### Cloud

| Menú    | Configuración y explicaciones                                              |
|---------|----------------------------------------------------------------------------|
| Destino | Seleccione un destino que se haya registrado en el servidor Epson Connect. |

| Menú     | Configuración y explicaciones                                        |                                                                                     |
|----------|----------------------------------------------------------------------|-------------------------------------------------------------------------------------|
| Format   | Seleccione el formato en el que se debe guardar la imagen escaneada. |                                                                                     |
| Settings | Scan Area                                                            | Seleccione el área de escaneado.                                                    |
|          |                                                                      | Auto Cropping: recorta el espacio blanco en torno al texto o la imagen al escanear. |
|          |                                                                      | Max Area: escanea con la mayor área de escaneado del cristal del escáner o del ADF. |
|          | Document Type                                                        | Seleccione el tipo del original.                                                    |
|          | Density                                                              | Seleccione el contraste de la imagen escaneada.                                     |
|          | Document<br>Orientation                                              | Seleccione la orientación del original.                                             |

### Computer

| Menú            | Configuración y explicaciones                                                                                               |  |
|-----------------|----------------------------------------------------------------------------------------------------|--|
| Select Computer | En la lista de ordenadores conectados mediante USB o mediante la red, seleccione en cuál desea guardar la imagen escaneada. |  |
| Format          | Seleccione el formato en el que se debe guardar la imagen escaneada.                                                        |  |

### Computer (WSD)

Este menú no tiene elemento de parámetro.

### **Modo Fax**

Seleccione **Fax** > **Menu** en la pantalla de inicio.

| Menú              | Configuración y explicaciones                                                                                                    |                                                                                                    |
|-------------------|----------------------------------------------------------------------------------------------------|----------------------------------------------------------------------------------------------------|
| Fax Send Settings | Resolution                                                                                                    | Seleccione la resolución del fax saliente.                                                                                                    |
|                   |                                                                                                    | Seleccione <b>Photo</b> para originales que contienen texto e imágenes.                                                                                          |
|                   | Density                                                                                                    | Establezca la densidad del fax de salida.                                                                                                    |
|                   | Direct Send                                                                                                    | Consulte las páginas en las que se describen estas funciones para obtener información detallada.                                                                 |
|                   | Transmission<br>Report                                                                                                    | Imprime automáticamente un informe de transmisión nada más enviar un fax. Seleccione <b>Print on Error</b> para imprimir un informe solo si se produce un error. |
| Send Fax Later    | Consulte las páginas en las que se describen estas funciones para obtener información detallada.                                    |                                                                                                    |
| Polling Receive   |                                                                                                    |                                                                                                    |
| Open Inbox        | Muestra los documentos recibidos cuando se ha realizado la configuración para guardar los faxes recibidos en la bandeja de entrada. |                                                                                                    |

| Menú          | Configuración y explicaciones                                                                                                    |                                                                                                    |  |
|---------------|----------------------------------------------------------------------------------------------------|----------------------------------------------------------------------------------------------------|--|
| Reprint Faxes | Imprime los faxes recibidos y almacenados temporalmente en la memoria de la impresora desde el<br>más reciente. Cuando se agota la memoria de la impresora, los faxes se eliminan automáticamente<br>desde el más antiguo. Los faxes recibidos y almacenados en la bandeja de entrada no se eliminan<br>automáticamente. |                                                                                                    |  |
| Fax Report    | Fax Settings List                                                                                                    | Imprime la configuración de fax actual.                                                                                                    |  |
|               | Fax Log                                                                                                    | Imprime automáticamente un informe de transmisión nada más enviar un<br>fax. Puede configurar este informe para que se imprima automáticamente<br>mediante el menú siguiente. |  |
|               |                                                                                                    | Setup > Fax Settings > Output Settings > Fax Log Auto Print                                                                                                    |  |
|               | Transmission<br>Report                                                                                                    | Imprime un informe del fax anterior que fue enviado o recibido mediante sondeo.                                                                                               |  |
|               | Protocol Trace                                                                                                    | Imprime la lista de los documentos de fax almacenados en la memoria de la impresora, por ejemplo los trabajos sin acabar.                                                     |  |

#### Información relacionada

- ➡ "Envío de varias páginas de un documento monocromo (Direct Send)" de la página 77
- ➡ "Envío de faxes a una hora especificada (Send Fax Later)" de la página 77
- ➡ "Recepción de faxes por sondeo (Polling Receive)" de la página 80

## **Modo Setup**

| Menú        | Configuración y explicaciones                                                                                                    |                                                                                                    |  |
|-------------|----------------------------------------------------------------------------------------------------|----------------------------------------------------------------------------------------------------|--|
| Ink Levels  | Muestra los niveles aproximados de los cartuchos de tinta.<br>Cuando aparece un icono !, el cartucho de tinta se está agotando.<br>Cuando aparece una marca X, el cartucho de tinta está vacío. |                                                                                                    |  |
| Maintenance | Print Head Nozzle<br>Check<br>Print Head Cleaning<br>Network Status<br>Print Head<br>Alignment<br>Paper Guide<br>Cleaning                                                                       | <ul> <li>Imprime un patrón para comprobar si las boquillas del cabezal de impresión están obstruidas.</li> <li>Limpia los inyectores del cabezal de impresión obstruidos.</li> <li>Sustituye el cartucho de tinta.</li> <li>Ajusta el cabezal de impresión para mejorar la calidad de la impresión.</li> <li>Ejecute Vertical Alignment si las impresiones están borrosas o el texto y las líneas no están alineados.</li> <li>Ejecute Horizontal Alignment si en las impresiones hay bandas horizontales a intervalos regulares.</li> <li>Use esta función para introducir papel para realizar una limpieza si aparecen manchas de tinta, o si ha habido un problema con los rodillos intervalos</li> </ul> |  |
| Paper Setup | Seleccione el tamaño y tipo de papel que cargó en la fuente de papel.                                                                                                    |                                                                                                    |  |

| Menú                                                                                                    | Configuración y expli         | caciones                                                                                                    |                                                                                                    |  |
|----------------------------------------------------------------------------------------------------|-------------------------------|----------------------------------------------------------------------------------------------------|----------------------------------------------------------------------------------------------------|--|
| Print Status Sheet                                                                                                    | Configuration Status<br>Sheet | Imprime una hoja de información sobre el estado y la configuración<br>actuales de la impresora.                                                                                                    |                                                                                                    |  |
|                                                                                                    | Supply Status Sheet           | Imprime una hoja de información sobre el estado de los consumibles.                                                                                                    |                                                                                                    |  |
|                                                                                                    | Usage History Sheet           | Imprime una hoja de información con el historial de uso de la impreso                                                                                                    |                                                                                                    |  |
| Printer Settings                                                                                                    | Paper Source<br>Settings      | A4/Letter Switching                                                                                                    | Active esta función para que no se muestren los<br>mensajes de error aunque el parámetro de<br>tamaño del papel para el trabajo de impresión y<br>el papel cargado en la fuente de papel no<br>coincidan. Esta función solo está disponible<br>cuando el tamaño del papel se ha establecido en<br>A4 o Carta. |  |
|                                                                                                    |                               | Error Notice                                                                                                    | Muestra un mensaje de error si la configuración<br>del tamaño o tipo de papel de <b>Paper Setup</b> y la<br>configuración de impresión no coinciden.                                                                                                    |  |
|                                                                                                    | Auto Error Solver             | Seleccione qué medida<br>a doble cara.                                                                                                    | a se debe tomar si se produce un error de impresión                                                                                                    |  |
|                                                                                                    |                               | Activado: Si se envía un trabajo de impresión a doble cara y no hay<br>disponible papel compatible con la impresión a doble cara, aparece un<br>mensaje de error en la impresora y después se imprime automáticamente<br>solo en una cara del papel. |                                                                                                    |  |
|                                                                                                    |                               | Desactivado: En la impresora aparece un mensaje de error y se cancela la impresión.                                                                                                    |                                                                                                    |  |
| PC Connection via<br>USB<br>Activa la impresora conectada al ordenador mediant<br>Si esta función está desactivada, el ordenador no rec<br>que tienen una conexión USB. |                               | nectada al ordenador mediante una conexión USB.<br>sactivada, el ordenador no reconoce las impresoras<br>ón USB.                                                                                                    |                                                                                                    |  |
| Common Settings                                                                                                    | LCD Brightness                | Permite ajustar el brillo                                                                                                    | de la pantalla LCD.                                                                                                    |  |
|                                                                                                    | Sound                         | Permite ajustar el volumen y seleccionar el tipo de audio.                                                                                                    |                                                                                                    |  |
|                                                                                                    | Sleep Timer                   | Seleccione el plazo de tiempo que debe transcurrir para que la impresora pase al modo de reposo (modo de ahorro de energía) cuando no se está realizando ninguna operación.                                                                          |                                                                                                    |  |
|                                                                                                    |                               | Transcurrido ese plazo,                                                                                                    | la pantalla LCD se pone en negro.                                                                                                    |  |
|                                                                                                    | Power Off Timer               | Se puede ajustar la hora antes de aplicar la gestión de energía. Cualquier<br>incremento afectará a la eficacia energética del producto. Antes de<br>modificar el valor, piense en las implicaciones medioambientales.                               |                                                                                                    |  |
|                                                                                                    | Date/Time Settings            | Date/Time                                                                                                    | Especifique la fecha y hora actuales.                                                                                                    |  |
|                                                                                                    |                               | Daylight Saving Time                                                                                                    | Seleccione la opción de horario de verano de su<br>región.                                                                                                    |  |
|                                                                                                    |                               | Time Difference                                                                                                    | Especifique la diferencia entre la hora local y UTC<br>(Tiempo universal coordinado).                                                                                                    |  |
|                                                                                                    | Country/Region                | Seleccione el país o la región.                                                                                                    |                                                                                                    |  |
|                                                                                                    | Language                      | Seleccione el idioma de visualización.                                                                                                    |                                                                                                    |  |

| Menú                        | Configuración y expli                             | n y explicaciones                                                                                                    |                                                                                                    |  |
|-----------------------------|---------------------------------------------------|----------------------------------------------------------------------------------------------------|----------------------------------------------------------------------------------------------------|--|
| Network Settings            | Network Status                                    | Muestra o imprime la configuración de red y el estado de conexión.                                                                                                    |                                                                                                    |  |
|                             | Wi-Fi Setup                                       | Wi-Fi Setup Wizard                                                                                                    | Consulte la Manual de red para obtener                                                                                                    |  |
|                             |                                                   | Push Button Setup<br>(WPS)                                                                                                    | información detallada.                                                                                                    |  |
|                             |                                                   | PIN Code Setup<br>(WPS)                                                                                                    |                                                                                                    |  |
|                             |                                                   | Wi-Fi Auto Connect                                                                                                    |                                                                                                    |  |
|                             |                                                   | Disable Wi-Fi                                                                                                    | Quizás pueda solucionar problemas de red<br>desactivando la configuración de Wi-Fi o<br>volviendo a configurarla. Consulte la <i>Manual de</i><br><i>red</i> para obtener información detallada. |  |
|                             |                                                   | Wi-Fi Direct Setup                                                                                                    | Consulte la <i>Manual de red</i> para obtener información detallada.                                                                                                    |  |
|                             | Connection Check                                  | Comprueba el estado de la conexión de red e imprime el informe de<br>comprobación de conexión de red. Si existe algún problema de conexión,<br>revise el informe de comprobación para solucionarlo.                                |                                                                                                    |  |
|                             | Advanced Setup                                    | Consulte la Manual de red para obtener información detallada.                                                                                                    |                                                                                                    |  |
| Epson Connect<br>Services   | Puede suspender o rea<br>uso de los servicios (re | anudar el servicio de Epson Connect o de Google Cloud Print, o cancelar el<br>staurar la configuración predeterminada).                                                                                                    |                                                                                                    |  |
| Google Cloud Print          | Consulte el sitio web d                           | el portal de Epson Conne                                                                                                    | ect para obtener información detallada.                                                                                                    |  |
| Services                    | https://www.epsonconnect.com/                     |                                                                                                    |                                                                                                    |  |
| E C W                       | http://www.epsonconr                              | nnect.eu (solo Europa)                                                                                                    |                                                                                                    |  |
| Fax Settings                | Consulte la lista de me                           | nús de <b>Fax Settings</b> .                                                                                                    |                                                                                                    |  |
| Universal Print<br>Settings | Esta configuración de i<br>controlador de impreso | mpresión se aplica al imp<br>ora.                                                                                                    | primir con un dispositivo externo sin usar el                                                                                                    |  |
|                             | Top Offset                                        | Permite ajustar el marg                                                                                                    | gen superior o izquierdo del papel.                                                                                                    |  |
|                             | Left Offset                                       |                                                                                                    |                                                                                                    |  |
|                             | Top Offset in Back                                | Ajuste el margen supe                                                                                                    | rior o izquierdo del reverso de la página si va a                                                                                                    |  |
|                             | Left Offset in Back                               | imprimir a doble cara.                                                                                                    |                                                                                                    |  |
|                             | Check Paper Width                                 | Comprueba la anchura del papel antes de que la impresora empiece a<br>imprimir. Así se evita que se imprima fuera de los bordes del papel si el<br>tamaño del papel no es correcto, pero la impresión puede tardar un poco<br>más. |                                                                                                    |  |
|                             | Dry Time                                          | Seleccione el tiempo c                                                                                                    | le secado cuando se esté imprimiendo a doble cara.                                                                                                    |  |
|                             | Skip Blank Page                                   | Omite automáticamente las páginas en blanco de los datos de impresión.                                                                                                    |                                                                                                    |  |

| Menú                        | Configuración y explicaciones                                                                                                    |                           |                                                                                                    |
|-----------------------------|----------------------------------------------------------------------------------------------------|---------------------------|----------------------------------------------------------------------------------------------------|
| Eco Mode                    | Están disponibles los siguientes parámetros del modo Eco. Cuando estos parámetros están desactivados, se aplican los configurados en <b>Common Settings</b> . |                           |                                                                                                    |
|                             | Configure                                                                                                    | Sleep Timer               | Seleccione el plazo de tiempo que debe<br>transcurrir para que la impresora pase al modo de<br>reposo (modo de ahorro de energía) cuando no<br>se está realizando ninguna operación. |
|                             |                                                                                                    |                           | Transcurrido ese plazo, la pantalla LCD se pone en negro.                                                                                                    |
|                             |                                                                                                    | LCD Brightness            | Permite ajustar el brillo de la pantalla LCD.                                                                                                    |
|                             |                                                                                                    | 2-Sided (Copy)            | Define la copia a doble cara como configuración predeterminada.                                                                                                    |
| Restore Default<br>Settings | Restablece los ajustes                                                                                                    | seleccionados a sus valor | es predeterminados.                                                                                                    |

#### Información relacionada

- ➡ "Modo Copy" de la página 17
- ➡ "Modo **Scan**" de la página 18
- ➡ "Fax Settings" de la página 23

### **Fax Settings**

Seleccione **Setup** > **Fax Settings** desde la pantalla de inicio.

| Menú                     | Configuración y explicaciones                                                                                                    |                                                                                                    |
|--------------------------|----------------------------------------------------------------------------------------------------|----------------------------------------------------------------------------------------------------|
| User Default<br>Settings | La configuración definida en este menú es la predeterminada para el envío de fax. Para obtener más información sobre los elementos de configuración, consulte la lista de menús en el modo de Fax. |                                                                                                    |
| Receive Settings         | Receive Mode Seleccione el modo de recepción.                                                                                                    |                                                                                                    |
|                          | DRD                                                                                                    | Si está suscrito a un servicio de tono especial de su compañía telefónica,<br>seleccione el patrón de tono que se debe usar para los faxes entrantes (o<br>seleccione <b>On</b> ). |
|                          | Rings to Answer                                                                                                    | Seleccione el número de tonos que se deben producir antes de que la<br>impresora reciba un fax automáticamente. Seleccione "0" (cero) si desea<br>recibir los faxes sin tonos.     |
|                          | Remote Receive                                                                                                    | Si responde a una llamada de fax entrante con un teléfono conectado a la<br>impresora, puede iniciar la recepción del fax especificando el código con el<br>teléfono.              |

| Menú            | Configuración y explicaciones |                                                                                                    |  |
|-----------------|-------------------------------|----------------------------------------------------------------------------------------------------|--|
| Output Settings | Fax Output                    | Guarda los documentos recibidos en la bandeja de entrada de la impresora o<br>en un ordenador.                                                                                                    |  |
|                 |                               | Se debe configurar FAX Utility antes de guardar en un ordenador.                                                                                                    |  |
|                 | Auto Reduction                | Reduce los documentos recibidos de gran tamaño para que se ajusten al<br>papel en la fuente de papel. Es posible que la reducción no se pueda realizar<br>siempre, según los datos recibidos. Si esta opción está desactivada, los<br>documentos grandes se imprimen con el tamaño original en varias hojas, o<br>podría recibirse una segunda hoja en blanco.                                                                                                    |  |
|                 | Auto Rotation                 | Gira automáticamente para imprimir en papel de tamaño A5 cuando se<br>recibe un documento de tamaño A5 con orientación horizontal y la fuente de<br>papel se ha establecido en A5.                                                                                                    |  |
|                 |                               | Imprime en papel de tamaño A4 cuando se ha desactivado esta función.                                                                                                    |  |
|                 | Collation Stack               | Imprime los documentos recibidos desde la última página (impresión en<br>orden descendente), de forma que se apilen con el orden de páginas<br>correcto. Si queda poca memoria en la impresora, esta función podría no<br>estar disponible.                                                                                                    |  |
|                 | Print Suspend Time            | Active esta opción y especifique la <b>Time to Stop</b> y la <b>Restart Time</b> para<br>detener la impresión de documentos recibidos en las horas indicadas y que<br>se guarden en la memoria. Si queda poca memoria en la impresora, esta<br>función podría no estar disponible. Los documentos recibidos se imprimen<br>automáticamente pasado el tiempo de reinicio. Esta función se puede usar<br>para eliminar el ruido por la noche o evitar que los documentos<br>confidenciales puedan quedar expuestos si no hay nadie junto a la máquina. |  |
|                 | Attach Image to<br>Report     | Imprime un <b>Transmission Report</b> con una imagen de la primera página del documento enviado.                                                                                                    |  |
|                 |                               | On(Large Image): Imprime la parte de arriba de la página sin reducirla.                                                                                                    |  |
|                 |                               | On(Small Image): Imprime toda la página, reduciéndola para que quepa en el<br>informe.                                                                                                    |  |
|                 | Fax Log Auto Print            | Imprime el registro de fax automáticamente.                                                                                                    |  |
|                 |                               | On(Every 30): Imprime un registro cuando se finalizan 30 trabajos de fax.                                                                                                    |  |
|                 |                               | On(Time): Imprime el registro a la hora especificada. Con todo, si el número de trabajos de fax pasa de 30, el registro se imprime antes de la hora especificada.                                                                                                    |  |
|                 | Report Format                 | Seleccione un formato para los informes de fax que no sea <b>Protocol Trace</b> .<br>Seleccione <b>Detail</b> para imprimir informes con códigos de error.                                                                                                    |  |

| Menú                    | Configuración y explicaciones                                                                                  |                                                                                                    |  |
|-------------------------|----------------------------------------------------------------------------------------------------|----------------------------------------------------------------------------------------------------|--|
| Basic Settings          | Fax Speed                                                                                                    | Seleccione la velocidad de transmisión de fax.                                                                                                    |  |
|                         |                                                                                                    | Es aconsejable seleccionar <b>Slow(9,600bps)</b> si se produce un error de<br>comunicación a menudo, al enviar o recibir fax al o desde el extranjero, o si se<br>usa un servicio telefónico IP (VoIP).                                                                                                    |  |
|                         | ECM                                                                                                    | Corrige automáticamente errores de transmisión de fax (modo de corrección<br>de errores), causados normalmente por ruido en la línea telefónica. Si esta<br>opción está desactivada, no se pueden enviar ni recibir documentos en color.                                                                                                    |  |
|                         | Dial Tone Detection                                                                                            | Detecta un tono de marcado antes de empezar a marcar.                                                                                                    |  |
|                         |                                                                                                    | Si la impresora está conectada a una PBX (central telefónica privada) o una<br>línea telefónica digital, podría no empezar a marcar. En ese caso, cambie el<br>valor de <b>Line Type</b> a <b>PBX</b> . Si el problema no se soluciona, desactive esta<br>función. Sin embargo, si se desactiva esta función, se podría eliminar el<br>primer dígito de un número de fax y enviarse el fax a un número erróneo. |  |
|                         | Dial Mode                                                                                                    | Seleccione el tipo de sistema telefónico al que ha conectado la impresora. Si<br>se configura en <b>Pulse</b> , puede cambiar temporalmente el modo de marcado<br>de pulsos a tonos pulsando ¥ (se introduce "T") al especificar números en la<br>pantalla superior de fax. En algunas regiones puede que este ajuste no se<br>muestre.                                                                         |  |
|                         | Line Type                                                                                                    | Seleccione el tipo de línea a la que ha conectado la impresora. Para obtener<br>más información, consulte la página con la descripción de los parámetros de<br>PBX.                                                                                                    |  |
|                         | Header                                                                                                    | Introduzca el nombre y número de fax del remitente. Aparecerán como<br>encabezado en los faxes salientes.                                                                                                    |  |
|                         |                                                                                                    | Puede escribir un máximo de 40 caracteres en el nombre y un máximo de 20<br>dígitos en el número de fax.                                                                                                    |  |
| Security Settings       | Inbox Password                                                                                                 | Seleccione esta opción para proteger la bandeja de entrada mediante contraseña y restringir los usuarios que pueden ver los faxes entrantes.                                                                                                    |  |
|                         |                                                                                                    | Seleccione <b>Change</b> para cambiar la contraseña, o <b>Reset</b> para cancelar la<br>protección mediante contraseña. Para cambiar o restablecer la contraseña se<br>necesita la contraseña actual.                                                                                                    |  |
|                         | Backup Data Auto<br>Clear                                                                                      | Los documentos de fax que se eliminan mediante el panel de control desaparecen de la pantalla LCD, pero se guardan copias de seguridad                                                                                                    |  |
|                         | Clear Backup Data                                                                                              | de seguridad.                                                                                                    |  |
|                         |                                                                                                    | Backup Data Auto Clear: Elimina las copias de seguridad automáticamente cada vez que se elimina un documento enviado o recibido.                                                                                                    |  |
|                         |                                                                                                    | Clear Backup Data: Elimina todas las copias de seguridad. Ejecute esta<br>función antes de dar la impresora a otra persona o deshacerse de ella.                                                                                                    |  |
| Check Fax<br>Connection | Comprueba si la impr<br>imprime el resultado                                                                   | esora está conectada a la línea telefónica y lista para la transmisión de fax, e<br>de la comprobación en papel A4 normal.                                                                                                    |  |
| Fax Setting Wizard      | Seleccione esta función para realizar la configuración básica de fax, siguiendo las instrucciones en pantalla. |                                                                                                    |  |
|                         | Para obtener más información, consulte la página con la descripción de los parámetros de PBX.                  |                                                                                                    |  |

### Información relacionada

➡ "Modo Fax" de la página 19

- ➡ "Cómo guardar los faxes recibidos" de la página 80
- ➡ "Ajustes de fax básicos" de la página 72

## **Modo Contacts**

| Menú | Descripción                                                                  |
|------|------------------------------------------------------------------------------|
| Menu | Registra contactos y un grupo de contactos, o imprime la lista de contactos. |

# Carga del papel

# Precauciones en la manipulación del papel

- □ Consulte las hojas de instrucciones suministradas junto con el papel.
- □ Airee y alinee los bordes del papel antes de cargarlo. No airee ni curve el papel fotográfico. Podría averiar la cara imprimible.

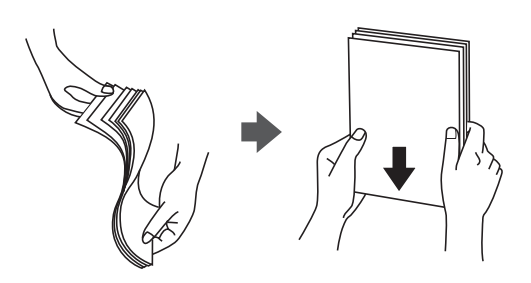

□ Si el papel está curvado, alíselo o enróllelo ligeramente en dirección contraria antes de cargarlo. La impresión en papel curvado puede causar atascos de papel y manchas de tinta en la impresión.

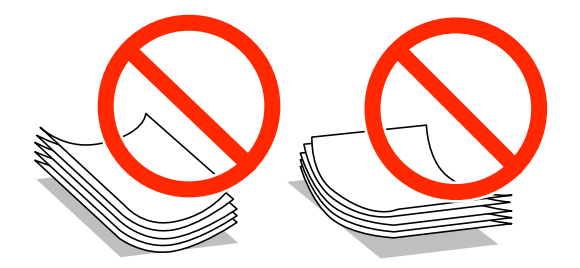

- □ No utilice papel ondulado, rasgado, cortado, doblado, húmedo, demasiado grueso, demasiado fino, o con adhesivos pegados. El uso de estos tipos de papel causa atascos de papel y manchas de tinta en la impresión.
- □ Airee y alinee los bordes de los sobres antes de cargarlos. Cuando los sobres apilados contengan aire, presiónelos para aplastarlos antes de cargarlos.

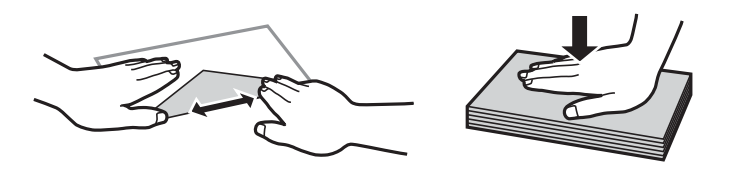

- No utilice sobres que estén curvados o doblados. El uso de estos sobres causa atascos de papel y manchas de tinta en la impresión.
- □ No use sobres con superficies adhesivas en las solapas ni sobres con ventana.
- □ No use sobres demasiado finos, ya que pueden curvarse durante la impresión.

#### Información relacionada

➡ "Especificaciones de la impresora" de la página 138

# Papel disponible y capacidades

Epson recomienda el uso de papel Epson original para garantizar impresiones de alta calidad.

#### Papel genuino de Epson

| Nombre del papel                       | Tamaño                                                                                   | Capacidad de<br>carga (hojas) | Impresión a<br>doble cara  | Impresión sin<br>márgenes |
|----------------------------------------|------------------------------------------------------------------------------------------|-------------------------------|----------------------------|---------------------------|
| Epson Bright White Ink Jet<br>Paper    | A4                                                                                       | 120                           | Auto, Manual <sup>*1</sup> | -                         |
| Epson Ultra Glossy Photo<br>Paper      | A4, 13 × 18 cm (5 × 7 pulg.),<br>10 × 15 cm (4 × 6 pulg.)                                | 20 <sup>*2</sup>              | -                          | 1                         |
| Epson Premium Glossy<br>Photo Paper    | A4, 13 × 18 cm (5 × 7 pulg.),<br>16:9 grande (102 × 181 mm),<br>10 × 15 cm (4 × 6 pulg.) | 20 <sup>*2</sup>              | -                          | 1                         |
| Epson Premium Semigloss<br>Photo Paper | A4, 10 × 15 cm (4 × 6 pulg.)                                                             | 20 <sup>*2</sup>              | -                          | 1                         |
| Epson Photo Paper Glossy               | A4, 13 × 18 cm (5 × 7 pulg.),<br>10 × 15 cm (4 × 6 pulg.)                                | 20 <sup>*2</sup>              | -                          | 1                         |
| Epson Matte Paper-<br>Heavyweight      | A4                                                                                       | 20                            | -                          | 1                         |
| Epson Photo Quality Ink Jet<br>Paper   | A4                                                                                       | 80                            | -                          | -                         |

\*1 Puede cargar hasta 30 hojas de papel con una cara ya impresa.

\*2 Cargue una hoja de papel a la vez si el papel no avanza correctamente o si la impresión tiene colores desiguales o manchas.

#### Nota:

- La disponibilidad de papeles depende del país. Póngase en contacto con el servicio técnico de Epson para obtener información actualizada sobre el papel disponible en su zona.
- □ Cuando se imprime en papel Epson original con un tamaño definido por el usuario, solo están disponibles los parámetros de calidad de impresión **Estándar** o **Normal**. Aunque algunos controladores de impresoras permiten seleccionar una calidad de impresión superior, las impresiones se realizan utilizando **Estándar** o **Normal**.

#### Papel disponible comercialmente

| Nombre del papel               | Tamaño                           | Capacidad de<br>carga (hojas o<br>sobres)                                          | Impresión a<br>doble cara                          | Impresión sin<br>márgenes |
|--------------------------------|----------------------------------|------------------------------------------------------------------------------------|----------------------------------------------------|---------------------------|
| Papel normal<br>Papel de copia | Carta, A4, B5<br>A5, A6          | Hasta la línea<br>debajo del<br>símbolo ▼ en el<br>interior de la<br>guía lateral. | Auto, Manual <sup>*1</sup><br>Manual <sup>*1</sup> | -                         |
|                                | Legal<br>Definido por el usuario | 30<br>1                                                                            | Manual <sup>*2</sup><br>Auto, Manual               |                           |

| Nombre del papel | Tamaño            | Capacidad de<br>carga (hojas o<br>sobres) | Impresión a<br>doble cara | Impresión sin<br>márgenes |
|------------------|-------------------|-------------------------------------------|---------------------------|---------------------------|
| Sobre            | Sobre #10, DL, C6 | 10                                        | -                         | -                         |

\*1 Puede cargar hasta 30 hojas de papel con una cara ya impresa.

\*2 Puede cargar hasta 1 hoja de papel con una cara ya impresa.

## Lista de tipos de papel

Para obtener unos resultados de impresión óptimos, seleccione el tipo de papel pertinente.

| Nombre del papel                                                   | Tipo papel       |                          |  |  |
|--------------------------------------------------------------------|------------------|--------------------------|--|--|
|                                                                    | Panel de control | Controlador de impresora |  |  |
| Papel de copia, papel normal<br>Epson Bright White Ink Jet Paper   | plain papers     | Papel Normal             |  |  |
| Epson Ultra Glossy Photo Paper                                     | Ultra Glossy     | Epson Ultra Glossy       |  |  |
| Epson Premium Glossy Photo Paper                                   | Prem. Glossy     | Epson Premium Glossy     |  |  |
| Epson Premium Semigloss Photo<br>Paper                             | Prem. Semigloss  | Epson Premium Semigloss  |  |  |
| Epson Photo Paper Glossy                                           | Glossy           | Photo Paper Glossy       |  |  |
| Epson Matte Paper-Heavyweight<br>Epson Photo Quality Ink Jet Paper | Matte            | Epson Matte              |  |  |
| Sobre                                                              | Envelope         | Sobre                    |  |  |

# Cargue papel en la Cassette de papel

1. Compruebe que la impresora no esté en funcionamiento y luego extraiga la cassette de papel.

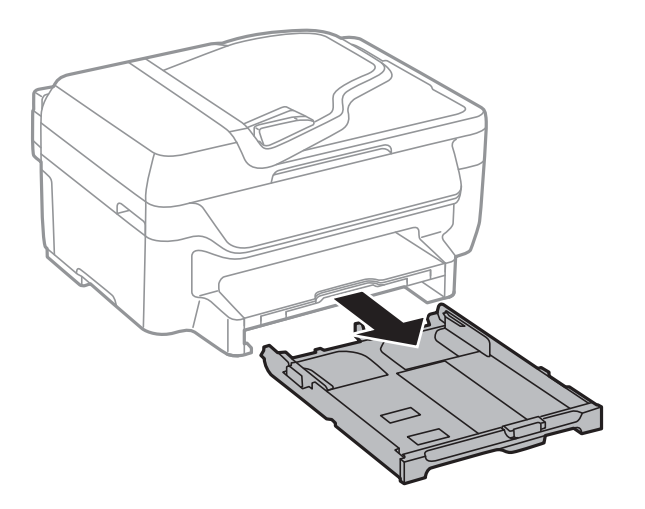

2. Deslice las guías laterales hasta su posición máxima.

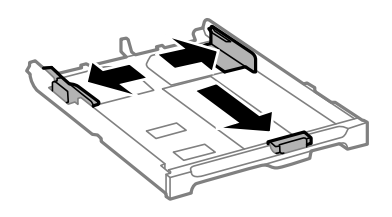

#### Nota:

*Cuando utilice papel con un tamaño superior a A4, extienda la cassette de papel.* 

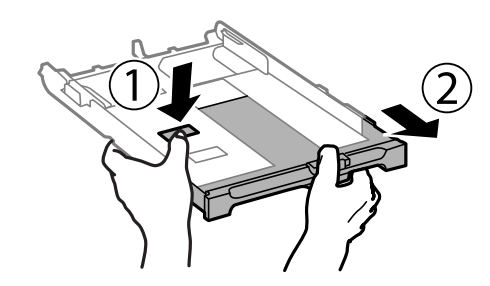

3. Deslice la guía del borde delantero para ajustarla al tamaño de papel que desee usar.

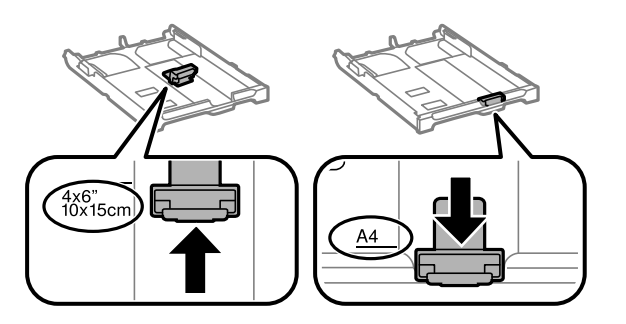

4. Con la cara imprimible boca abajo, cargue el papel contra la guía del borde delantero.

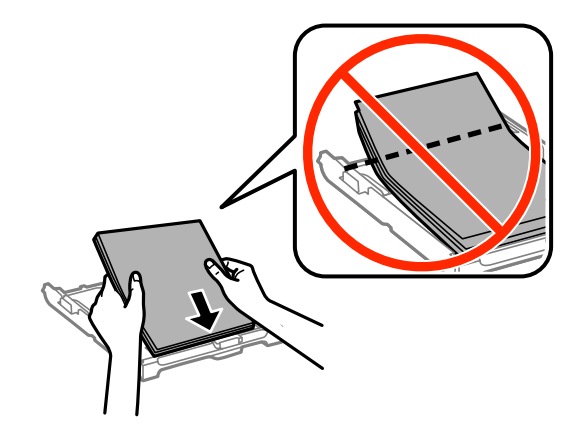

### Importante:

- □ Asegúrese de que el papel no sobrepase el símbolo **V** en el extremo de la cassette de papel.
- □ No cargue más hojas que el número máximo especificado para el papel. Si es papel normal, no lo cargue por encima de la línea que hay justo debajo del símbolo ▼ del interior de la guía lateral.

□ Sobres

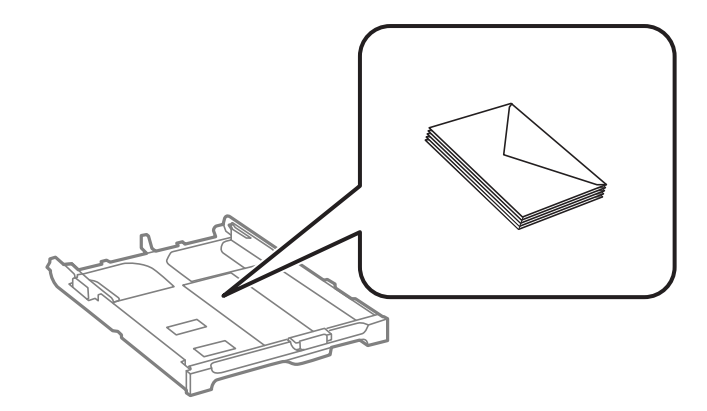

□ Papel preperforado

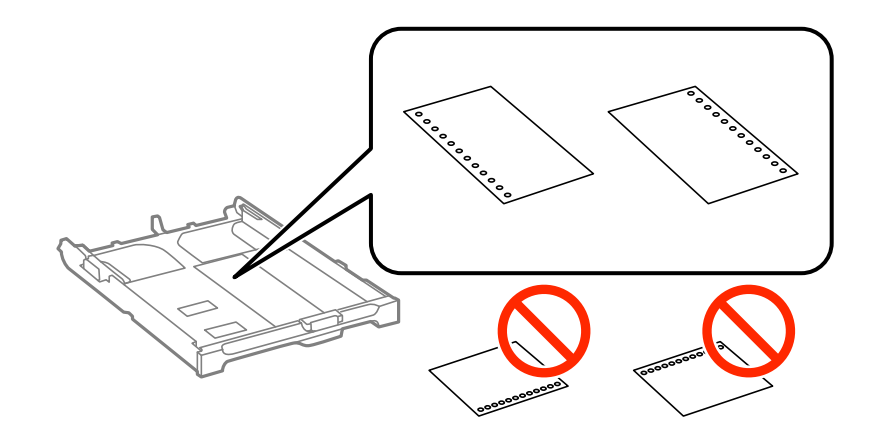

#### Nota:

*Puede usar papel preperforado en las condiciones que se indican abajo. La impresión automática a dos caras no se puede utilizar con papel preperforado.* 

- 🖵 Capacidad de carga: Una hoja
- 🖵 Tamaño disponible: A4, B5, A5, A6, Carta, Legal
- Perforaciones de encuadernación: No cargue el papel con las perforaciones de encuadernación en la parte superior o inferior.

Ajuste la posición de impresión del archivo para que no se imprima sobre las perforaciones.

5. Deslice las guías laterales hasta los bordes del papel.

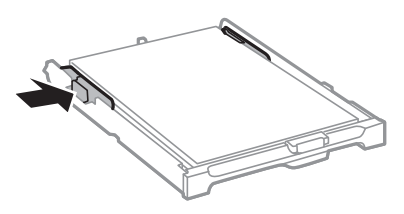

- 6. Inserte la cassette de papel completamente.
- 7. En el panel de control, establezca el tamaño y tipo del papel que haya cargado en la cassette de papel.

#### Nota:

También puede mostrar la pantalla con los parámetros de tamaño y tipo de papel seleccionando **Setup** > **Paper Setup**.

8. Despliegue la bandeja de salida.

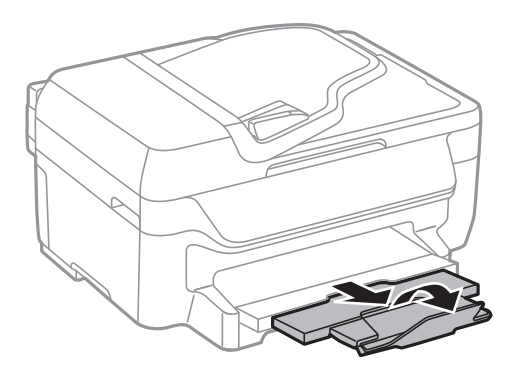

#### Información relacionada

- ➡ "Precauciones en la manipulación del papel" de la página 27
- ➡ "Papel disponible y capacidades" de la página 28

# Colocación de originales

Coloque los originales en el cristal del escáner o en el ADF. Utilice el cristal del escáner para los originales que el ADF no admita.

Puede escanear varios originales al mismo tiempo con el ADF.

# Originales disponibles para el ADF

| Tamaños de papel disponibles      | A4, Carta, Legal           |
|-----------------------------------|----------------------------|
| Tipo de papel                     | Papel normal               |
| Grosor del papel (peso del papel) | De 64 a 95 g/m²            |
| Capacidad de carga                | A4, Carta: 30 hojas o 3 mm |
|                                   | Legal: 10 hojas            |

Para evitar atascos de papel, no coloque los originales siguientes en el ADF. Para estos tipos utilice el cristal del escáner.

- Originales rasgados, doblados, arrugados, deteriorados o curvados
- Originales con agujeros de encuadernación
- □ Originales fijados con cinta adhesiva, grapas, clips, etc.
- □ Originales que llevan pegados cintas o papeles.
- Originales con corte irregular o ángulos no rectos
- Originales encuadernados
- Transparencias, papel de transferencia térmica o carbón

# Colocación de originales en el ADF

- 1. Alinee los bordes de los originales.
- 2. Deslice las guías laterales del ADF.

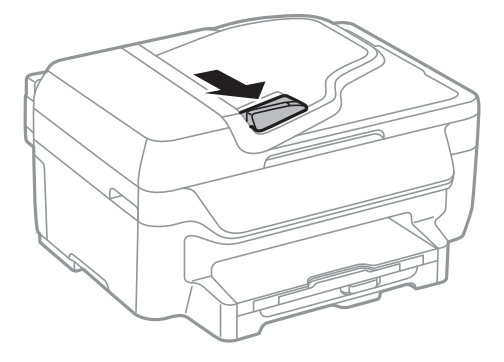

3. Coloque los originales boca arriba en el ADF.

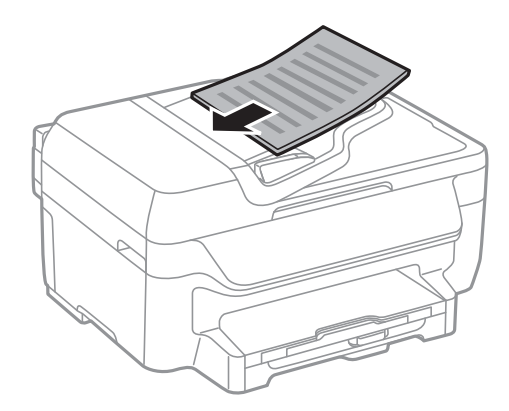

### Importante:

- □ No cargue originales por encima de la línea que hay justo debajo del símbolo ▼ del interior de la guía lateral del ADF.
- □ No añada originales durante el escaneado.
- 4. Deslice las guías laterales hasta el borde de los originales.

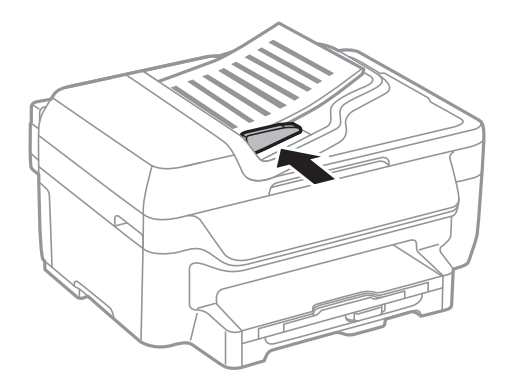

#### Información relacionada

➡ "Originales disponibles para el ADF" de la página 33

# Colocación de originales en el Cristal del escáner

### A Precaución:

Tenga cuidado de no pillarse los dedos cuando cierre la cubierta para documentos, De lo contrario, podría hacerse daño.

#### Importante:

Al colocar originales voluminosos, como libros, evite que la luz exterior incida directamente sobre el cristal del escáner.

1. Abra la cubierta para documentos.

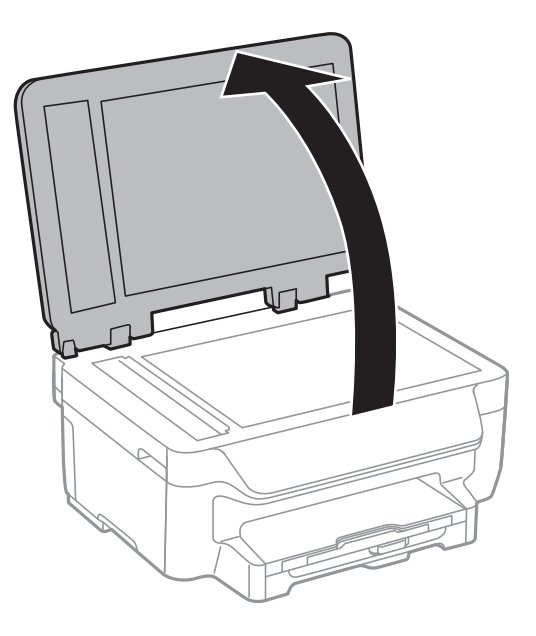

- 2. Elimine las manchas y el polvo del cristal del escáner.
- 3. Coloque el original boca abajo y deslícelo hasta la marca de la esquina.

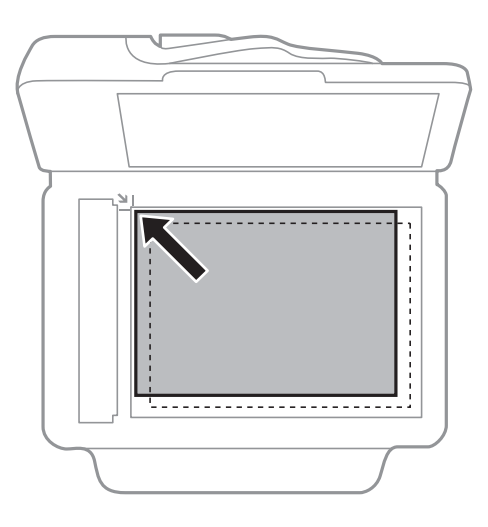

Nota:

**U** *Un margen de 1,5 mm desde los bordes del cristal del escáner no entra dentro del escaneado.* 

**C**uando se colocan originales en el ADF y en el cristal del escáner, se da prioridad a los originales en el ADF.

4. Cierre la tapa con cuidado.

#### Nota:

Retire los originales después de escanearlos o copiarlos. Si deja los originales en el cristal del escáner mucho tiempo, se pueden quedar pegados a la superficie del cristal.

# Gestión de contactos

La creación de una lista de contactos permite introducir destinos con facilidad. Puede registrar hasta 60 entradas en la lista de contactos y utilizarlas en la función de fax.

## **Registro de contactos**

- 1. Seleccione Fax > Contacts desde la pantalla de inicio.
- 2. Pulse Menu y seleccione Add Entry.
- 3. Seleccione el número de entrada que desee registrar.
- 4. Realice la configuración necesaria para cada modo.

#### Nota:

Al introducir un número de fax, especifique un código de acceso externo antes del número si el sistema telefónico es PBX y el código es necesario para acceder a una línea externa. Si el código de acceso ya se ha definido en el parámetro **Line Type**, introduzca almohadilla (#) en lugar del código de acceso. Para agregar una pausa (pausa de tres segundos) durante el marcado, introduzca un guion pulsando

5. Pulse Save.

*Nota: Para editar o eliminar una entrada, selecciónela y pulse Edit o Delete.* 

# Registro de grupos de contactos

Si agrega contactos a un grupo, puede enviar un fax a varios destinos a la vez.

- 1. Seleccione Fax > Contacts desde la pantalla de inicio.
- 2. Pulse Menu y seleccione Add Group.
- 3. Seleccione el número de entrada que desee registrar.
- 4. Introduzca Name y Index Word, y luego pulse Proceed.
- 5. Pulse la casilla de los contactos que desee agregar al grupo.

#### Nota:

□ Puede registrar un máximo de 30 contactos.

Dera anular una selección, vuelva a pulsar la casilla del contacto.

6. Pulse Save.

#### Nota:

Para editar o eliminar un grupo de contactos, selecciónelo y pulse Edit o Delete.
# Registro y copia de seguridad de contactos mediante un ordenador

Puede registrar y crear copias de seguridad de los contactos en la impresora mediante EpsonNet Config. Consulte la ayuda de EpsonNet Config para obtener información detallada.

Los datos de los contactos podrían perderse por un error de la impresora. Es aconsejable hacer una copia de seguridad de los datos siempre que se modifiquen. Epson no se responsabilizará de la pérdida de ningún dato, de la copia de seguridad ni de la recuperación de datos y/o ajustes durante el periodo de garantía.

### Información relacionada

➡ "EpsonNet Config" de la página 109

# Impresión

# Impresión desde un ordenador

## Elementos básicos de la impresión - Windows

#### Nota:

□ Consulte la ayuda en línea para ver las explicaciones de los elementos de configuración. Haga clic con el botón secundario en un elemento y luego haga clic en *Ayuda*.

- Las operaciones pueden variar según la aplicación. Si desea más información, consulte la ayuda de la aplicación.
- 1. Cargue papel en la impresora.
- 2. Abra el archivo que desee imprimir.
- 3. Seleccione Imprimir o Configurar impresión en el menú Archivo.
- 4. Seleccione la impresora.
- 5. Seleccione Preferencias o Propiedades para acceder a la ventana del controlador de la impresora.

| P                                          | rinting Preferer | nces ×                        |
|--------------------------------------------|------------------|-------------------------------|
| Main I are Options Maintenance             |                  |                               |
| Printing Presets                           |                  |                               |
| Add/Remove Presets                         | Document Size    | A4 210 x 297 mm               |
| Document - Fast                            |                  | Borderless Settings           |
| Document - High Quality                    | Orientation      | Portrait     O Landscape      |
| eco Document - 2-Sided                     | Paper Type       | plain papers                  |
| eco Document - 2-Sided with 2-Up           | Quality          | Standard 🗸                    |
| Document - Fast Grayscale                  | Color            | Color                         |
| B Document - Grayscale                     | 2-Sided Printing | Off  V Settings Print Density |
|                                            | Multi-Page       | Off v Page Order              |
|                                            | Copies 1         | Collate                       |
|                                            | Quiet Mode       | off 🗸 🗸                       |
| Show Settings<br>Reset Defaults Ink Levels | Print Preview    | ite                           |
|                                            |                  | OK Cancel Help                |

- 6. Defina los parámetros siguientes.
  - Tamaño de Documento: Seleccione el tamaño del papel que definió en la aplicación.
  - □ Sin márgenes: Seleccione esta opción para imprimir sin márgenes alrededor de la imagen.
  - Orientación: Seleccione la orientación que definió en la aplicación.

- □ Tipo de Papel: Seleccione el tipo de papel que haya cargado.
- Color: Seleccione Escala de Grises cuando desee imprimir en negro o escala de grises.

#### Nota:

- □ Si va a imprimir datos de alta densidad en papel normal, papel con membrete o papel preimpreso, seleccione *Estándar-Vivo como valor de Calidad para que la impresión sea más intensa.*
- □ *Al imprimir en sobres, seleccione Horizontal como valor de* Orientación.
- 7. Haga clic en Aceptar para cerrar la ventana del controlador de la impresora.
- 8. Haga clic en Imprimir.

### Información relacionada

- ➡ "Papel disponible y capacidades" de la página 28
- ➡ "Cargue papel en la Cassette de papel" de la página 29
- ➡ "Lista de tipos de papel" de la página 29

# Elementos básicos de la impresión - Mac OS X

### Nota:

- Las operaciones varían según la aplicación. Si desea más información, consulte la ayuda de la aplicación.
- Para imprimir sobres, utilice la aplicación para girar los datos 180 grados. Si desea más información, consulte la ayuda de la aplicación.
- 1. Cargue papel en la impresora.
- 2. Abra el archivo que desee imprimir.

3. Seleccione **Imprimir** en el menú **Archivo** u otro comando para acceder a la ventana del controlador de la impresora.

| of co preciso, hugu ene en triobtiul detunes o v pura expandir la ventana de impresion | Si es preciso, h | aga clic en Mostra | r detalles o 🔻 | para expandir la | ventana de impresión. |
|----------------------------------------------------------------------------------------|------------------|--------------------|----------------|------------------|-----------------------|
|----------------------------------------------------------------------------------------|------------------|--------------------|----------------|------------------|-----------------------|

| Printer: EPSON XX   | XX (‡)                                                            |
|---------------------|-------------------------------------------------------------------|
| Presets: Default Se | ettings ‡                                                         |
| Copies: 1           |                                                                   |
| Pages: • All        | 1 to: 1                                                           |
| Paper Size: A4      | 1 (0; 11<br>\$ 10 by 297 mm                                       |
| Orientation:        |                                                                   |
| Preview             | \$                                                                |
| 🗹 Auto Rotate       | Show Notes                                                        |
| ◯ Scale:            | 97 %                                                              |
| • Scale to Fit:     | <ul> <li>Print Entire Image</li> <li>Fill Entire Paper</li> </ul> |
| Copies per page:    | 1 ‡                                                               |
| <br>                | Cancel                                                            |
|                     |                                                                   |

- 4. Defina los parámetros siguientes.
  - □ Impresora: Seleccione la impresora.
  - □ Predeterminada: Seleccione esta opción cuando desee usar la configuración registrada.
  - Tamaño papel: Seleccione el tamaño del papel que definió en la aplicación.
     Cuando imprima sin márgenes, seleccione un tamaño de papel "sin margen".
  - $\hfill\square$ Orientación: Seleccione la orientación que definió en la aplicación.

### Nota:

Seleccione la orientación horizontal cuando imprima sobres.

5. Seleccione Ajustes Impresión en el menú emergente.

| Printer: XXXXX ÷               |
|--------------------------------|
| Presets: Default Settings \$   |
| Copies: 1<br>Pages: • All      |
| ○ From: 1 to: 1                |
| Paper Size: A4 ‡ 210 by 297 mm |
| Orientation:                   |
| Print Settings                 |
|                                |
| Media Type: plain papers 🗧 🗘   |
| Print Quality: Normal          |
| Borderless                     |
| Expansion: Max 🗘               |
| Crayscale                      |
| Mirror Image                   |
|                                |
| Cancel                         |

#### Nota:

*En Mac OS X v10.8.x o posterior, si no aparece el menú Ajustes Impresión, el controlador de la impresora Epson no se ha instalado correctamente.* 

Seleccione **Preferencias del sistema** en el menú **Seleccione Preferencias del sistema** en el menú **Seleccione y escáneres** (o **Impresión y Escaneado**, **Impresión y Fax**), quite la impresora y vuelva a agregarla. Consulte la sección siguiente para agregar una impresora.

http://epson.sn

- 6. Defina los parámetros siguientes.
  - □ Tipo papel: Seleccione el tipo de papel que haya cargado.
  - □ Expansión: Disponible al seleccionar un tamaño de papel sin margen.

En la impresión sin márgenes, los datos de impresión se amplían algo más que el tamaño del papel para que no se imprima ningún margen alrededor de los bordes del papel. Seleccione la cantidad de ampliación.

🖵 Escala de Grises: Seleccione esta opción para imprimir en negro o escala de grises.

7. Haga clic en **Print (Imprimir)**.

#### Información relacionada

- ➡ "Papel disponible y capacidades" de la página 28
- ➡ "Cargue papel en la Cassette de papel" de la página 29
- ➡ "Lista de tipos de papel" de la página 29

### Impresión a doble cara

Puede usar cualquiera de los dos métodos siguientes para imprimir por ambas caras del papel.

- □ Impresión automática a doble cara
- □ Impresión manual a doble cara (solo Windows)

Cuando la impresora haya terminado de imprimir la primera cara, voltee el papel para imprimir por la otra.

También puede imprimir un folleto, que se puede obtener plegando la copia impresa (solo Windows).

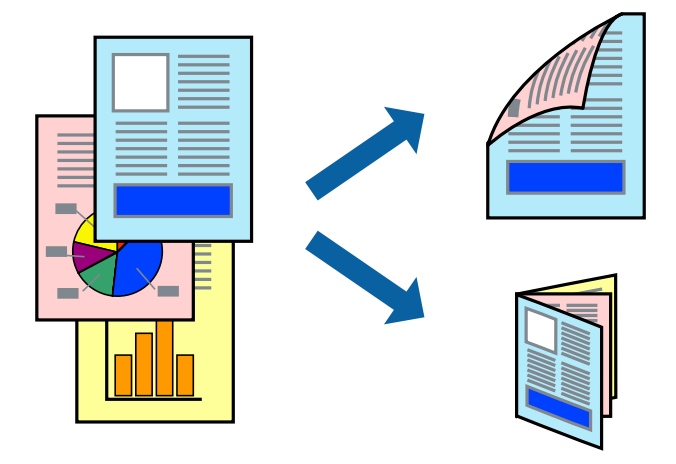

#### Nota:

- **L** Esta función no está disponible en la impresión sin márgenes.
- □ Si no utiliza papel apropiado para la impresión a doble cara, la calidad podría mermar y podrían producirse atascos de papel.
- Según el papel y los datos, puede que la tinta traspase el papel y se vea por la otra cara.

### Información relacionada

➡ "Papel disponible y capacidades" de la página 28

### Impresión a doble cara - Windows

Nota:

- □ La impresión manual a doble cara está disponible cuando se ha activado EPSON Status Monitor 3. Si se ha desactivado EPSON Status Monitor 3, acceda al controlador de la impresora, haga clic en Más ajustes en la ficha Utilidades y seleccione Activar EPSON Status Monitor 3.
- □ La impresión a doble cara manual puede no estar disponible si se accede a la impresora a través de una red, o si la impresora es de uso compartido.
- 1. Cargue papel en la impresora.
- 2. Abra el archivo que desee imprimir.
- 3. Acceda a la ventana del controlador de la impresora.
- 4. Seleccione Automática (Encuadernación borde largo), Automática (Encuadernación borde corto), Manual (Encuadernación borde largo), o Manual (Encuadernación borde corto) en Impresión a 2 caras en la ficha Principal.
- 5. Haga clic en Ajustes, realice los ajustes pertinentes y haga clic en Aceptar.

*Nota: Para imprimir un folleto plegado, seleccione Folleto.* 

6. Haga clic en **Densidad impresión**, seleccione el tipo de documento en **Seleccione el tipo de documento.**, y luego haga clic en **Aceptar**.

El controlador de la impresora establece automáticamente las opciones de Ajustes para ese tipo de documento.

Nota:

- La impresión puede resultar lenta según la combinación de opciones seleccionadas para Seleccione el tipo de documento. en la ventana Ajuste de la densidad de impresión y para Calidad en la ficha Principal.
- **D** Para la impresión a dos caras manual, el parámetro **Ajuste de la densidad de impresión** no está disponible.
- 7. Establezca el resto de los elementos en las fichas **Principal** y **Más Opciones** según sea preciso, y haga clic en **Aceptar**.
- 8. Haga clic en Imprimir.

En el caso de la impresión manual a doble cara, cuando ha terminado de imprimirse la primera cara, aparece una ventana emergente en el ordenador. Siga las instrucciones en pantalla.

### Información relacionada

- ➡ "Cargue papel en la Cassette de papel" de la página 29
- ➡ "Elementos básicos de la impresión Windows" de la página 38

### Impresión a doble cara - Mac OS X

- 1. Cargue papel en la impresora.
- 2. Abra el archivo que desee imprimir.
- 3. Acceda al diálogo de impresión.
- 4. Seleccione Ajustes de la impresión a dos caras en el menú emergente.
- 5. Seleccione la encuadernación y el **Tipo de documento**.
  - Nota:
  - **L**a impresión puede resultar lenta según el valor de **Tipo de documento**.
  - □ Si va a imprimir datos de alta densidad, como fotos o gráficos, seleccione **Texto y gráficos** o **Texto y fotos** como valor de **Tipo de documento**. Si se producen marcas o si la tinta traspasa el papel y se ve por la otra cara, ajuste la densidad de la impresión y el tiempo del secado de la tinta haciendo clic en la marca de flecha que hay al lado de **Ajustes**.
- 6. Establezca los otros elementos según sea preciso.
- 7. Haga clic en **Imprimir**.

### Información relacionada

- ➡ "Cargue papel en la Cassette de papel" de la página 29
- ➡ "Elementos básicos de la impresión Mac OS X" de la página 39

### Impresión de varias páginas en una hoja

Puede imprimir dos o cuatro páginas de datos en una misma hoja de papel.

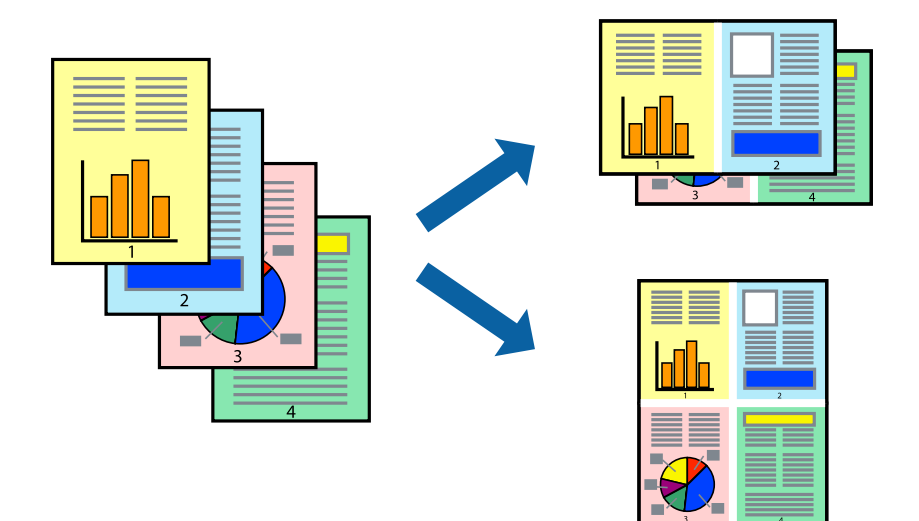

### Impresión de varias páginas en una hoja - Windows

#### Nota:

Esta función no está disponible en la impresión sin márgenes.

- 1. Cargue papel en la impresora.
- 2. Abra el archivo que desee imprimir.
- 3. Acceda a la ventana del controlador de la impresora.
- 4. Seleccione 2-Up o 4-Up como valor del parámetro Multi páginas en la ficha Principal.
- 5. Haga clic en **Orden de página**, realice los ajustes pertinentes y haga clic en **Aceptar** para cerrar la ventana.
- 6. Establezca el resto de los elementos en las fichas **Principal** y **Más Opciones** según sea preciso, y haga clic en **Aceptar**.
- 7. Haga clic en **Imprimir**.

### Información relacionada

- ➡ "Cargue papel en la Cassette de papel" de la página 29
- ➡ "Elementos básicos de la impresión Windows" de la página 38

### Impresión de varias páginas en una hoja - Mac OS X

- 1. Cargue papel en la impresora.
- 2. Abra el archivo que desee imprimir.
- 3. Acceda al diálogo de impresión.

- 4. Seleccione Layout en el menú emergente.
- 5. Establezca el número de páginas en Páginas por hoja, la Orientación (orden de página), y Borde.
- 6. Establezca los otros elementos según sea preciso.
- 7. Haga clic en **Imprimir**.

### Información relacionada

- ➡ "Cargue papel en la Cassette de papel" de la página 29
- ➡ "Elementos básicos de la impresión Mac OS X" de la página 39

## Impresión ajustada al tamaño del papel

Puede imprimir ajustándose al tamaño del papel que cargó en la impresora.

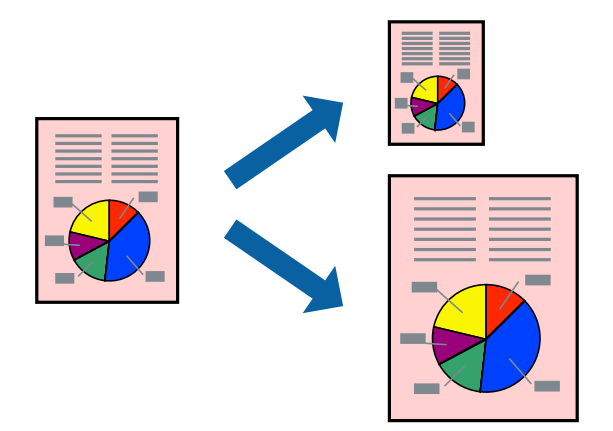

### Impresión ajustada al tamaño del papel - Windows

### Nota:

Esta función no está disponible en la impresión sin márgenes.

- 1. Cargue papel en la impresora.
- 2. Abra el archivo que desee imprimir.
- 3. Acceda a la ventana del controlador de la impresora.
- 4. Realice los ajustes siguientes en la ficha Más Opciones.
  - Tamaño de Documento: Seleccione el tamaño del papel que definió en la aplicación.
  - □ Salida de Papel: Seleccione el tamaño del papel que cargó en la impresora.

### Ajustar a Página se selecciona automáticamente.

### Nota:

Si desea imprimir una imagen reducida en el centro de la página, seleccione Centro.

- 5. Establezca el resto de los elementos en las fichas **Principal** y **Más Opciones** según sea preciso, y haga clic en **Aceptar**.
- 6. Haga clic en **Imprimir**.

### Impresión

### Información relacionada

- ➡ "Cargue papel en la Cassette de papel" de la página 29
- ➡ "Elementos básicos de la impresión Windows" de la página 38

### Impresión ajustada al tamaño del papel - Mac OS X

- 1. Cargue papel en la impresora.
- 2. Abra el archivo que desee imprimir.
- 3. Acceda al diálogo de impresión.
- 4. Seleccione el tamaño del papel que definió en la aplicación como valor del parámetro Tamaño papel.
- 5. Seleccione Gestión del papel en el menú emergente.
- 6. Seleccione Ajustar al tamaño del papel.
- 7. Seleccione el tamaño de papel que cargó en la impresora como valor del parámetro **Tamaño del papel de destino**.
- 8. Establezca los otros elementos según sea preciso.
- 9. Haga clic en Imprimir.

### Información relacionada

- ➡ "Cargue papel en la Cassette de papel" de la página 29
- ➡ "Elementos básicos de la impresión Mac OS X" de la página 39

# Impresión de varios archivos juntos (solo para Windows)

**Organizador simple de trabajos** permite combinar varios archivos creados por diferentes aplicaciones e imprimirlos como un solo trabajo de impresión. Puede especificar la configuración de impresión de archivos combinados, por ejemplo el diseño, el orden de impresión y la orientación.

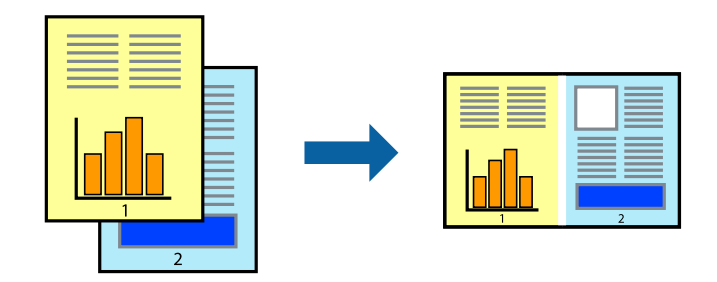

### Nota:

Para abrir un **Proyecto de impresión** guardado en **Organizador simple de trabajos**, haga clic en **Organizador simple de trabajos** en la ficha **Utilidades** del controlador de la impresora. A continuación, seleccione **Abrir** en el menú **Archivo** para seleccionar el archivo. Los archivos se guardan con la extensión "ecl".

1. Cargue papel en la impresora.

- 2. Abra el archivo que desee imprimir.
- 3. Acceda a la ventana del controlador de la impresora.
- 4. Seleccione **Organizador simple de trabajos** en la ficha **Principal**.
- 5. Haga clic en Aceptar para cerrar la ventana del controlador de la impresora.
- 6. Haga clic en **Imprimir**.

Aparece la ventana **Organizador simple de trabajos** y se agrega el trabajo de impresión al **Proyecto de impresión**.

7. Con la ventana **Organizador simple de trabajos** abierta, abra el archivo que desee combinar con el actual y repita los pasos 3 al 6.

*Si cierra la ventana Organizador simple de trabajos, se elimina el Proyecto de impresión que no se haya guardado. <i>Para imprimir posteriormente, seleccione* **Guardar** en el menú **Archivo**.

- 8. Seleccione los menús **Composición** y **Editar** en **Organizador simple de trabajos** para editar el **Proyecto de impresión** según sea preciso.
- 9. Seleccione Imprimir en el menú Archivo.

### Información relacionada

- ➡ "Cargue papel en la Cassette de papel" de la página 29
- ➡ "Elementos básicos de la impresión Windows" de la página 38

# Impresión ampliada y creación de afiches (solo para Windows)

Puede imprimir una imagen en varias hojas de papel para crear un póster de gran tamaño. Se pueden imprimir marcas de alineación que ayudan a unir las hojas.

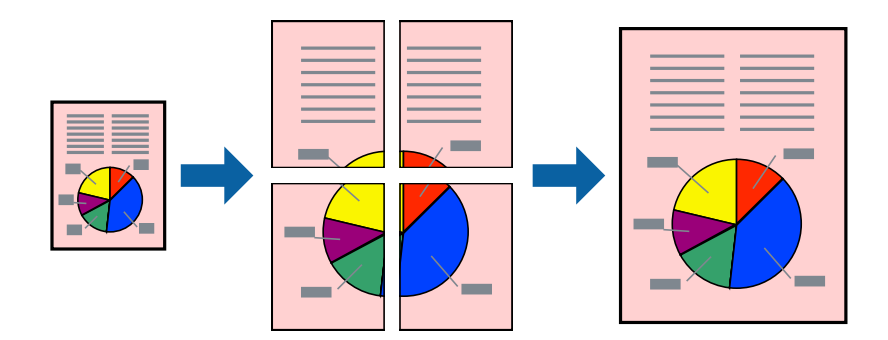

### Nota:

Esta función no está disponible en la impresión sin márgenes.

- 1. Cargue papel en la impresora.
- 2. Abra el archivo que desee imprimir.
- 3. Acceda a la ventana del controlador de la impresora.

Nota:

- 4. Seleccione 2x1 Póster, 2x2 Póster, 3x3 Póster o 4x4 Póster en Multi páginas, en la ficha Principal.
- 5. Haga clic en Ajustes, realice los ajustes pertinentes y haga clic en Aceptar.
- 6. Establezca el resto de los elementos en las fichas **Principal** y **Más Opciones** según sea preciso, y haga clic en **Aceptar**.
- 7. Haga clic en **Imprimir**.

### Información relacionada

- ➡ "Cargue papel en la Cassette de papel" de la página 29
- ➡ "Elementos básicos de la impresión Windows" de la página 38

### Creación de afiches mediante Superposición de Marcas de Alineación

A continuación presentamos un ejemplo de cómo crear un póster cuando se ha seleccionado **2x2 Póster** y se ha seleccionado **Superposición de Marcas de Alineación** en **Imprimir Líneas de Corte**.

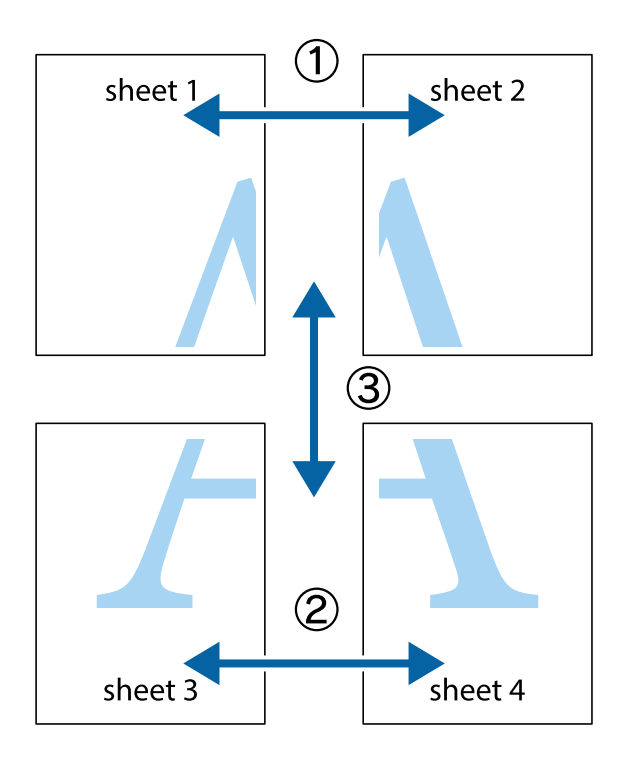

1. Prepare Sheet 1 y Sheet 2. Recorte los márgenes de la Sheet 1 por la línea vertical azul, atravesando el centro de las marcas de cruz superior e inferior.

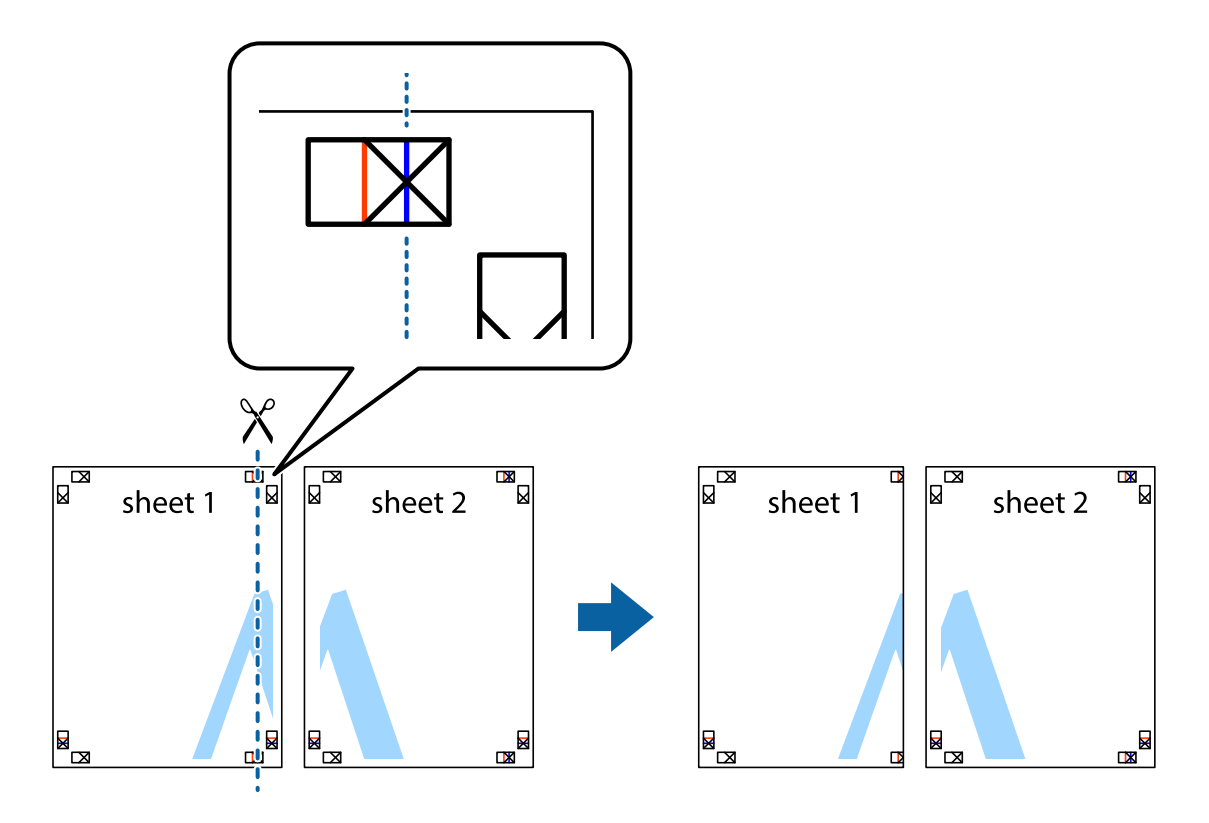

2. Coloque el borde de la Sheet 1 encima de la Sheet 2 y luego pegue temporalmente las hojas por la parte de atrás con cinta adhesiva.

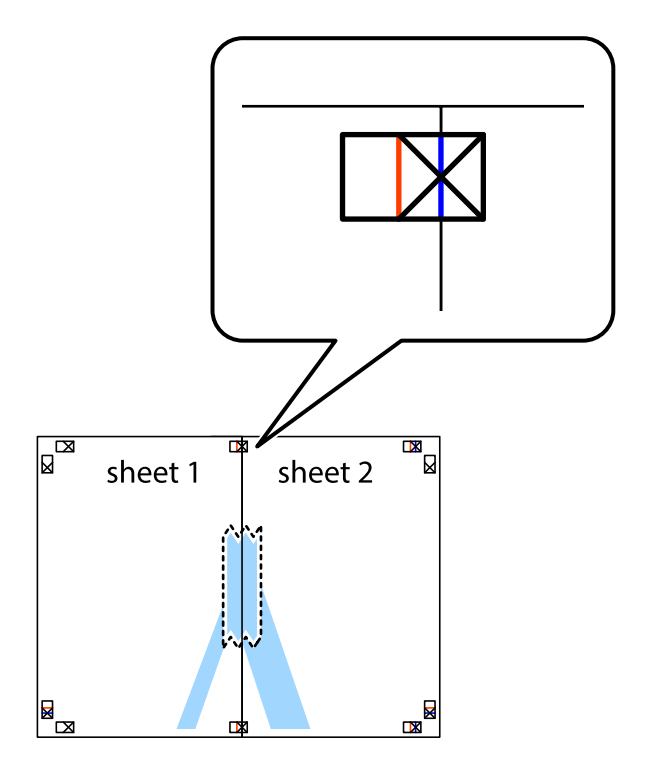

3. Corte en dos las hojas pegadas con cinta por la línea vertical roja atravesando los marcadores de alineación (esta vez, la línea a la izquierda de las marcas de cruz).

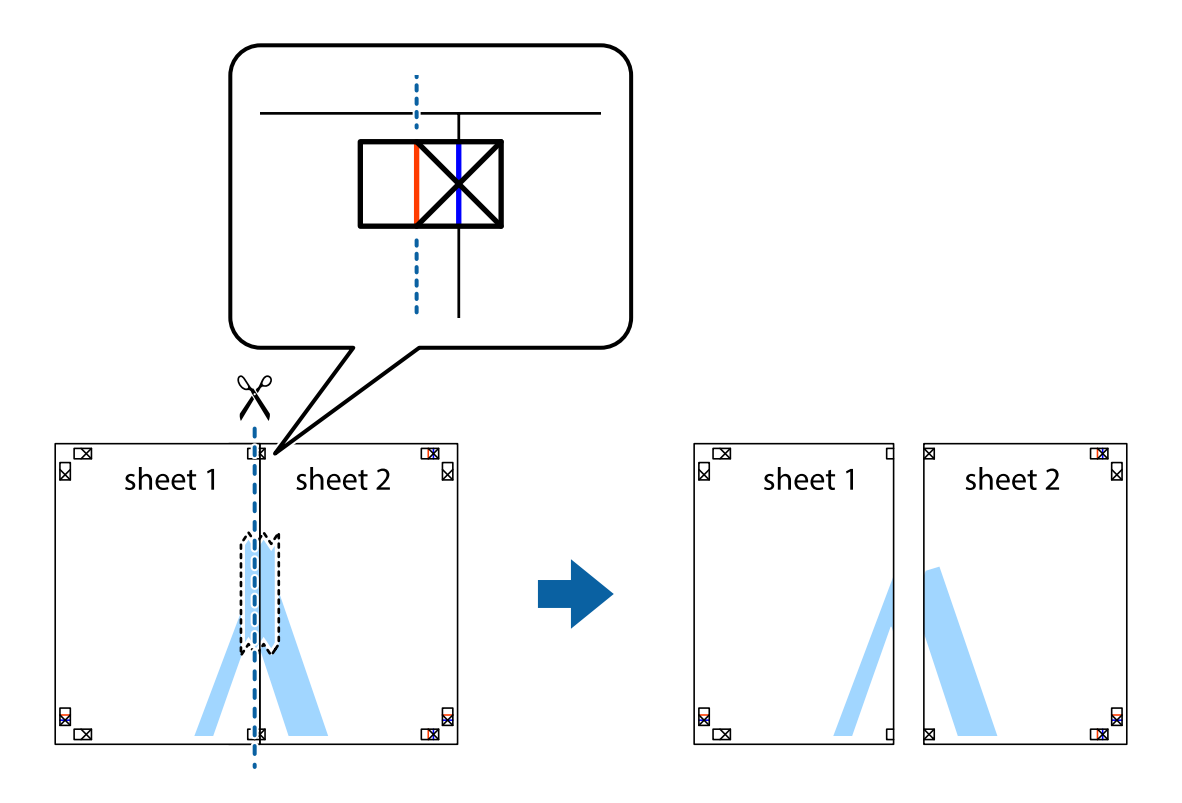

4. Una las hojas por la parte de atrás con cinta adhesiva.

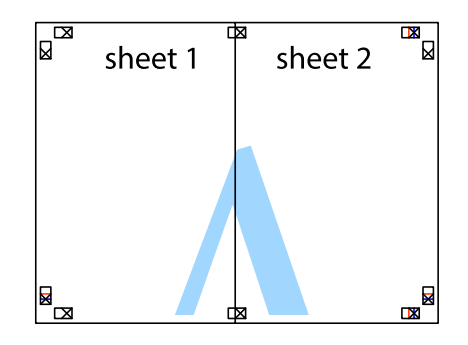

5. Repita los pasos 1 a 4 para unir con cinta adhesiva la Sheet 3 y la Sheet 4.

- sheet 1 sheet 2
- 6. Recorte los márgenes de la Sheet 1 y la Sheet 2 por la línea horizontal azul, atravesando el centro de las marcas de cruz izquierda y derecha.

7. Coloque el borde de la Sheet 1 y la Sheet 2 encima de la Sheet 3 y la Sheet 4 y alinee las marcas de cruz. A continuación, pegue temporalmente las hojas por la parte de atrás.

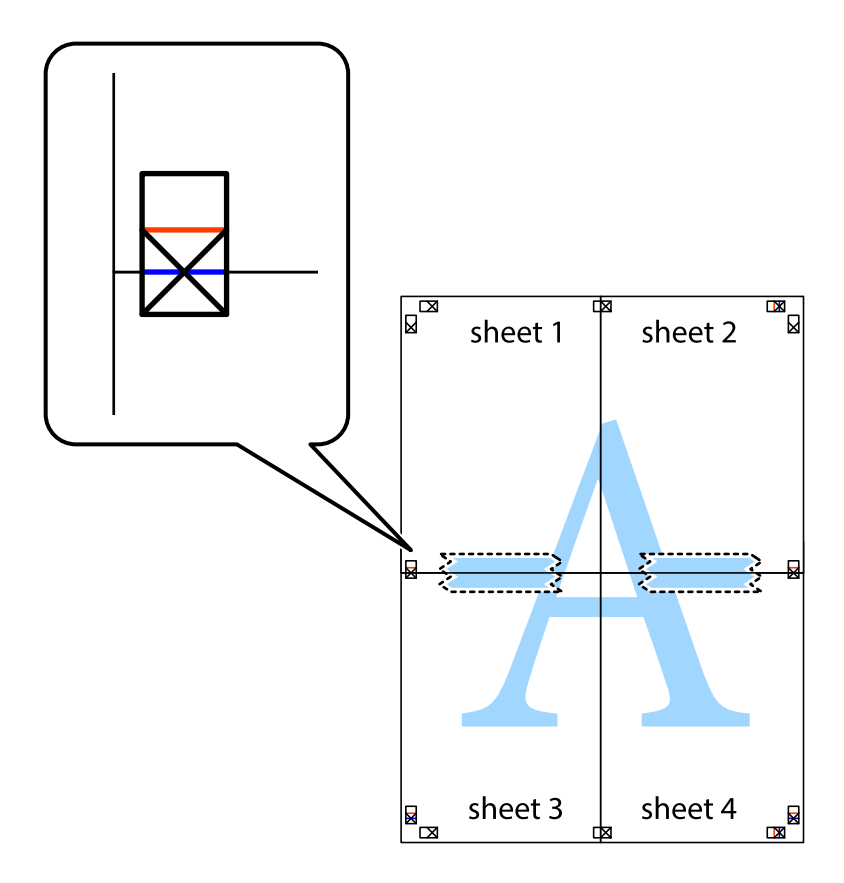

8. Corte en dos las hojas pegadas con cinta por la línea horizontal roja atravesando los marcadores de alineación (esta vez, la línea arriba de las marcas de cruz).

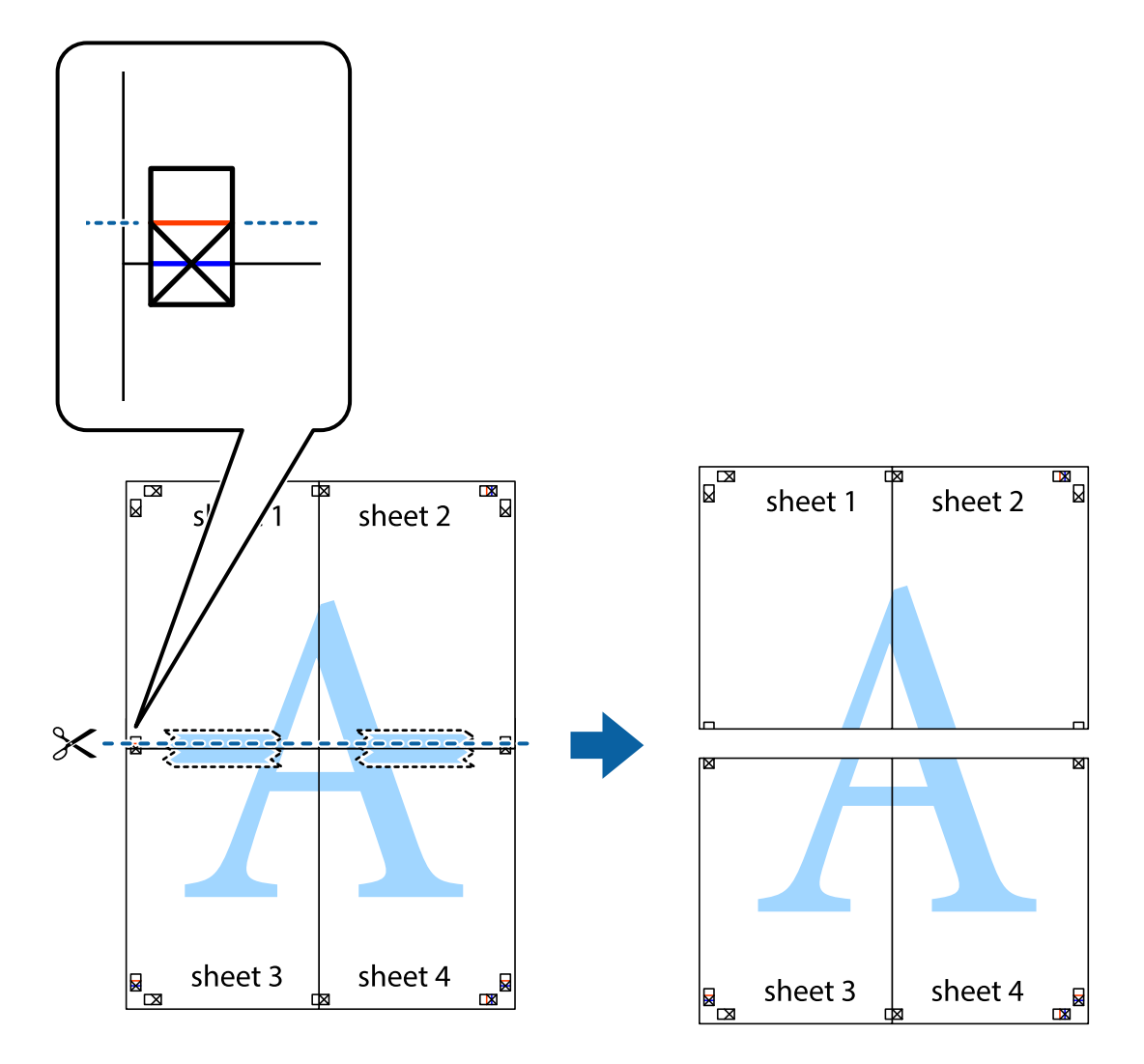

9. Una las hojas por la parte de atrás con cinta adhesiva.

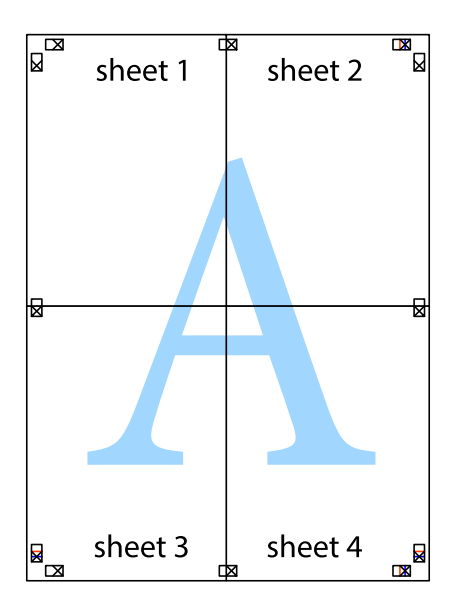

10. Recorte los márgenes restantes por la guía exterior.

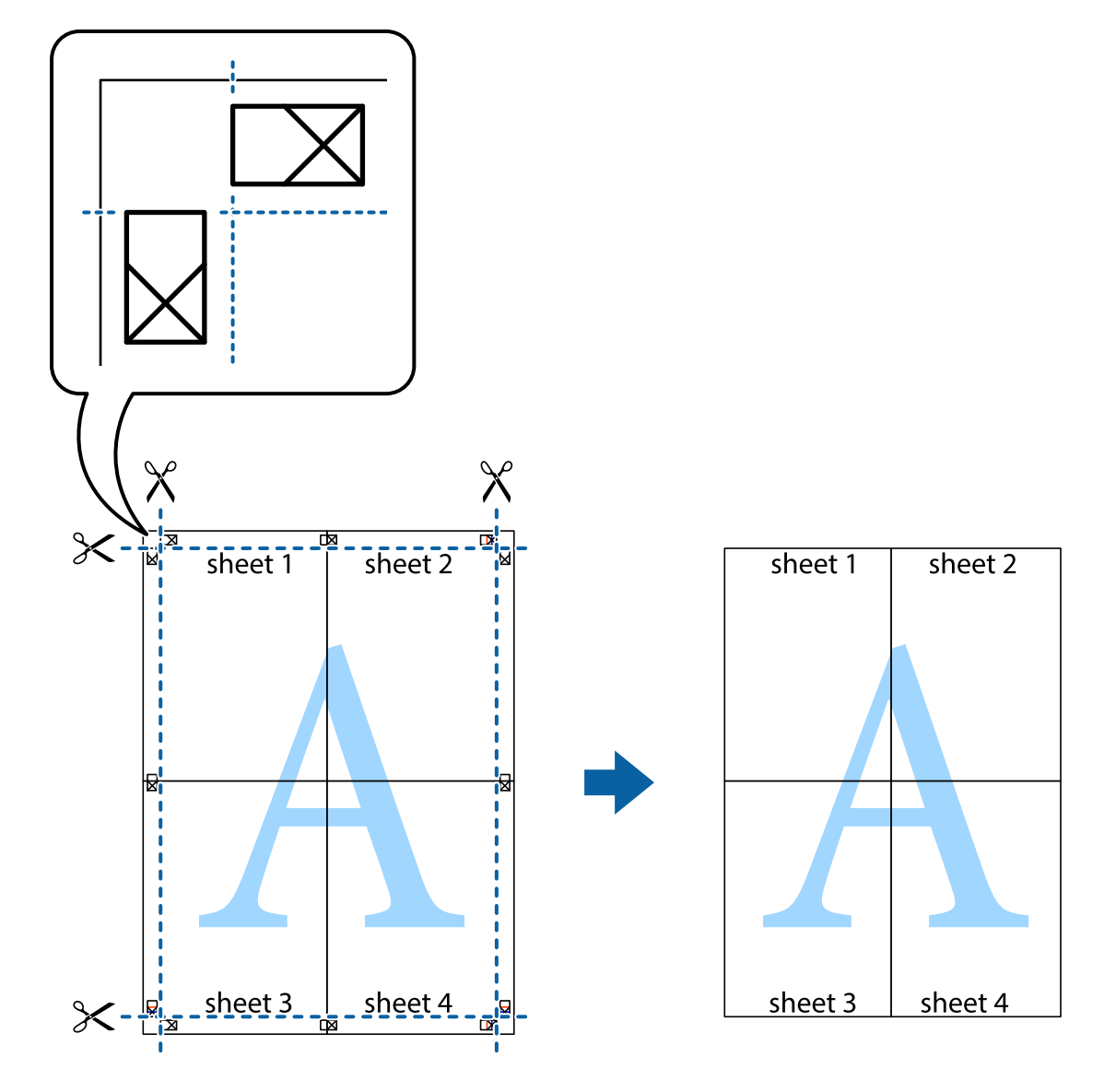

## Impresión mediante funciones avanzadas

Esta sección describe varias funciones adicionales de diseño e impresión disponibles en el controlador de la impresora.

### Información relacionada

- "Controlador de la impresora para Windows" de la página 103
- ➡ "Controlador de la impresora para Mac OS X" de la página 105

### Adición de un valor preestablecido de impresión

Si crea un valor preestablecido con la configuración de la impresora que utiliza con frecuencia en el controlador de impresora, puede imprimir fácilmente seleccionando en la lista el valor preestablecido.

### Windows

Para agregar un valor preestablecido, establezca elementos como **Tamaño de Documento** y **Tipo de Papel** en la ficha **Principal** o **Más Opciones**, y luego haga clic en **Añadir/Quitar predefinidos** en **Predefinidos impresión**.

### Mac OS X

Acceda al diálogo de impresión. Para agregar un valor preestablecido, establezca elementos como **Tamaño papel** y **Tipo papel**, y luego guarde la configuración actual como valor preestablecido en el parámetro **Presets**.

### Impresión de un documento reducido o ampliado

Puede reducir o ampliar el tamaño de un documento en un porcentaje específico.

### Windows

*Nota: Esta función no está disponible en la impresión sin márgenes.* 

Establezca el **Tamaño de Documento** en la ficha **Más Opciones**. Seleccione **Reducir/Ampliar Documento**, **Ampliar a** e introduzca un porcentaje.

### Mac OS X

Seleccione **Ajustar página** desde el menú **Archivo**. Seleccione la configuración de **Formato Para** y **Tamaño de papel**, y luego introduzca un porcentaje **Escala**. Cierre la ventana, y luego imprima siguiendo las instrucciones básicas de impresión.

### Ajuste de los colores de la impresión

Puede ajustar los colores que se utilizan en el trabajo de impresión.

**PhotoEnhance** produce imágenes más nítidas y colores más vivos al ajustar automáticamente el contraste la saturación y el brillo de los datos de la imagen original.

#### Nota:

**L** *Estos ajustes no se aplican a los datos originales.* 

PhotoEnhance ajusta el color analizando la ubicación del objetivo. Por consiguiente, si ha cambiado la ubicación del objetivo al reducir, ampliar, recortar o girar la imagen, el color puede cambiar inesperadamente. Seleccionar la opción sin márgenes también cambia la ubicación del objetivo y con ella el color. Si la imagen está mal enfocada, los tonos pueden no parecer naturales. Si el color cambia o no es natural, imprima en un modo que no sea PhotoEnhance.

### Windows

Seleccione **Personaliz** como valor del parámetro **Corrección del color** en la ficha **Más Opciones**. Haga clic en **Más opciones**, seleccione el parámetro **Color** y realice los ajustes pertinentes.

### Mac OS X

Acceda al diálogo de impresión. Seleccione **Ajuste de color** en el menú emergente y luego seleccione **EPSON Ajuste Color**. Seleccione **Opciones de color** en el menú emergente y luego seleccione una de las opciones disponibles. Haga clic en la flecha junto a **Más Ajustes** y realice los ajustes necesarios.

### Impresión de un patrón contra copia (solo Windows)

Los documentos se pueden imprimir con letras invisibles, por ejemplo "Copia". Estas letras aparecen cuando se fotocopia el documento, de forma que las copias se distinguen del original. También puede agregar un patrón contra copia propio.

### Nota:

Esta característica solo está disponible si se han seleccionado los parámetros siguientes.

- 🖵 Tipo de Papel: Papel Normal
- Calidad: Estándar
- □ Impresión a doble cara automática Desactivado:
- □ Impresión sin márgenes: Desactivado:
- Corrección del color: Automático

Haga clic en **Características de la marca de fondo** en la ficha **Más Opciones** y seleccione un patrón contra copia. Haga clic en **Ajustes** para cambiar detalles como el tamaño y la densidad.

### Impresión de una marca de agua (solo para Windows)

Puede imprimir una marca de agua, por ejemplo "Confidencial", en las impresiones. También puede agregar sus propias marcas de agua.

Nota:

Esta función no está disponible con la impresión sin márgenes.

Haga clic en **Características de la marca de fondo** en la ficha **Más Opciones** y seleccione una marca de agua. Haga clic en **Ajustes** para cambiar detalles como el color y la posición de la marca de agua.

### Impresión de un encabezado y pie de página (solo Windows)

Puede imprimir información como un nombre de usuario y la fecha de impresión como encabezados o pies de página.

Haga clic en **Características de la marca de fondo** en la ficha **Más Opciones** y luego seleccione **Encabezado y pie**. Haga clic en **Ajustes** y seleccione los elementos necesarios en la lista desplegable.

# Impresión desde dispositivos inteligentes

# **Mediante Epson iPrint**

Epson iPrint es una aplicación que permite imprimir fotos, documentos y páginas web desde un dispositivo inteligente, como un smartphone o tablet. Puede usar la impresión local, desde un dispositivos inteligente

### Impresión

conectado a la misma red inalámbrica de la impresora, o una impresora remota, por Internet. Para usar la impresión remota, registre su impresora en el servicio Epson Connect.

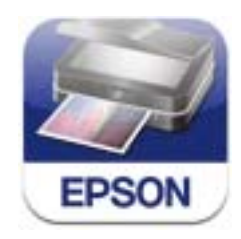

Puede instalar Epson iPrint en su dispositivo inteligente mediante la URL o el código QR siguiente. http://ipr.to/c

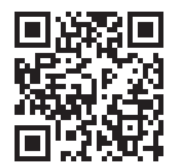

### **Mediante Epson iPrint**

Inicie Epson iPrint desde su dispositivo inteligente y seleccione el elemento que desee usar en la pantalla de inicio. Las pantallas siguientes están sujetas a cambios sin previo aviso.

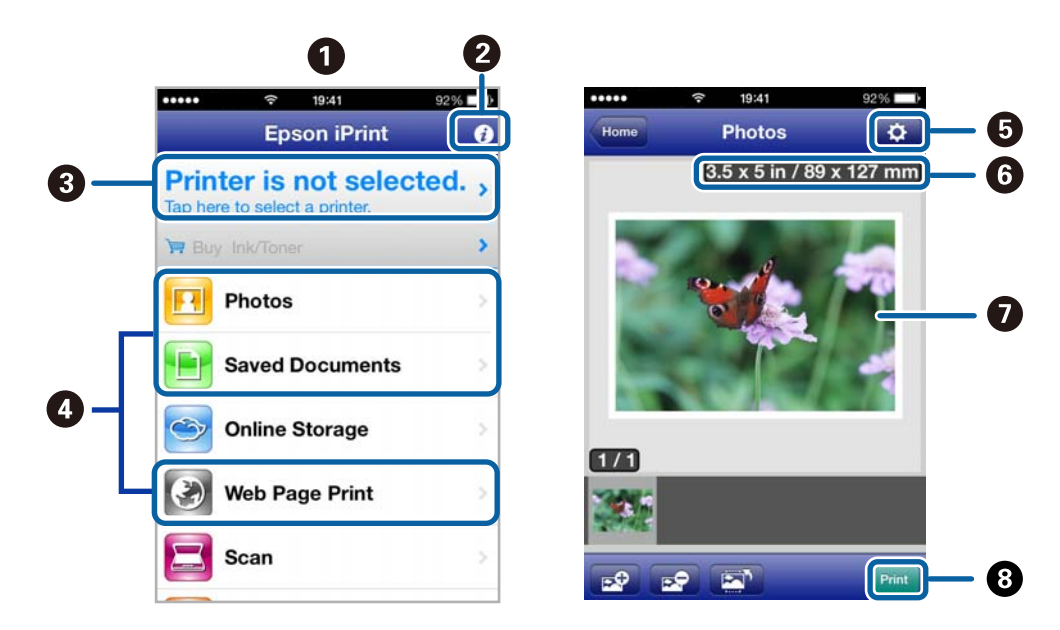

| 0 | Pantalla de inicio que aparece al iniciarse la aplicación.                                                                                         |
|---|----------------------------------------------------------------------------------------------------|
| 2 | Muestra información sobre la configuración de la impresora, así como preguntas más frecuentes (FAQ).                                               |
| 3 | Muestra la pantalla donde se puede seleccionar y configurar la impresora. Una vez seleccionada la impresora, no necesitará volver a seleccionarla. |
| 4 | Seleccione lo que desea imprimir, como fotos, documentos y páginas web.                                                                            |
| 6 | Muestra la pantalla para la configuración de parámetros de la impresora, como el tamaño y tipo del papel.                                          |

| 6 | Muestra el tamaño del papel. Cuando aparezca como botón, púlselo para mostrar la configuración del<br>papel activa en la impresora. |
|---|----------------------------------------------------------------------------------------------------|
| 0 | Muestra fotos y documentos que ha seleccionado.                                                                                     |
| 8 | Inicia la impresión.                                                                                                    |

#### Nota:

Para imprimir desde el menú de documento mediante iPhone, iPad, y iPod touch con iOS, inicie Epson iPrint después de transferir el documento que desee imprimir utilizando la función para compartir archivos en iTunes.

### Información relacionada

➡ "Servicio Epson Connect" de la página 101

### Impresión tocando con dispositivos inteligentes la Etiqueta NFC

Incluso si la impresora y el dispositivo inteligente no están conectados, puede conectarlos automáticamente e imprimir tocando con la antena NFC de un dispositivo inteligente con Android 4.0 o posterior que admita NFC (Near Filed Communication) la etiqueta NFC de la impresora.

La ubicación de la antena NFC varía según el dispositivo inteligente. Consulte la documentación del dispositivo inteligente para obtener información detallada.

### Importante:

- □ Compruebe que el modo Simple AP Wi-Fi Direct esté activado. Consulte la Manual de red para obtener información detallada.
- Asegúrese de que Epson iPrint está instalado en el dispositivo inteligente. De lo contrario, toque con la antena para etiqueta NFC del dispositivo inteligente la etiqueta NFC de la impresora e instálela.

### Nota:

- Si la impresora no se comunica con el dispositivo inteligente después de tocar con él la etiqueta, ajuste la posición del dispositivo inteligente y vuelva a tocar con él la etiqueta.
- □ Si hay obstáculos (p. ej., metales) entre la etiqueta NFC de la impresora y la antena NFC del dispositivo inteligente, puede que la impresora no se comunique con el dispositivo inteligente.
- □ Esta función utiliza el modo Simple AP de Wi-Fi Direct Simple AP para la conexión con la impresora. Puede conectar a la vez hasta cuatro dispositivos a la impresora. Consulte la Manual de red para obtener información detallada.
- 1. Cargue papel en la impresora.
- 2. Toque con la antena NFC del dispositivo inteligente la etiqueta NFC de la impresora.

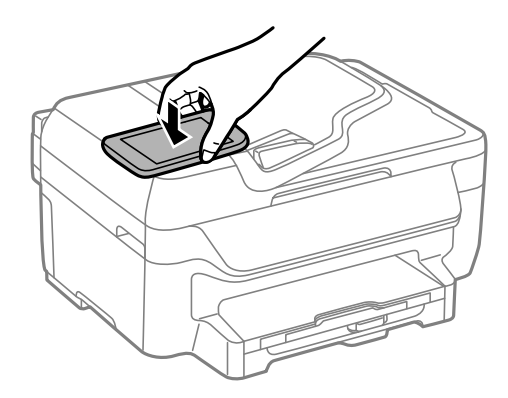

Epson iPrint se iniciará.

3. En la pantalla de inicio de Epson iPrint, toque de nuevo con la antena NFC del dispositivo inteligente la etiqueta NFC de la impresora.

La impresora y el dispositivo inteligente se conectarán.

- 4. Muestre la imagen que desee imprimir.
- 5. Toque de nuevo con la antena NFC del dispositivo inteligente la etiqueta NFC de la impresora.

La impresión comienza.

## **Mediante AirPrint**

AirPrint permite imprimir de forma inalámbrica en una impresora con tecnología AirPrint-desde un dispositivo iOS mediante la versión más reciente de iOS y desde Mac OS X v10.7.x o posterior.

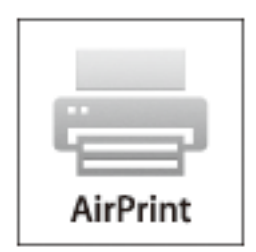

### Nota:

Consulte la página AirPrint del sitio web de Apple para obtener más información.

- 1. Cargue papel en la impresora.
- 2. Conecte el dispositivo a la misma red inalámbrica que esté utilizando la impresora.
- 3. Imprima en la impresora desde el dispositivo.

### Información relacionada

➡ "Cargue papel en la Cassette de papel" de la página 29

# Cancelación de la impresión

### Nota:

- □ *En Windows, no se puede cancelar un trabajo de impresión desde el ordenador una vez que se ha enviado por completo a la impresora. En ese caso, cancele el trabajo de impresión desde el panel de control de la impresora.*
- □ Al imprimir varias páginas desde Mac OS X, no se pueden cancelar todos los trabajos mediante el panel de control. En ese caso, cancele el trabajo de impresión desde el ordenador.
- □ Si ha enviado un trabajo de impresión desde Mac OS X v10.6.x a través de la red, quizás no pueda cancelar la impresión desde el ordenador. En ese caso, cancele el trabajo de impresión desde el panel de control de la impresora. Necesita cambiar la configuración en Web Config para cancelar la impresión desde el ordenador. Consulte la Manual de red para obtener información detallada.

# Cancelación de la impresión - Botón de la impresora

Pulse el botón  $\bigcirc$  para cancelar el trabajo de impresión en curso.

# Cancelación de impresión - Windows

- 1. Acceda a la ventana del controlador de la impresora.
- 2. Seleccione la ficha Utilidades.
- 3. Haga clic en Cola de impresión.
- 4. Haga clic con el botón secundario en el trabajo que desee cancelar y seleccione Cancelar.

### Información relacionada

"Controlador de la impresora para Windows" de la página 103

# Cancelación de impresión - Mac OS X

- 1. Haga clic en el icono de impresora en el **Dock**.
- 2. Seleccione el trabajo que desee cancelar.
- 3. Cancele el trabajo.
  - □ Mac OS X v10.8.x a Mac OS X v10.9.x

Haga clic en 💟 junto al indicador de progreso.

□ Mac OS X v10.6.x a v10.7.x Haga clic en **Eliminar**.

# Copia

- 1. Cargue papel en la impresora.
- 2. Coloque los originales.
- 3. Acceda a **Copy** desde la pantalla de inicio.
- 4. Especifique el número de copias con el teclado numérico.
- 5. Pulse Layout y luego seleccione el diseño adecuado.
- 6. Realice otros ajustes si es necesario. Para realizar ajustes detallados, pulse Settings.

### Nota:

*Pulse* **Preview** para previsualizar los resultados de la copia. Tenga en cuenta que no puede previsualizarlos cuando hay originales en el ADF.

7. Pulse el botón  $\diamondsuit$ .

### Información relacionada

- ➡ "Cargue papel en la Cassette de papel" de la página 29
- ➡ "Colocación de originales" de la página 33
- ➡ "Modo Copy" de la página 17

# Escaneado

# Escaneado desde el panel de control

## Escaneado y almacenamiento en la nube

Puede enviar imágenes escaneadas a servicios en la nube mediante Epson Connect.

Consulte el sitio web del portal de Epson Connect para obtener información detallada.

https://www.epsonconnect.com/

http://www.epsonconnect.eu (solo Europa)

### Información relacionada

➡ "Modo Scan" de la página 18

## Escaneado en un ordenador

### Importante:

Antes de usar esta función, asegúrese de tener instalados EPSON Scan y Epson Event Manager en el ordenador.

- 1. Coloque los originales.
- 2. Acceda a **Scan** desde la pantalla de inicio.
- 3. Seleccione Computer.
- 4. Seleccione el ordenador donde desee guardar las imágenes escaneadas.

#### Nota:

- □ Puede cambiar a configuraciones de escaneado de uso frecuente, como el tipo de documento, la carpeta donde guardar o el formato en el que guardar mediante Epson Event Manager.
- Cuando la impresora está conectada a una red, se pueden mostrar hasta 20 ordenadores en el panel de control de la impresora.
- Cuando el ordenador donde se desean guardar las imágenes escaneadas es detectado en la red, los 15 caracteres iniciales del nombre del ordenador aparecen en el panel de control. Si configura un nombre de escaneado de red en Epson Event Manager, aparecerá en el panel de control.
- 5. Pulse Format y luego seleccione el formato de archivo.
- 6. Pulse el botón  $\diamondsuit$ .

Se guarda la imagen escaneada.

### Información relacionada

- ➡ "Colocación de originales" de la página 33
- ➡ "Epson Event Manager" de la página 106

➡ "Modo Scan" de la página 18

### Escaneado y almacenamiento en un ordenador (WSD)

Nota:

- □ Antes de usar esta característica debe configurar el ordenador. Consulte la Manual de red para obtener información detallada.
- **L** Esta función solo está disponible en ordenadores con Windows 8.1/Windows 8/Windows 7/Windows Vista.
- 1. Coloque los originales.
- 2. Acceda a Scan desde la pantalla de inicio.
- 3. Seleccione Computer (WSD).
- 4. Seleccione un ordenador.
- 5. Pulse el botón  $\diamondsuit$ .

Se guarda la imagen escaneada.

Nota:

Consulte la documentación del ordenador para conocer la ubicación del ordenador en la que se guarda la imagen escaneada.

#### Información relacionada

➡ "Colocación de originales" de la página 33

# Escaneado desde un ordenador

Escanee mediante el controlador del escáner "EPSON Scan". Consulte la ayuda de EPSON Scan para obtener una descripción de cada elemento de configuración.

## Escaneado en Modo Oficina

Se pueden escanear muchos documentos de texto rápidamente.

- 1. Coloque los originales.
- 2. Inicie EPSON Scan.

3. Seleccione Modo Oficina en la lista Modo.

| EPSON Scan     |                 |                    |
|----------------|-----------------|--------------------|
| EP EP          | SON Sca         | An Mode:           |
| Settings       |                 |                    |
| Name:          |                 | Current Setting 🗸  |
|                |                 | Save Delete        |
| Main Settings  | Image Adjustmen | ıt                 |
| Document Sou   | urce:           | Auto Detect 🔹      |
| Size:          |                 | A4(210 x 297 mm) - |
| Stitch Images: |                 | None               |
| Orientation:   |                 | •                  |
| Correct Do     | cument Skew     |                    |
| Rotate:        |                 | <u>۱</u> ۰ ک       |
| Image Type:    |                 | Black & White 🔻    |
| Resolution:    |                 | 200 🔻 dpi          |
| Help           | Preview         | nfiguration        |

- 4. Realice los ajustes siguientes en la ficha Ajustes Principales.
  - Origen Documento: Seleccione la fuente de documentos en la que haya colocado los originales.
  - □ Tamaño: Seleccione el tamaño del original.
  - □ Tipo Imagen: Seleccione el tipo de imagen que desea escanear.
  - □ Resolución: Seleccione la resolución de la imagen que desea escanear.

### 5. Haga clic en **Previsualización**.

Se abre la ventana de previsualización.

### Nota:

*Si ha colocado originales en el ADF, la primera página de los originales se expulsa cuando termina la previsualización. Coloque la primera página del documento encima de las demás páginas, y luego cargue todo el original en el ADF.* 

6. Confirme la previsualización y realice los ajustes necesarios en la ficha Ajuste de Imagen.

#### Nota:

Puede ajustar la imagen, por ejemplo mejorar el texto.

- 7. Haga clic en **Escanear**.
- 8. En la ventana Ajustes de Guardar Archivo, realice los ajustes pertinentes y haga clic en Aceptar.

La imagen escaneada guarda en la carpeta especificada.

### Escaneado

Nota:

*Si selecciona PDF como ajuste de Formato de Imagen*, puede establecer una contraseña para proteger el archivo. Haga clic en **Opciones**, seleccione la ficha **Seguridad** y realice los ajustes necesarios.

### Información relacionada

- ➡ "Colocación de originales" de la página 33
- ➡ "EPSON Scan (controlador de escáner)" de la página 106

# Escaneado en Modo Profesional

Puede escanear imágenes y ajustar su calidad y color. Este modo se recomienda para los usuarios con experiencia.

- 1. Coloque los originales.
- 2. Inicie EPSON Scan.

3. Seleccione Modo Profesional en la lista Modo.

| EPSON Scan<br>EPSON Scar                                      | Mode:<br>Professional Mode   |
|---------------------------------------------------------------|------------------------------|
| ∼ Settings<br>Name:                                           | Current Setting  Save Delete |
| Original                                                      |                              |
| Document Type:                                                | Reflective                   |
| Document Source:                                              | Scanner Glass 🗸 🗸            |
| Auto Exposure Type:                                           | Photo 🔹                      |
| Destination                                                   |                              |
| Image Type:                                                   | 24-bit Color 🗸               |
| Resolution:                                                   | 300 🔻 dpi                    |
| Document Size:                                                | w 297.2 H 431.8 mm 🔻         |
| 🛨 Target Size:                                                | Original 🔻 🛕                 |
| Adjustments                                                   | Reset                        |
| Descreening(V)     Color Restoration     Backlight Correction |                              |
| Dust Removal     Image Option                                 |                              |
| Color Enhance:           Edge Fill(Q):                        | None 💌<br>White 💌            |
| Help Conf                                                     | iguration                    |

- 4. Defina los parámetros siguientes.
  - Origen Documento: Seleccione la fuente de documentos en la que haya colocado los originales.
  - Tipo Auto Exposición: Seleccione el tipo de exposición adecuado para el original.
  - □ Tipo Imagen: Seleccione el tipo de imagen que desea escanear.
  - □ Resolución: Seleccione la resolución de la imagen que desea escanear.
  - 🖵 Tamaño Destino: Seleccione el tamaño de la imagen de salida que desea obtener.

5. Haga clic en **Previsualización**.

Se abre la ventana de previsualización.

Nota:

*Si ha colocado originales en el ADF, la primera página de los originales se expulsa cuando termina la previsualización. Coloque la primera página del documento encima de las demás páginas, y luego cargue todo el original en el ADF.* 

6. Compruebe la previsualización y ajuste la imagen si es necesario.

#### Nota:

Puede ajustar la imagen de distintas formas, por ejemplo mejorar el color, la nitidez y el contraste.

- 7. Haga clic en Escanear.
- 8. En la ventana Ajustes de Guardar Archivo, realice los ajustes pertinentes y haga clic en Aceptar.

La imagen escaneada guarda en la carpeta especificada.

Nota:

*Si selecciona PDF como ajuste de Formato de Imagen*, puede establecer una contraseña para proteger el archivo. Haga clic en **Opciones**, seleccione la ficha **Seguridad** y realice los ajustes necesarios.

### Información relacionada

- ➡ "Colocación de originales" de la página 33
- "EPSON Scan (controlador de escáner)" de la página 106

# Escaneado desde dispositivos inteligentes

Epson iPrint es una aplicación que permite escanear fotos y documentos desde un dispositivo inteligente, como un smartphone o tablet, conectado a la misma red inalámbrica que la impresora. Puede guardar los datos escaneados en un dispositivo inteligente o en servicios en la nube, enviarlos por correo electrónico o imprimirlos.

Puede instalar Epson iPrint en su dispositivo inteligente mediante la URL o el código QR siguiente.

http://ipr.to/c

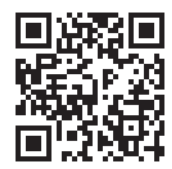

### **Mediante Epson iPrint**

Inicie Epson iPrint desde su dispositivo inteligente y seleccione el elemento que desee usar en la pantalla de inicio.

#### Escaneado

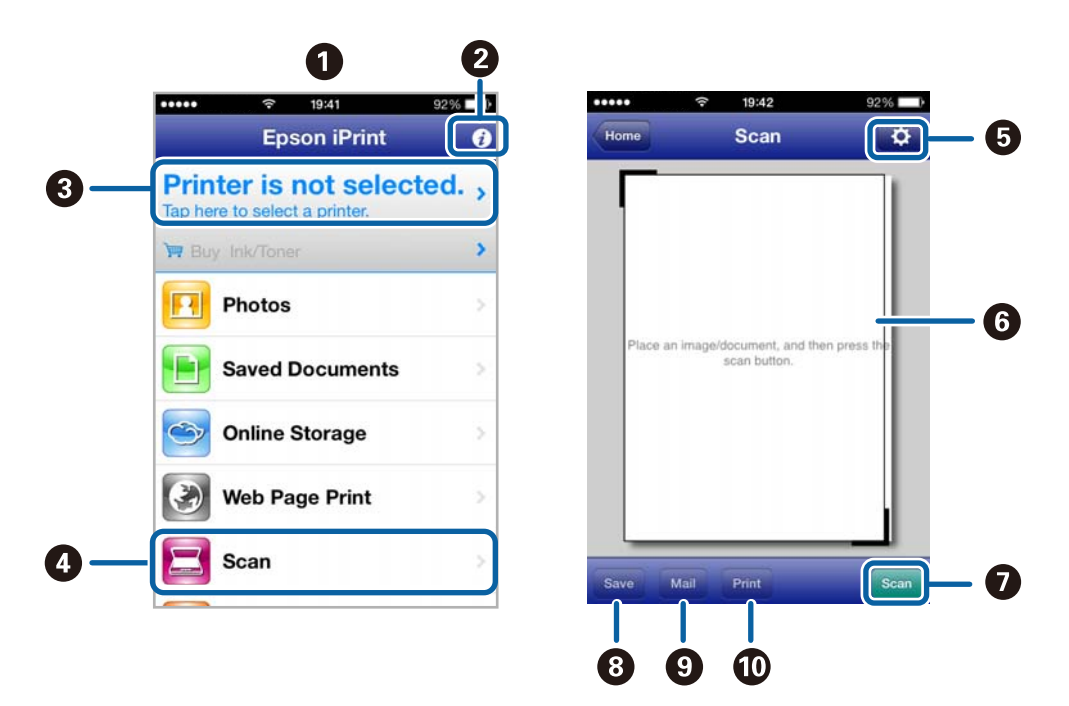

Las pantallas siguientes están sujetas a cambios sin previo aviso.

| 0  | Pantalla de inicio que aparece al iniciarse la aplicación.                                                                                            |
|----|----------------------------------------------------------------------------------------------------|
| 2  | Muestra información sobre la configuración de la impresora, así como preguntas más frecuentes (FAQ).                                                  |
| 3  | Muestra la pantalla donde se puede seleccionar y configurar la impresora. Una vez seleccionada la impresora,<br>no necesitará volver a seleccionarla. |
| 4  | Muestra la pantalla de escaneado.                                                                                                    |
| 5  | Muestra la pantalla donde se pueden configurar parámetros del escaneado, como la resolución.                                                          |
| 6  | Muestra las imágenes escaneadas.                                                                                                    |
| 0  | Inicia el escaneado.                                                                                                    |
| 8  | Muestra la pantalla donde se pueden guardar los datos escaneados en un dispositivo inteligente o en servicios en la nube.                             |
| 9  | Muestra la pantalla donde se pueden enviar por correo electrónico los datos escaneados.                                                               |
| 10 | Muestra la pantalla donde se pueden imprimir los datos escaneados.                                                                                    |

### Información relacionada

➡ "Mediante Epson iPrint" de la página 55

## Escaneado tocando con dispositivos inteligentes la Etiqueta NFC

Incluso si la impresora y el dispositivo inteligente no están conectados, puede conectarlos automáticamente y escanear tocando con la antena NFC de un dispositivo inteligente con Android 4.0 o posterior que admita NFC (Near Filed Communication) la etiqueta NFC de la impresora.

La ubicación de la antena NFC varía según el dispositivo inteligente. Consulte la documentación del dispositivo inteligente para obtener información detallada.

### 🚺 Importante:

- □ Compruebe que el modo Simple AP Wi-Fi Direct esté activado. Consulte la Manual de red para obtener información detallada.
- □ Asegúrese de que Epson iPrint está instalado en el dispositivo inteligente. De lo contrario, toque con la antena para etiqueta NFC del dispositivo inteligente la etiqueta NFC de la impresora e instálela.

### Nota:

- □ Si la impresora no se comunica con el dispositivo inteligente después de tocar con él la etiqueta, ajuste la posición del dispositivo inteligente y vuelva a tocar con él la etiqueta.
- □ Si hay obstáculos (p. ej., metales) entre la etiqueta NFC de la impresora y la antena NFC del dispositivo inteligente, puede que la impresora no se comunique con el dispositivo inteligente.
- □ Esta función utiliza el modo Simple AP de Wi-Fi Direct Simple AP para la conexión con la impresora. Puede conectar a la vez hasta cuatro dispositivos a la impresora. Consulte la Manual de red para obtener información detallada.
- 1. Toque con la antena NFC del dispositivo inteligente la etiqueta NFC de la impresora.

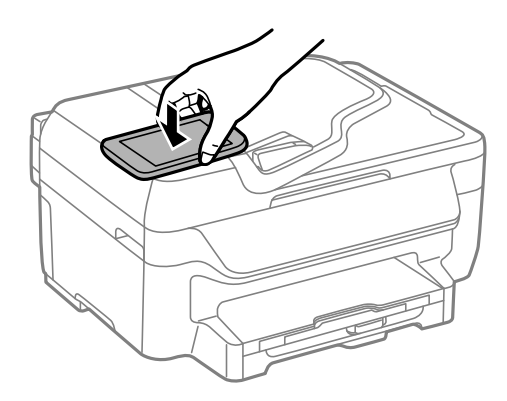

Epson iPrint se iniciará.

2. En la pantalla de inicio de Epson iPrint, toque de nuevo con la antena NFC del dispositivo inteligente la etiqueta NFC de la impresora.

La impresora y el dispositivo inteligente se conectarán.

- 3. Coloque los originales en la impresora.
- 4. Muestre la pantalla de escaneado Epson iPrint.
- Toque de nuevo con la antena NFC del dispositivo inteligente la etiqueta NFC de la impresora. Comienza el escaneado.

# Envío de fax

# Configuración de un fax

# Conexión a una línea telefónica

### Líneas telefónicas compatibles

Puede usar la impresora con líneas telefónicas analógicas estándar (PSTN = Red telefónica conmutada y sistemas telefónicos PBX (central telefónica privada).

Quizás no pueda usar la impresora con los siguientes sistemas o líneas telefónicas.

- Línea telefónica VoIP, por ejemplo DSL o servicio digital de fibra óptica
- Línea telefónica digital (ISDN)
- □ Algunos sistemas telefónicos PBX
- □ Si hay adaptadores conectados entre la toma telefónica y la impresora. Puede tratarse de adaptadores de terminal, adaptadores de VoIP, divisores o un enrutador DSL.

### Conexión de la impresora a una línea telefónica

Conecte la línea telefónica y la impresora mediante los cables telefónicos siguientes.

Línea telefónica: RJ-11 (6P2C)

Conexión del teléfono: RJ-11 (6P2C)

Dependiendo de la región, la impresora se podría suministrar con un cable telefónico. Si es así, utilice ese cable.

Podría tener que enchufar el cable telefónico a un adaptador suministrado para su país o región.

### Importante:

*Quite el tapón del puerto EXT. de la impresora solo si va a conectar el teléfono a la impresora. No lo quite si no va a conectar el teléfono.* 

En zonas donde se produzcan frecuentes tormentas eléctricas, es aconsejable usar un protector contra sobretensiones.

### Conexión a una línea telefónica estándar (PSTN) o PBX

Conecte un cable telefónico de la toma telefónica o el puerto PBX en el puerto LINE de la parte posterior de la impresora.

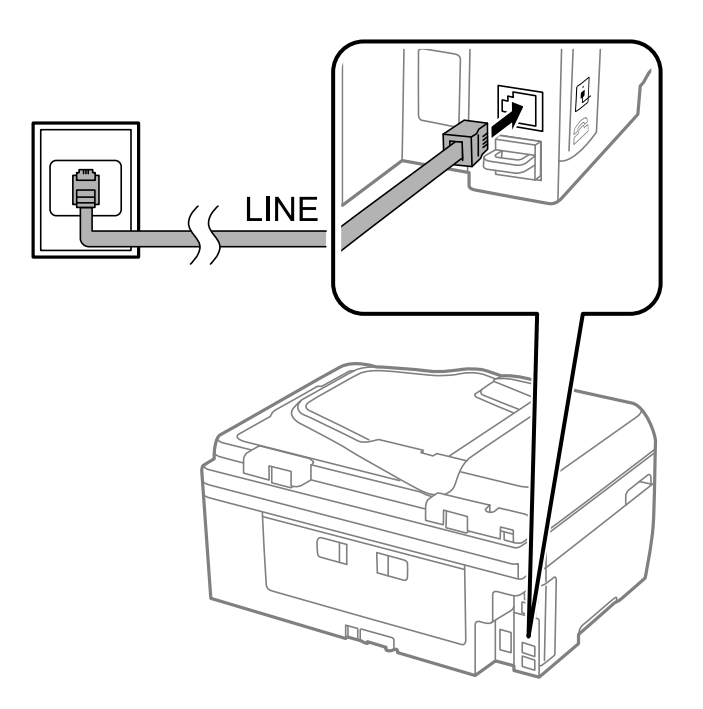

### Información relacionada

➡ "Ajustes de fax para un sistema telefónico PBX" de la página 74

### Conexión a DSL o ISDN

Conecte un cable telefónico del módem DSL o el adaptador de terminal ISDN en el puerto LINE de la parte posterior de la impresora. Consulte la documentación del módem o del adaptador para obtener información detallada.

### Envío de fax

#### Nota:

Si el módem DSL no cuenta con un filtro de DSL incorporado, conecte un filtro de DSL independiente.

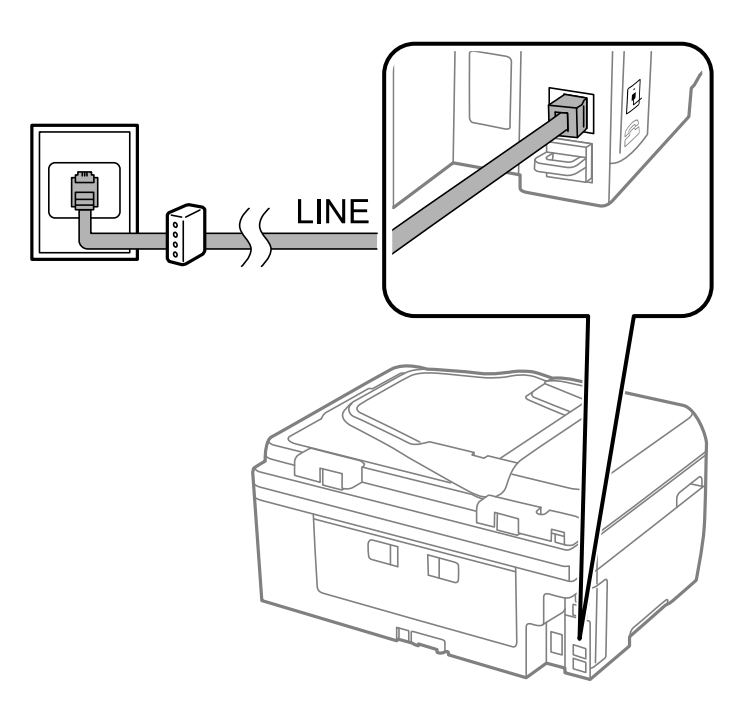

### Conexión del teléfono a la impresora

Si va a usar la impresora y el teléfono con una sola línea telefónica, conecte el teléfono a la impresora.

#### Nota:

- □ Si su teléfono tiene una función de fax, desactívela antes de realizar la conexión. Consulte los manuales del teléfono para obtener información detallada.
- □ *Si va a conectar un contestador automático, asegúrese de establecer el parámetro Rings to Answer correctamente.*
- 1. Quite el tapón del puerto EXT. de la parte posterior de la impresora.

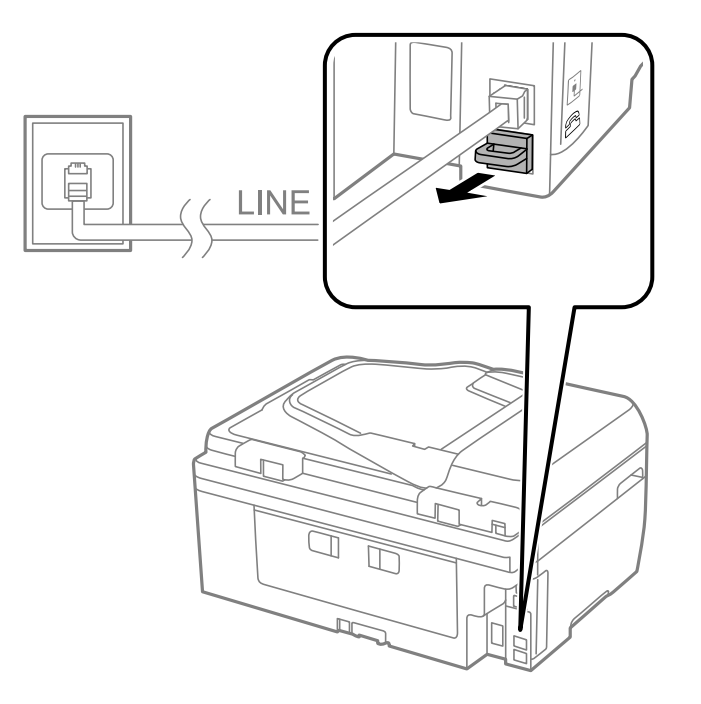

2. Conecte el teléfono y el puerto EXT. con un cable telefónico.

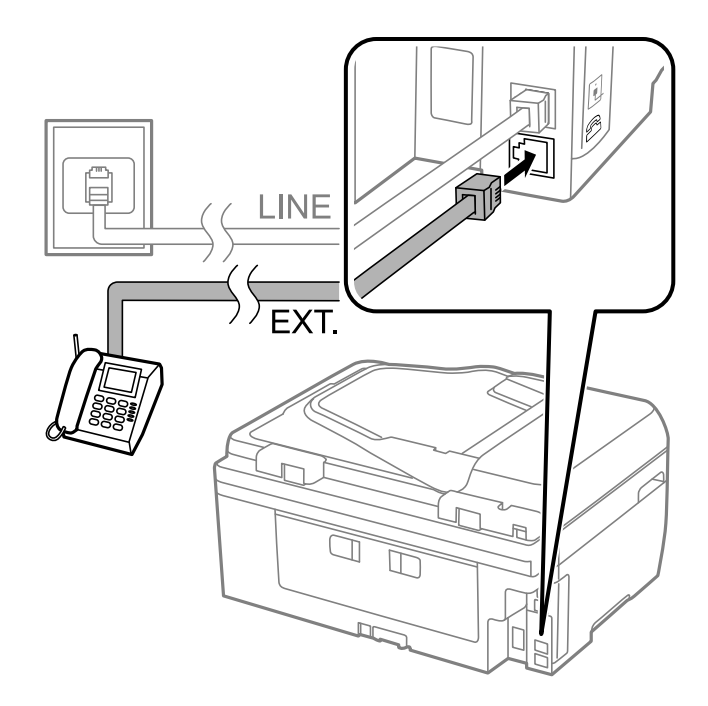

#### Importante:

Si va a compartir una sola línea telefónica, asegúrese de conectar el teléfono al puerto EXT. de la impresora. Si divide la línea para conectar el teléfono y la impresora por separado, el teléfono y la impresora no funcionan correctamente.

3. Descuelgue el auricular del teléfono conectado y compruebe que en la pantalla LCD aparece el mensaje [The phone line is in use.].

Si no aparece el mensaje, compruebe que el cable telefónico está bien conectado al puerto EXT..

### Información relacionada

"Configuración del contestador automático" de la página 78

# Ajustes de fax básicos

Realice en primer lugar los ajustes de fax básicos, por ejemplo **Receive Mode**, con el **Fax Setting Wizard** y configure después los demás parámetros si es necesario.

El **Fax Setting Wizard** se abre automáticamente la primera vez que se enciende la impresora. Una vez que haya configurado los ajustes, no tendrá que volver a hacerlo salvo en el caso de que cambie el entorno de la conexión.

### Ajustes de fax básicos con el Fax Setting Wizard

Realice la configuración básica de fax siguiendo las instrucciones en pantalla.
1. Conecte la impresora a una línea telefónica.

#### **Importante:**

Al finalizar el asistente se lleva a cabo una comprobación automática de la conexión de fax, por lo que debe conectar la impresora a la línea telefónica antes de empezar el asistente.

- 2. Acceda a **Setup** desde la pantalla de inicio.
- 3. Seleccione Fax Settings > Fax Setting Wizard, y pulse Start.

Se inicia el asistente.

4. En la pantalla de entrada del encabezado de fax, escriba su nombre de remitente, por ejemplo el nombre de la empresa.

#### Nota:

El nombre de remitente y el número de fax aparecen como encabezado de los faxes salientes.

- 5. En la pantalla de entrada del número de fax, escriba su número de fax.
- 6. En la pantalla DRD Setting, ajuste los parámetros siguientes.
  - □ Si se ha suscrito a un servicio de tono especial de su compañía telefónica: Pulse **Proceed**, seleccione el patrón de tonos que se debe usar para los faxes entrantes, y luego vaya al paso 9. **Receive Mode** se establece automáticamente en **Auto**.
  - □ Si no necesita establecer esta opción: Pulse Skip y vaya al paso siguiente.

Nota:

- Los servicios de tono especiales que ofrecen algunas compañías telefónicas (el nombre del servicio varía según la compañía) permiten tener varios números de teléfono en una sola línea. A cada número se le asigna un patrón de tonos distinto. Se puede usar un número para las llamadas de voz y otro para las de fax. Seleccione en DRD el patrón de tonos asignado a las llamadas de fax.
- Dependiendo de la región, **On** y **Off** se muestran como opciones de **DRD**. Seleccione **On** para usar la característica de tonos especiales.
- 7. En la pantalla Receive Mode Setting, indique si va a usar el teléfono conectado a la impresora.
  - □ Si es así: Pulse Yes y vaya al paso siguiente.
  - □ Si no es así: Pulse No y vaya al paso 9. Receive Mode se establece en Auto.
- 8. En la pantalla Receive Mode Setting, indique si desea recibir los faxes automáticamente.

Dera recibirlos automáticamente: Pulse Yes. Receive Mode se establece en Auto.

□ Para recibirlos manualmente: Pulse No. Receive Mode se establece en Manual.

9. En la pantalla **Confirm Settings**, revise los ajustes que ha realizado y pulse **Proceed**.

Para corregir o cambiar parámetros, pulse el botón 3.

10. Pulse **Start** para ejecutar la comprobación de la conexión de fax y, cuando se le pida que imprima el resultado de la comprobación, pulse el botón �.

Se imprime un informe que indica el estado de la conexión.

#### Nota:

- □ *Si el informe contiene errores, siga las instrucciones del informe para solucionarlos.*
- □ Si se muestra la pantalla **Select Line Type**, seleccione el tipo de línea. Si va a conectar la impresora a un sistema telefónico PBX o un adaptador de terminal, seleccione **PBX**.
- **General Section Section** Selection, selection **Disable**.

*Con todo, si selecciona* **Disable** *la impresora podría omitir el primer dígito de un número de fax al marcar y enviar el fax a un número erróneo.* 

#### Información relacionada

- ➡ "Conexión de la impresora a una línea telefónica" de la página 69
- Configuración del modo de recepción" de la página 78
- ✤ "Ajustes de fax para un sistema telefónico PBX" de la página 74
- ➡ "Fax Settings" de la página 23

#### Ajustes de fax básicos uno por uno

Puede ajustar los parámetros de fax sin usar el asistente de configuración de fax. Para ello, debe seleccionar los menús de los parámetros uno por uno. También se pueden cambiar los parámetros ajustados con el asistente. Para obtener información detallada, consulte la lista de menús de la configuración de fax.

#### Información relacionada

➡ "Fax Settings" de la página 23

#### Ajustes de fax para un sistema telefónico PBX

Realice los ajustes siguientes si la impresora se va a utilizar en una oficina donde se usen extensiones y se requiera un código de acceso externo, por ejemplo 0 o 9, para acceder a una línea externa.

- 1. Acceda a **Setup** desde la pantalla de inicio.
- 2. Seleccione Fax Settings > Basic Settings > Line Type.
- 3. Seleccione **PBX**.
- 4. En la pantalla Access Code, seleccione Use.
- 5. Pulse el campo **Access Code**, introduzca el código de acceso externo que se use en el sistema telefónico, y luego pulse la tecla Entrar del ángulo inferior derecho de la pantalla.

El código de acceso se almacena en la pantalla. Al enviar un fax a un número de fax externo, introduzca # (almohadilla) en lugar del código de acceso externo.

Nota:

*Cuando se introduce # (almohadilla) al principio de un número de fax, al marcar la impresora la sustituye con el código de acceso almacenado. El uso de # contribuye a evitar problemas de conexión al conectarse a una línea externa.* 

## Envío de fax

## Operaciones básicas de envío de fax

Envíe los faxes en color o en blanco y negro. Si los envía en blanco y negro, puede previsualizar la imagen escaneada en la pantalla LCD antes de enviarlos.

#### Nota:

*Si el número de fax comunica o se produce un problema, la impresora vuelve a marcar automáticamente dos veces transcurrido un minuto.* 

### Envío de faxes desde el panel de control

1. Coloque los originales.

#### Nota:

Puede enviar hasta 100 páginas en una transmisión. Con todo, según la cantidad de memoria disponible, quizás no pueda enviar faxes de menos de 100 páginas.

- 2. Acceda a Fax desde la pantalla de inicio.
- 3. Especifique el destinatario.
  - Para especificarlo manualmente: Introduzca los números con el teclado numérico del panel de control o de la pantalla LCD, y luego pulse la tecla Entrar del ángulo inferior derecho de la pantalla.
  - Para realizar una selección en la lista de contactos: Pulse Contacts, pulse la casilla de un contacto para activarla, y luego pulse Proceed.
  - Para seleccionar destinatarios en el historial de faxes enviados: Pulse History, seleccione un destinatario, y luego pulse Menu > Send to this number.

#### Nota:

- Puede enviar el mismo fax monocromo a un máximo de 30 destinatarios. Los faxes en color se pueden enviar a un solo destinatario a la vez.
- 🗅 Para agregar una pausa (pausa de tres segundos) durante el marcado, introduzca un guion pulsando 🔛
- □ Si se establece un código de acceso externo en Line Type, especifique "#" (almohadilla) en lugar del código de acceso externo al principio del número de fax.
- Para eliminar destinatarios que haya introducido, abra la lista de destinatarios pulsando el campo de la pantalla que muestre un número de fax o el número de destinatarios, seleccione al destinatario en la lista, y luego seleccione Delete from the List.
- 4. Pulse Menu, seleccione Fax Send Settings, y luego ajuste parámetros como la resolución y el método de envío.
- 5. Cuando envíe un fax monocromo, pulse **Preview** en la pantalla superior de fax para revisar el documento escaneado.
  - 고 **주수산산**: Mueve la pantalla en la dirección de las flechas.
  - E Reduce o amplía el tamaño.
  - $\Box$   $\Box$   $\nabla$  : Va a la página anterior o siguiente.
  - □ Retry: Cancela la previsualización.

□ View: Muestra u oculta los iconos de funcionamiento.

#### Nota:

- □ Tras la previsualización, el fax no se puede enviar en color.
- **General Si está activado Direct Send**, no se puede obtener la previsualización.
- □ *Si no pulsa la pantalla de previsualización durante los primeros 20 segundos, el fax se enviará automáticamente.*
- □ La calidad de imagen de un fax enviado puede ser distinta a la de la previsualización, dependiendo de las capacidades de la máquina del destinatario.
- 6. Pulse el botón  $\diamondsuit$ .

#### Nota:

- $\Box$  Para cancelar el envío, pulse el botón  $\heartsuit$ .
- □ Enviar un fax en color tarda más, porque la impresora realiza el escaneado y el envío a la vez. Mientras la impresora está enviando un fax en color no se puede usar ninguna otra función.

#### Información relacionada

- ➡ "Colocación de originales" de la página 33
- ➡ "Modo Fax" de la página 19
- ➡ "Gestión de contactos" de la página 36

#### Envío de faxes marcando desde el teléfono externo

Un fax se puede enviar marcando desde el teléfono conectado si se desea hablar por teléfono antes de enviar un fax o si la máquina de fax del destinatario no pasa al modo de fax automáticamente.

1. Coloque los originales.

*Nota: Puede enviar hasta 100 páginas en una transmisión.* 

- 2. Descuelgue el auricular del teléfono conectado y marque el número de fax del destinatario desde el teléfono.
- 3. Pulse Start Fax en el panel de control de la impresora y luego pulse Send.
- 4. Pulse Menu, seleccione Fax Send Settings, y luego ajuste parámetros como la resolución y el método de envío.
- 5. Cuando oiga el tono de fax, pulse el botón  $\bigotimes$  y luego cuelgue el auricular.

#### Nota:

Si se marca un número desde el teléfono conectado, el envío de un fax tarda más, porque la impresora realiza el escaneado y el envío a la vez. Mientras se está enviando el fax no se puede usar ninguna otra función.

#### Información relacionada

- ➡ "Colocación de originales" de la página 33
- ➡ "Modo Fax" de la página 19

## Diversos métodos de envío de fax

#### Envío de faxes a una hora especificada (Send Fax Later)

Puede establecer un fax para que se envíe a una hora especificada. Si se especifica la hora de envío, solo se pueden enviar faxes monocromos.

- 1. Coloque los originales.
- 2. Acceda a Fax desde la pantalla de inicio.
- 3. Especifique el destinatario.
- 4. Pulse Menu y seleccione Send Fax Later.
- 5. Pulse **On**, especifique la hora de envío del fax y luego pulse **OK**.
- 6. Pulse Menu, seleccione Fax Send Settings, y luego ajuste parámetros como la resolución y la densidad.
- 7. Pulse el botón  $\diamondsuit$ .

Nota:

No se pueden enviar otros faxes hasta que se envíe el fax a la hora especificada. Para cancelar el fax, pulse el botón  $\heartsuit$  en la pantalla superior del modo fax y, a continuación, pulse **Yes**.

#### Información relacionada

- "Envío de faxes desde el panel de control" de la página 75
- ➡ "Colocación de originales" de la página 33
- ➡ "Modo Fax" de la página 19

#### Envío de varias páginas de un documento monocromo (Direct Send)

Cuando se envía un fax en blanco y negro, el documento escaneado se almacena temporalmente en la memoria de la impresora. En consecuencia, el envío de muchas puede hacer que se agote la memoria de la impresora y se detenga el envío del fax. Para evitar este problema, active la función **Direct Send**, si bien el envío del fax tarda más, porque la impresora realiza el escaneado y el envío a la vez. Esta función se puede usar cuando hay un único destinatario.

En la pantalla de inicio, seleccione Fax > Menu > Fax Send Settings > Direct Send > On.

#### Envío de un fax desde un ordenador

Los faxes se pueden enviar desde el ordenador utilizando la FAX Utility y el controlador PC-FAX. Consulte la ayuda de FAX Utility y del controlador PC-FAX para obtener instrucciones de funcionamiento.

#### Información relacionada

- ➡ "Controlador PC-FAX (controlador del fax)" de la página 107
- ➡ "FAX Utility" de la página 107

## **Recepción de faxes**

## Configuración del modo de recepción

Puede establecer el **Receive Mode** con el **Fax Setting Wizard**. La primera vez que configure la característica de fax es aconsejable que use **Fax Setting Wizard**. Si desea cambiar parámetros del **Receive Mode** uno por uno, realice los pasos siguientes.

- 1. Acceda a Setup desde la pantalla de inicio.
- 2. Seleccione Fax Settings > Receive Settings > Receive Mode.
- 3. Seleccione el modo de recepción.
  - □ Auto: Recomendado para casos en que el fax se use muy a menudo. La impresora recibe automáticamente un fax tras el número de tonos especificado.

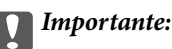

Si no conecta un teléfono a la impresora, seleccione el modo Auto.

Manual: Recomendado para usuarios que no usan el fax a menudo, o si se desea recibir los faxes después de responder a llamadas con el teléfono conectado. Cuando reciba un fax, descuelgue el auricular y utilice la impresora.

#### Nota:

Si activa la característica Remote Receive, solo puede empezar a recibir un fax utilizando el teléfono conectado.

#### Información relacionada

- ➡ "Ajustes de fax básicos con el Fax Setting Wizard" de la página 72
- ➡ "Recepción de faxes manual" de la página 79
- ➡ "Recepción de faxes mediante un teléfono conectado (Remote Receive)" de la página 79

#### Configuración del contestador automático

Para usar un contestador automático es necesario configurarlo.

- □ Establezca el **Receive Mode** de la impresora en **Auto**.
- Establezca el parámetro Rings to Answer de la impresora en un número mayor que el número de tonos del contestador automático. Si no lo hace así, el contestador no puede recibir llamadas de voz para grabar mensajes de voz. Consulte los manuales del contestador automático para obtener información detallada.

El parámetro Rings to Answer podría no aparecer, dependiendo de la región.

#### Información relacionada

➡ "Fax Settings" de la página 23

## Diversos métodos de recepción de fax

#### Recepción de faxes manual

Si conecta un teléfono y establece el parámetro **Receive Mode** en **Manual**, realice los pasos siguientes para recibir faxes.

- 1. Cuando suene el teléfono, descuelgue el auricular.
- 2. Cuando escuche un tono de fax, pulse Start Fax en la pantalla LCD de la impresora.

*Nota: Si activa la característica Remote Receive, solo puede empezar a recibir un fax utilizando el teléfono conectado.* 

- 3. Pulse Receive.
- 4. Pulse el botón  $\diamondsuit$  y luego cuelgue el auricular.

#### Información relacionada

- ➡ "Recepción de faxes mediante un teléfono conectado (Remote Receive)" de la página 79
- ➡ "Cómo guardar los faxes recibidos" de la página 80

#### Recepción de faxes mediante un teléfono conectado (Remote Receive)

Para recibir un fax manualmente, debe utilizar la impresora después de descolgar el auricular del teléfono. Si usa la característica **Remote Receive**, puede empezar a recibir un fax utilizando solo el teléfono.

La característica Remote Receive está disponible con teléfonos compatibles con la marcación por tonos.

#### Información relacionada

"Recepción de faxes manual" de la página 79

#### Configuración de Remote Receive

- 1. Acceda a Setup desde la pantalla de inicio.
- 2. Seleccione Fax Settings > Receive Settings > Remote Receive.
- 3. Después de activar **Remote Receive**, introduzca un código de dos dígitos (se puede introducir 0 a 9, \* y #) en el campo **Start Code**.
- 4. Pulse OK.

#### Uso de Remote Receive

- 1. Cuando suene el teléfono, descuelgue el auricular.
- 2. Cuando escuche un tono de fax, introduzca el código de inicio con el teléfono.
- 3. Tras confirmar que la impresora ha empezado a recibir el fax, cuelgue el auricular.

#### Recepción de faxes por sondeo (Polling Receive)

Puede recibir un fax almacenado en otra máquina de fax para el sondeo de fax; para ello, marque el número de fax. Puede recibir un documento concreto de un servicio de información de fax siguiendo las instrucciones de voz del servicio.

#### Nota:

Al seguir las instrucciones de voz, marque el número de fax utilizando el teléfono conectado.

- 1. Acceda a **Fax** desde la pantalla de inicio.
- 2. Seleccione Menu > Polling Receive y active la función.
- 3. Introduzca el número de fax.
- 4. Pulse el botón  $\diamondsuit$ .

#### Información relacionada

"Envío de faxes marcando desde el teléfono externo" de la página 76

## Cómo guardar los faxes recibidos

Puede guardar los documentos recibidos en la bandeja de entrada de la impresora o en un ordenador. Si no establece ningún parámetro, los documentos recibidos se imprimen automáticamente.

- 1. Acceda a Setup desde la pantalla de inicio.
- 2. Seleccione Fax Settings > Output Settings > Fax Output.
- 3. Pulse Settings, seleccione la opción que desee, y luego ajuste los parámetros.
  - Save to Inbox

Guarda todos los documentos recibidos en la bandeja de entrada de la impresora. Los documentos almacenados no se imprimen automáticamente. Puede verlos en la pantalla LCD de la impresora e imprimirlos si es necesario.

□ Save to Computer

En el ordenador conectado a la impresora, ajuste parámetros de forma que los documentos recibidos se guarden en el ordenador mediante FAX Utility. Consulte la ayuda de FAX Utility para obtener información detallada.

Una vez que los documentos recibidos se han guardado en el ordenador, se eliminan de la impresora. Para imprimir los documentos automáticamente al guardarlos en el ordenador, seleccione **Yes and Print** en la impresora después de configurar FAX Utility.

#### Nota:

Si el ordenador no está encendido, los documentos se guarden temporalmente en la memoria de la impresora. Si se llena la memoria, la impresora no puede enviar ni recibir faxes.

#### Información relacionada

- ➡ "FAX Utility" de la página 107
- ➡ "Gestión de contactos" de la página 36
- ➡ "Modo Setup" de la página 20

### Consulta de los faxes recibidos en la pantalla LCD

Puede consultar en la pantalla LCD los documentos recibidos guardados en la bandeja de entrada de la impresora.

1. Cuando se ha recibido un nuevo fax, aparece un mensaje de notificación en la pantalla de inicio. Pulse **Yes**, o acceda al modo **Fax** en la pantalla de inicio, y luego seleccione **Menu** > **Open Inbox**.

Nota:

Cuando hay documentos sin leer o imprimir, se ilumina el icono

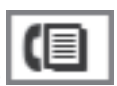

en la pantalla de inicio.

- 2. Si la bandeja de entrada está protegida mediante contraseña, especifique la contraseña de la bandeja de entrada.
- 3. Seleccione en la lista el fax que desee consultar.

Se mostrará el contenido del fax.

- □ 🕒: Gira la imagen 90 grados hacia la derecha.
- ┐���<sub>`N</sub>
  - : Mueve la pantalla en la dirección de las flechas.
- Reduce o amplía el tamaño.
- $\Box$   $\Delta$   $\nabla$ : Va a la página anterior o siguiente.
- View: Muestra u oculta los iconos de funcionamiento.
- 4. Pulse **Menu**, decida si imprimir o eliminar el documento que ha consultado, y luego siga las instrucciones en pantalla.

#### Nota:

La impresora no puede enviar ni recibir mensajes si la impresora está llena. Es aconsejable eliminar los documentos que se han consultado o impreso.

#### Información relacionada

- ➡ "Iconos que aparecen en la pantalla LCD" de la página 15
- ➡ "Fax Settings" de la página 23

## Usa de otras características de fax

## Impresión del informe y la lista de fax

#### Impresión manual del informe de fax

- 1. Acceda a **Fax** desde la pantalla de inicio.
- 2. Seleccione Menu > Fax Report.

3. Seleccione el fax que desee imprimir y siga las instrucciones en pantalla.

#### Nota:

*El formato del informe se puede cambiar. En la pantalla de inicio, seleccione* **Setup** > **Fax Settings** > **Output Settings**, y *luego cambie los parámetros* **Attach Image to Report** o **Report Format**.

#### Información relacionada

- ➡ "Modo Fax" de la página 19
- ➡ "Fax Settings" de la página 23

#### Configuración de la impresión automática de informes de fax

Puede configurar la impresión automática de los siguientes informes de fax.

#### **Transmission Report**

En la pantalla de inicio, seleccione **Setup** > **Fax Settings** > **User Default Settings** > **Transmission Report**, y luego seleccione **Print** o **Print on Error**.

#### Nota:

Para cambiar los parámetros al enviar un fax, pulse **Menu** en la pantalla superior de fax, y luego seleccione **Fax Send Settings** > **Transmission Report**.

#### Fax Log

En la pantalla de inicio, seleccione **Setup** > **Fax Settings** > **Output Settings** > **Fax Log Auto Print**, y luego seleccione **On(Every 30)** o **On(Time)**.

#### Información relacionada

- ➡ "Modo Fax" de la página 19
- ➡ "Fax Settings" de la página 23

### Configuración de seguridad de los faxes

Puede configurar parámetros de seguridad para impedir que los documentos recibidos se filtren o pierdan. También puede eliminar las copias de seguridad de los datos de fax.

- 1. Acceda a Setup desde la pantalla de inicio.
- 2. Seleccione Fax Settings > Security Settings.
- 3. Seleccione el menú y realice los ajustes necesarios.

#### Información relacionada

➡ "Fax Settings" de la página 23

## Reimpresión de faxes recibidos

Puede volver a imprimir documentos recibidos que ya haya imprimido. Todos los documentos recibidos y guardados en la memoria de la impresora se imprimen en orden cronológico inverso. Sin embargo, si se agota la

memoria de la impresora, los documentos que ya se hayan imprimido se eliminarán automáticamente, empezando por el más antiguo.

#### Nota:

*Cuando ha establecido* **Save to Inbox** en **Yes** como parámetro **Fax Output**, puede seleccionar documentos individuales que desee volver a imprimir desde la bandeja de entrada de la impresora.

- 1. Acceda a **Fax** desde la pantalla de inicio.
- 2. Pulse Menu y seleccione Reprint Faxes.
- 3. Pulse el botón  $\diamondsuit$ .

#### Nota:

Después de reimprimir los documentos, pulse el botón  $\heartsuit$  para detener la impresión.

## Sustitución de los cartuchos de tinta

## Comprobación de los niveles de tinta

Puede comprobar los niveles de tinta aproximados desde el panel de control o el ordenador.

## Comprobación de los niveles de tinta - Panel de control

- 1. Acceda a **Setup** desde la pantalla de inicio.
- 2. Seleccione Ink Levels.

## Comprobación de los niveles de tinta - Windows

- 1. Acceda a la ventana del controlador de la impresora.
- 2. Haga clic en EPSON Status Monitor 3 en la ficha Utilidades, y luego haga clic en Detalles.

Nota:

Si se ha desactivado **EPSON Status Monitor 3**, haga clic en **Más ajustes** en la ficha **Utilidades** y seleccione **Activar EPSON Status Monitor 3**.

#### Información relacionada

"Controlador de la impresora para Windows" de la página 103

## Comprobación de los niveles de tinta - Mac OS X

- 1. Seleccione **Preferencias del sistema** en el menú **Seleccione y escáneres** (o **Impresión y escaneado**, **Impresión y fax**), y luego seleccione la impresora.
- 2. Haga clic en Opciones y recambios > Utilidad > Abrir Utilidad Impresoras.
- 3. Haga clic en EPSON Status Monitor.

## Códigos de cartuchos de tinta

Epson recomienda la utilización de cartuchos de tinta Epson originales. Epson no puede garantizar la calidad ni la fiabilidad de las tintas que no sean de Epson. La tinta no genuina puede provocar daños no cubiertos por las garantías de Epson y, en determinadas condiciones, un funcionamiento anormal de la impresora. Es posible que no se muestren datos sobre los niveles de tinta de cartuchos no originales.

Los códigos de los cartuchos de tinta Epson originales son los siguientes.

#### Sustitución de los cartuchos de tinta

| Producto | lcono                               | Black (Negro) | Cyan (Cian) | Magenta | Yellow (Amari-<br>llo) |
|----------|-------------------------------------|---------------|-------------|---------|------------------------|
| WF-2660  | WF-2660 Bolígrafo y cruci-<br>grama | 16            | 16          | 16      | 16                     |
|          |                                     | 16XL*         | 16XL*       | 16XL*   | 16XL <sup>*</sup>      |
|          | Î                                   | 16XXL*        |             |         |                        |
| WF-2661  | -                                   | 193           | 193         | 193     | 193                    |
|          |                                     | 198*          |             |         |                        |

\* "XL", "XXL" y "198" indican que se trata de un cartucho grande.

#### Nota:

- □ No todos los cartuchos están disponibles en todas las regiones.
- Para obtener información sobre el rendimiento de los cartuchos de tinta Epson, visite el siguiente sitio web. http://www.epson.eu/pageyield

#### Para Australia/Nueva Zelanda

| Producto | Black (Negro) | Cyan (Cian)        | Magenta            | Yellow (Amarillo)  |
|----------|---------------|--------------------|--------------------|--------------------|
| WF-2660  | 220           | 220                | 220                | 220                |
|          | 220XL*        | 220XL <sup>*</sup> | 220XL <sup>*</sup> | 220XL <sup>*</sup> |

\* "XL" indica un cartucho grande.

#### Nota:

No todos los cartuchos están disponibles en todas las regiones.

## Precauciones en la manipulación de los cartuchos de tinta

Lea las instrucciones siguientes antes de sustituir los cartuchos de tinta.

#### Precauciones de manipulación

- Guarde los cartuchos de tinta a temperatura ambiente normal y protéjalos de la luz directa del sol.
- □ Epson no recomienda el uso del cartucho de tinta después de la fecha de caducidad indicada en el paquete.
- Para conseguir mejores resultados, use los cartuchos de tinta en los seis meses siguientes a la apertura del envoltorio.
- Para obtener unos resultados óptimos, guarde los paquetes de cartuchos de tinta con la parte inferior hacia abajo.
- □ Si ha sacado el cartucho de tinta de un lugar de almacenamiento frío, espere al menos tres horas para que alcance la temperatura ambiente antes de usarlo.

- □ No desembale el paquete del cartucho de tinta hasta que vaya a instalarlo en la impresora. El cartucho está envasado al vacío para conservar todas sus propiedades. Si se deja un cartucho desembalado durante mucho tiempo antes de utilizarlo, es posible que ya no pueda imprimir con él.
- □ Tenga cuidado de no romper los ganchos laterales del cartucho de tinta al extraerlos del paquete.
- Debe retirar el precinto amarillo del cartucho antes de instalarlo; de lo contrario, es posible que disminuya la calidad de impresión o que no sea posible imprimir. No despegue ni rasgue la etiqueta del cartucho, podrían producirse pérdidas de tinta.

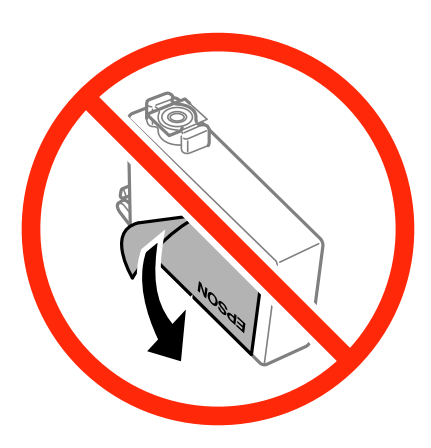

No retire el precinto transparente de la parte inferior del cartucho; de lo contrario, puede que este quede inutilizable.

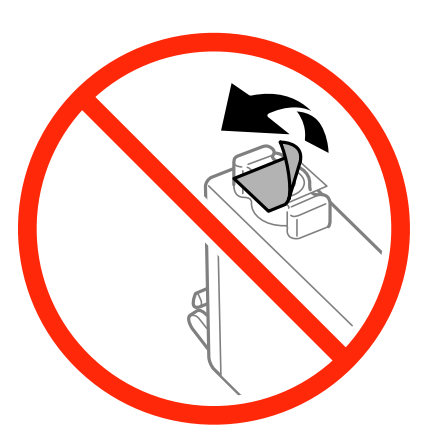

No toque las secciones que se muestran en la ilustración. Podría afectar al funcionamiento y la impresión normales.

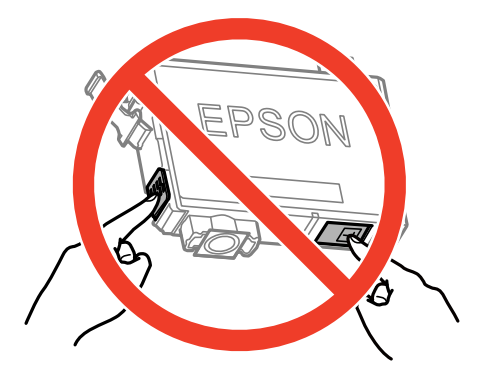

□ Instale todos los cartuchos de tinta; de lo contrario, no podrá imprimir.

- No cambie los cartuchos de tinta sin alimentación eléctrica. No desplace el cartucho de tinta con la mano, ya que podría dañar la impresora.
- No apague la impresora durante la carga de tinta. Si la carga de tinta no se ha completado, no se podrá imprimir.
- No deje la impresora sin los cartuchos de tinta ni la apague durante la sustitución de estos. De lo contrario, la tinta que queda en los inyectores del cabezal de impresión se secará e impedirá la impresión.
- □ Si tiene que extraer un cartucho de tinta temporalmente, proteja la zona de suministro de tinta contra la suciedad y el polvo. Guarde el cartucho de tinta en el mismo entorno que la impresora, con el puerto de suministro de tinta orientado hacia abajo o hacia un lado. No guarde los cartuchos de tinta con el puerto de suministro de tinta orientado hacia arriba. Como el puerto de suministro de tinta lleva incorporada una válvula diseñada para contener el exceso de tinta, no es necesario que utilice sus propias tapas ni enchufes.
- □ Los cartuchos de tinta retirados pueden tener tinta alrededor del puerto de suministro de tinta. Por lo que deberá tener cuidado de no ensuciarse con tinta del área adyacente al retirar lo cartuchos.
- □ Esta impresora utiliza cartuchos de tinta que llevan incorporado un chip verde para supervisar información como la cantidad de tinta que queda en cada cartucho. Esto significa que, si retira el cartucho de la impresora antes de que se agote, puede seguir utilizándolo si lo vuelve a introducir en la impresora. Sin embargo, al volver a introducir un cartucho, puede que se consuma algo de tinta para garantizar el rendimiento de la impresora.
- Para aprovechar al máximo la tinta, saque un cartucho únicamente cuando esté preparado para sustituirlo. Los cartuchos que tienen poca tinta no se pueden utilizar después de volverlos a insertar.
- Para garantizar la mejor calidad de impresión y proteger el cabezal, el cartucho cuenta con una reserva de tinta variable cuando la impresora avisa para cambiarlo. Las cifras siguientes no incluyen dicha reserva.
- □ Aunque los cartuchos de tinta puedan contener material reciclado, no afecta al funcionamiento ni al rendimiento de la impresora.
- Las especificaciones y el aspecto del cartucho de tinta están sujetos a cambio sin aviso previo para su mejora.
- De No desmonte ni transforme el cartucho de tinta, ya que podría estropear la impresión.
- □ No puede usar los cartuchos que se entregaron con la impresora para la sustitución.
- □ Las siguientes cifras son variables, dependen de las imágenes que se impriman, del tipo de papel, de la frecuencia de las impresiones y de las condiciones ambientales tales como la temperatura.

#### Consumo de tinta

- Para garantizar el rendimiento óptimo del cabezal de impresión, se consume algo de tinta de todos los cartuchos no solo durante la impresión, sino también durante labores de mantenimiento como la sustitución de cartuchos de tinta y la limpieza del cabezal de impresión.
- □ Al imprimir en monocromo o escala de grises, pueden utilizarse tintas de color en vez de tinta negra en función de los ajustes de la calidad de impresión o el tipo de papel. Ello se debe a que se utiliza una mezcla de tintas de color para crear el negro.
- Durante la configuración inicial, se utiliza parte de la tinta de los cartuchos suministrados junto con la impresora. Para obtener impresiones de alta calidad, el cabezal de impresión de la impresora estará totalmente cargado de tinta. Este proceso consume cierta tinta, por lo que estos cartuchos podrían imprimir menos páginas que los cartuchos de tinta que instale posteriormente.

## Sustitución de los cartuchos de tinta

### Precaución:

Tenga cuidado de no pillarse los dedos o la mano al abrir o cerrar el escáner, De lo contrario, podría hacerse daño.

#### Nota:

Si sustituye los cartuchos de tinta mientras realiza copias, los originales podrían moverse de su lugar. Pulse el botón  $\heartsuit$  para cancelar y sustituir los originales.

- 1. Siga uno de estos pasos.
  - □ Cuando le pidan que sustituya los cartuchos de tinta.

Compruebe qué cartucho de tinta se debe sustituir, pulse Proceed y luego pulse Yes, replace now.

Para sustituir cartuchos de tinta antes de que se hayan agotado

En la pantalla de inicio, seleccione **Setup** > **Maintenance** > **Ink Cartridge Replacement** y luego pulse el botón  $\diamondsuit$ .

2. Agite suavemente los nuevos cartuchos de tinta cuatro o cinco veces, y desembálelos a continuación.

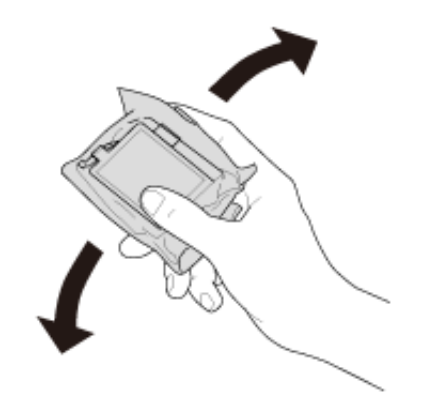

3. Retire únicamente la cinta adhesiva amarilla.

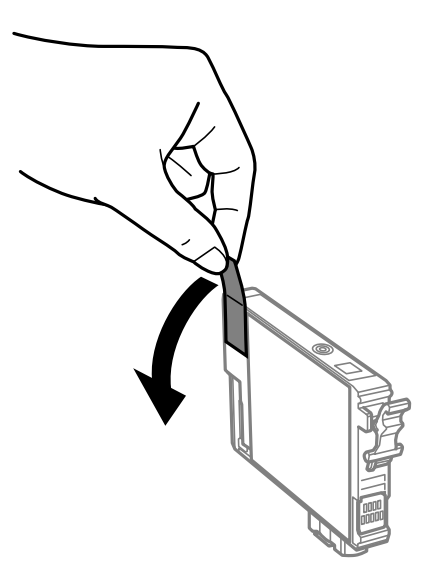

#### Sustitución de los cartuchos de tinta

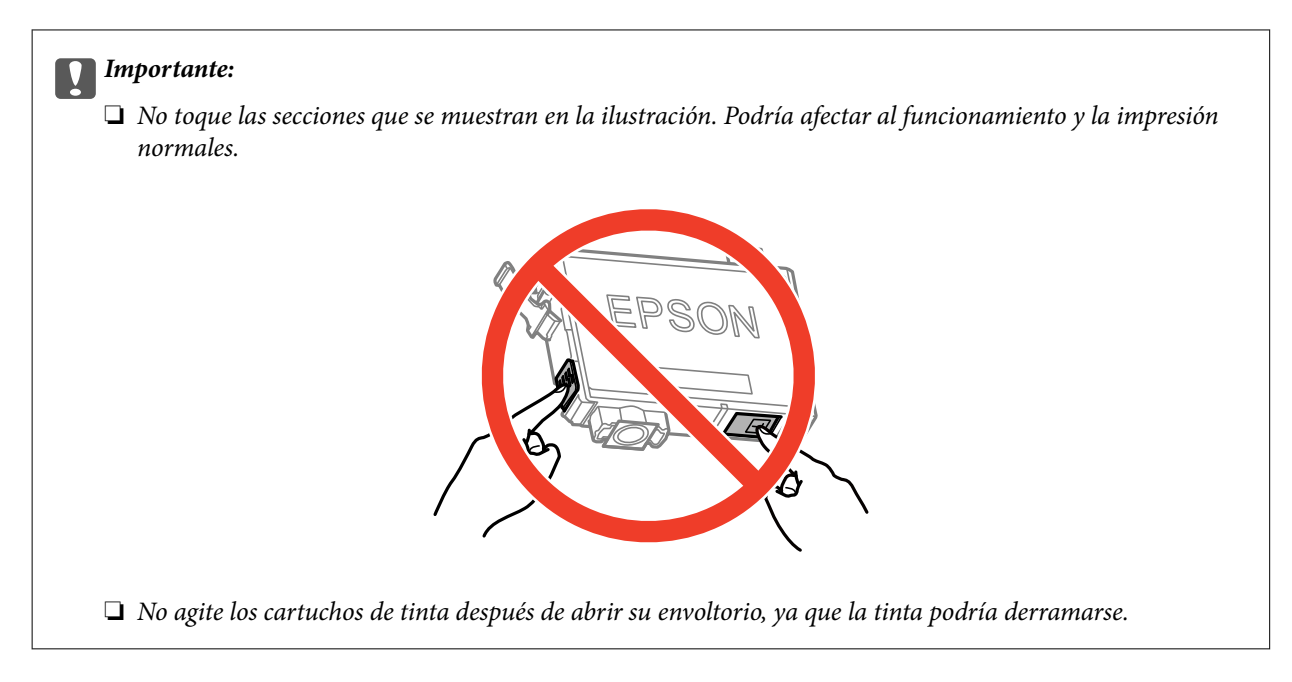

4. Abra el escáner con la cubierta para documentos cerrada.

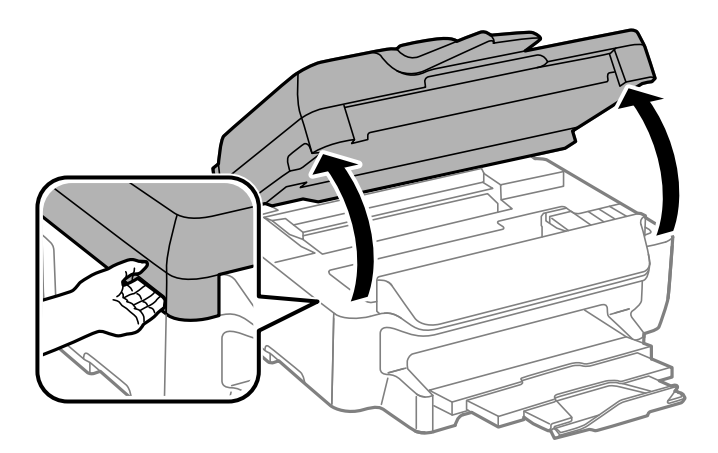

5. Apriete la lengüeta en el cartucho de tinta y tire de ella hacia arriba. Si no puede retirar el cartucho de tinta, tire de él con fuerza.

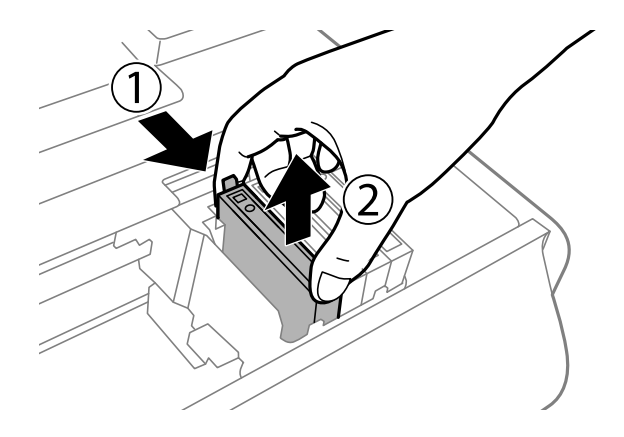

6. Inserte el nuevo cartucho de tinta y presiónelo con fuerza.

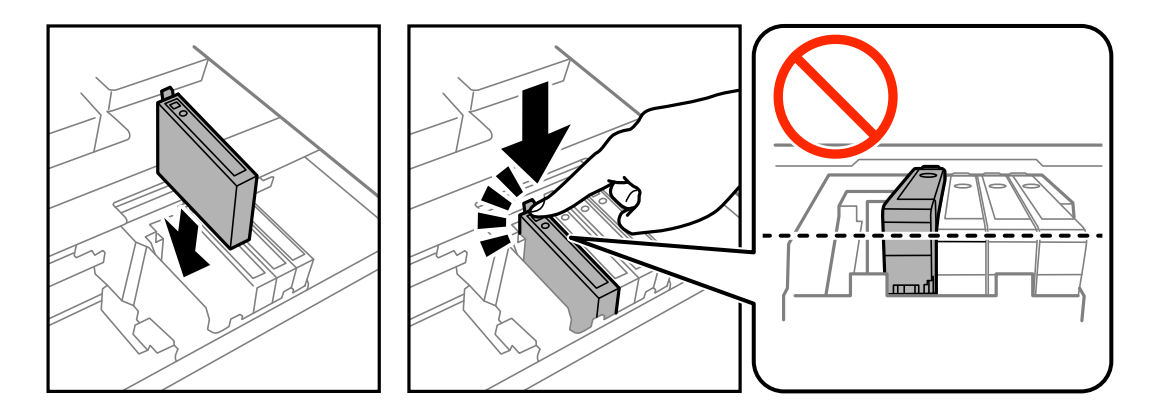

- 7. Cierre el escáner.
- 8. Pulse el botón  $\diamondsuit$ .

Comienza la carga de tinta.

#### Importante:

No apague la impresora durante la carga de tinta. Si la carga de tinta no se ha completado, no se podrá imprimir.

#### Nota:

Coloque los cartuchos de tinta usados en una bolsa de plástico y deshágase de ellos respetando las leyes y regulaciones locales.

#### Información relacionada

- ➡ "Códigos de cartuchos de tinta" de la página 84
- Precauciones en la manipulación de los cartuchos de tinta" de la página 85

## Impresión temporal con tinta negra

Si se ha agotado la tinta de color y todavía queda tinta negra, puede usar la siguiente configuración para seguir imprimiendo un rato solo con tinta negra.

- Tipo de papel: Papel Normal, Sobre
- **Color: Escala de Grises**
- □ Sin márgenes: Opción no seleccionada
- □ EPSON Status Monitor 3: Activada (solo Windows)

Como esta función solo está disponible unos cinco días, sustituya el cartucho de tinta agotado a la mayor brevedad posible

#### Nota:

- □ Si se ha desactivado EPSON Status Monitor 3, acceda al controlador de la impresora, haga clic en Más ajustes en la ficha Utilidades y seleccione Activar EPSON Status Monitor 3.
- **L***a duración de la disponibilidad de esta función varía según las condiciones de uso.*

## Impresión temporal con tinta negra - Windows

1. Cuando se muestre la ventana siguiente, cancele la impresión.

| EPSON Status Monitor 3 : EPSON XXXXX                                                                                                    |  |  |
|----------------------------------------------------------------------------------------------------|--|--|
| Color cartridge(s) need to be replaced. Black printing is temporarily available.                                                                                                    |  |  |
| Epson recommends the genuine Epson cartridges listed above. Click [Replace Cartridge] for ink<br>cartridge replacement instructions or click [Close] to see Status Monitor.                                                                                                    |  |  |
| You can cancel the job and temporarily continue printing in black ink with the following settings:<br>- Paper Type: plain papers or Envelope<br>- Color: Grayscale<br>- Borderless: Not Selected                                                                                               |  |  |
| If it is not printed correctly with the settings above, there may be an error on the previous print job. Cancel the previous print job on the product and print again.                                                                                                    |  |  |
| Replace Cartridge Cancel Close                                                                                                    |  |  |
|                                                                                                    |  |  |
| EPSON Status Monitor 3                                                                                                    |  |  |
| The settings you selected are not available.<br>Black printing is temporarily available using the following settings:<br>- Paper Type: plain papers or Envelope<br>- Color: Grayscale<br>- Borderless: Not Selected<br>To print with other settings, please replace the expended cartridge(s). |  |  |
| Cancel Print                                                                                                    |  |  |

#### Nota:

Si no puede cancelar la impresión desde el ordenador, cancélela utilizando el panel de control de la impresora.

- 2. Acceda a la ventana del controlador de la impresora.
- 3. Anule la selección de **Sin márgenes** en la ficha **Principal**.
- 4. Seleccione Papel Normal o Sobre como valor del parámetro Tipo de Papel en la ficha Principal.
- 5. Seleccione Escala de Grises.
- 6. Establezca el resto de los elementos en las fichas **Principal** y **Más Opciones** según sea preciso, y haga clic en **Aceptar**.
- 7. Haga clic en **Imprimir**.
- 8. Haga clic en **Imprimir en negro** en la ventana que se muestra.

#### Información relacionada

- ➡ "Cargue papel en la Cassette de papel" de la página 29
- ➡ "Elementos básicos de la impresión Windows" de la página 38

## Impresión temporal con tinta negra - Mac OS X

#### Nota:

Para usar esta función en una red, realice la conexión con **Bonjour**.

- 1. Haga clic en el icono de impresora en el **Dock**.
- 2. Cancele el trabajo.
  - ☐ Mac OS X v10.8.x a Mac OS X v10.9.x

Haga clic en 😨 junto al indicador de progreso.

□ Mac OS X v10.6.x a v10.7.x

Haga clic en Eliminar.

#### Nota:

Si no puede cancelar la impresión desde el ordenador, cancélela utilizando el panel de control de la impresora.

- 3. Seleccione **Preferencias del sistema** en el menú S > **Impresoras y escáneres** (o **Impresión y escaneado**, **Impresión y fax**), y luego seleccione la impresora. Haga clic en **Opciones y recambios** > **Opciones** (o **Controlador**).
- 4. Seleccione Activado como valor del parámetro Permitir temporalmente la impresión en negro.
- 5. Acceda al diálogo de impresión.
- 6. Seleccione Ajustes Impresión en el menú emergente.
- 7. Seleccione cualquier tamaño de papel, excepto Sin márgenes como valor del parámetro Tamaño papel.
- 8. Seleccione Papel Normal o Sobre como valor del parámetro Tipo papel.
- 9. Seleccione Escala de Grises.
- 10. Establezca los otros elementos según sea preciso.
- 11. Haga clic en Imprimir.

#### Información relacionada

- ➡ "Cargue papel en la Cassette de papel" de la página 29
- ➡ "Elementos básicos de la impresión Mac OS X" de la página 39

## Conservación de la tinta negra cuando se está agotando (solo Windows)

Cuando se está agotando la tinta negra y hay suficiente tinta de color, puede usar una mezcla de tintas de color para crear negra. Puede continuar imprimiendo mientras prepara un cartucho de tinta negra de recambio.

Esta característica solo está disponible cuando se seleccionan los parámetros siguientes en el controlador de la impresora.

- □ Tipo de Papel: Papel Normal
- **Calidad: Estándar**
- EPSON Status Monitor 3: Activado

#### Nota:

- □ Si se ha desactivado EPSON Status Monitor 3, acceda al controlador de la impresora, haga clic en Más ajustes en la ficha Utilidades y seleccione Activar EPSON Status Monitor 3.
- **L** *El negro compuesto es ligeramente diferente del negro puro. Además, se reduce la velocidad de impresión.*
- Dera mantener la calidad del cabezal de impresión, también se consume tinta negra.

| EPSON Status Monitor 3                                                                                                    |  |  |
|----------------------------------------------------------------------------------------------------|--|--|
| Black ink is low. You can extend black ink cartridge life by printing with a mixture of other colors to create composite black.<br>Do you want to do this for the current print job? |  |  |
| Yes                                                                                                    |  |  |
| No                                                                                                    |  |  |
| Disable this feature                                                                                                    |  |  |
|                                                                                                    |  |  |

| Opciones              | Descripción                                                                                                    |
|-----------------------|----------------------------------------------------------------------------------------------------|
| Sí                    | Realice la selección para usar una mezcla de tintas de color para crear el negro. Esta ventana aparecerá la próxima vez que imprima un trabajo similar.                              |
| No                    | Realice la selección para continuar usando la tinta negra restante. Esta ventana aparecerá la próxima vez que imprima un trabajo similar.                                            |
| Desactive esta opción | Realice la selección para continuar usando la tinta negra restante. La ventana no se muestra hasta que se sustituya el cartucho de tinta negra y vuelva a estar a punto de agotarse. |

# Mejora de la calidad de impresión y escaneado

## Comprobación y limpieza del cabezal de impresión

Si los inyectores están obstruidos, las impresiones se debilitan, aparecen bandas o colores inesperados. Cuando la calidad de impresión ha decaído, utilice la función de test de inyectores y compruebe si estos están obstruidos. Si los inyectores están obstruidos, limpie el cabezal de impresión.

#### Importante:

No abra el escáner ni apague la impresora durante la limpieza de los cabezales. Si la limpieza del cabezal no se ha completado, no se podrá imprimir.

#### Nota:

- □ Como la limpieza del cabezal de impresión consume algo de tinta, limpie el cabezal solo si la calidad decae.
- □ Si queda poca tinta, quizá no pueda limpiar el cabezal de impresión. Sustituya primero el cartucho de tinta correspondiente.
- Si la calidad de impresión no mejora tras realizar un test de inyectores y una limpieza de cabezales unas cuatro veces, no imprima nada en seis horas como mínimo y, después, vuelva a realizar el test de inyectores y la limpieza de cabezales si es necesario. Si la impresora se pone en funcionamiento durante la espera, prolongue el tiempo de espera. Se recomienda apagar la impresora. Si la calidad sigue sin mejorar, póngase en contacto con el servicio técnico de Epson.
- $\square$  Para impedir que el cabezal se seque, siempre apague las impresora pulsando el botón  $\circlearrowright$ .
- Dera mantener la calidad de impresión, recomendamos imprimir unas cuantas páginas con frecuencia.

## Comprobación y limpieza del cabezal de impresión - Panel de control

- 1. Cargue papel normal tamaño A4 en la impresora.
- 2. Acceda a **Setup** desde la pantalla de inicio.
- 3. Seleccione Maintenance > Print Head Nozzle Check.
- 4. Siga las instrucciones en pantalla para imprimir el patrón de comprobación del inyector.

#### Nota:

El patrón de test puede variar por modelo.

#### Mejora de la calidad de impresión y escaneado

5. Compare el patrón de comprobación impreso con la muestra que aparece abajo.

□ Se imprimen todas las líneas: Los inyectores del cabezal de impresión no están obstruidos. Seleccione Done.

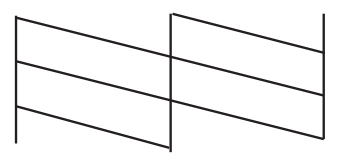

Hay líneas segmentas o faltan segmentos: Los inyectores del cabezal de impresión pueden estar obstruidos. Vaya al paso siguiente.

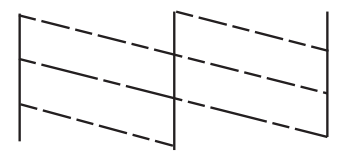

- 6. Seleccione **Clean the Print Head**.
- 7. Cuando haya terminado la limpieza, seleccione **Print Nozzle Check Pattern** para volver a imprimir el patrón de comprobación de los inyectores. Repita la limpieza y la impresión del patrón hasta que todas las líneas se impriman correctamente.

## Comprobación y limpieza del cabezal de impresión - Windows

- 1. Cargue papel normal tamaño A4 en la impresora.
- 2. Acceda a la ventana del controlador de la impresora.
- 3. Haga clic en **Test de inyectores** en la ficha **Utilidades**.
- 4. Siga las instrucciones en pantalla.

#### Información relacionada

"Controlador de la impresora para Windows" de la página 103

## Comprobación y limpieza del cabezal de impresión - Mac OS X

- 1. Cargue papel normal tamaño A4 en la impresora.
- 2. Seleccione **Preferencias del sistema** en el menú **Seleccione y escáneres** (o **Impresión y escaneado**, **Impresión y fax**), y luego seleccione la impresora.
- 3. Haga clic en Opciones y recambios > Utilidad > Abrir Utilidad Impresoras.
- 4. Haga clic en Test de inyectores.

5. Siga las instrucciones en pantalla.

## Alineación del cabezal de impresión

Ni nota que las líneas verticales no están bien alineadas, o imágenes borrosas, alinee el cabezal de impresión.

## Alineación del cabezal de impresión - Panel de control

- 1. Cargue papel normal tamaño A4 en la impresora.
- 2. Acceda a **Setup** desde la pantalla de inicio.
- 3. Seleccione Maintenance > Print Head Alignment.
- 4. Seleccione **Vertical Alignment** o **Horizontal Alignment**, y luego siga las instrucciones en pantalla para imprimir un patrón de alineación.
  - Vertical Alignment: Seleccione esta opción si las impresiones están borrosas o las líneas de regla verticales están mal alineadas.

□ Horizontal Alignment: Seleccione esta opción si hay bandas horizontales a distancias regulares.

*Nota: El patrón de test puede variar por modelo.* 

5. Siga las instrucciones en pantalla para alinear el cabezal de impresión.

Vertical Alignment: Introduzca el número del patrón más sólido en cada grupo.

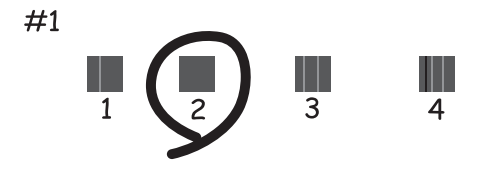

De Horizontal Alignment: Busque y especifique el número del patrón menos separado y solapado.

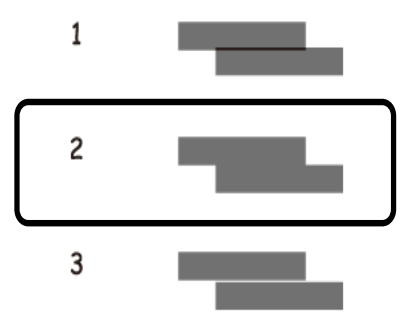

## Alineación del cabezal de impresión - Windows

- 1. Cargue papel normal tamaño A4 en la impresora.
- 2. Acceda a la ventana del controlador de la impresora.
- 3. Haga clic en Alineación de cabezales en la ficha Utilidades.
- 4. Siga las instrucciones en pantalla.

#### Información relacionada

Controlador de la impresora para Windows" de la página 103

## Alineación del cabezal de impresión - Mac OS X

- 1. Cargue papel normal tamaño A4 en la impresora.
- 2. Seleccione **Preferencias del sistema** en el menú **Seleccione y escáneres** (o **Impresión y escaneado**, **Impresión y fax**), y luego seleccione la impresora.
- 3. Haga clic en Opciones y recambios > Utilidad > Abrir Utilidad Impresoras.
- 4. Haga clic en Alineación de cabezales.
- 5. Siga las instrucciones en pantalla.

## Limpieza del recorrido del papel

Cuando las impresiones tengan manchas o arañazos, o el papel no avance correctamente, limpie el rodillo en el interior. No se debe usar la hoja de limpieza que se entrega con el papel.

#### Importante:

No utilice papel para limpiar el interior de la impresora. Los inyectores del cabezal de impresión pueden obstruirse con hilas.

- 1. Cargue papel normal tamaño A4 en la impresora.
- 2. Acceda a **Setup** desde la pantalla de inicio.
- 3. Seleccione Maintenance > Paper Guide Cleaning.
- 4. Siga las instrucciones en pantalla para limpiar el recorrido del papel.

#### Nota:

- D Repita este procedimiento hasta que el papel no quede manchado de tinta.
- □ *Si el papel no se proporciona correctamente, repita estos pasos dos o tres veces.*

## Limpieza del ADF

Cuando las imágenes copiadas o escaneadas en el ADF tengan manchas o los originales no avancen correctamente en el ADF, limpie el ADF.

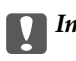

Importante:

Nunca utilice alcohol ni disolventes para limpiar la limpieza. Esos productos químicos pueden averiar la impresora.

#### 1. Abra la tapa del ADF.

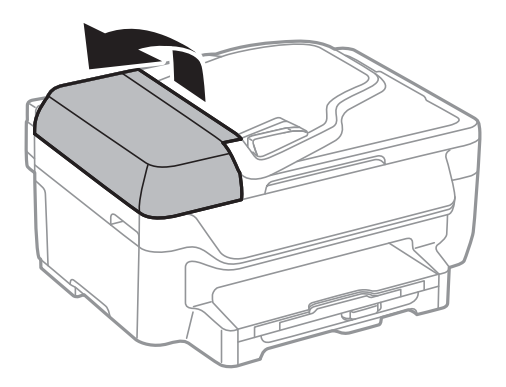

Utilice un paño suave y seco para limpiar el rodillo y el interior del ADF. 2.

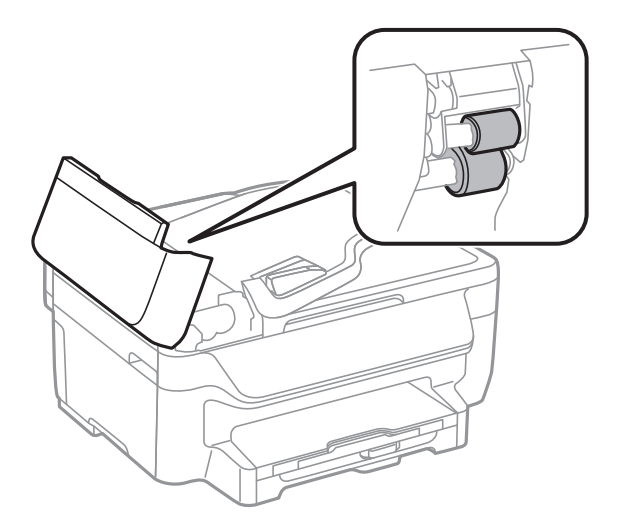

Manual de usuario

3. Abra la cubierta para documentos.

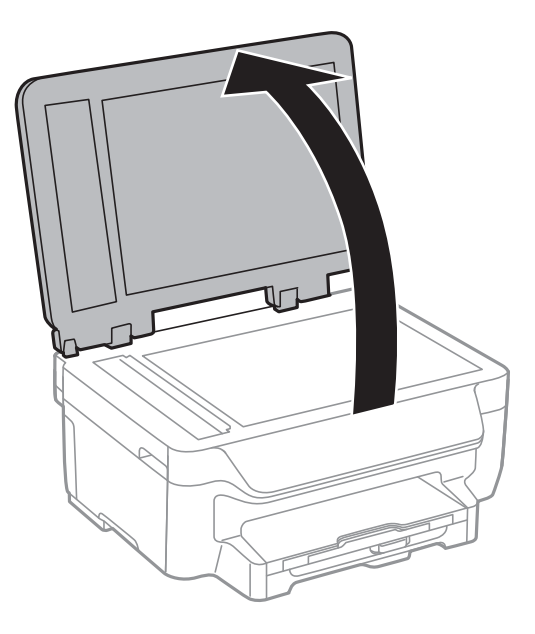

4. Limpie la parte que se indica en la ilustración.

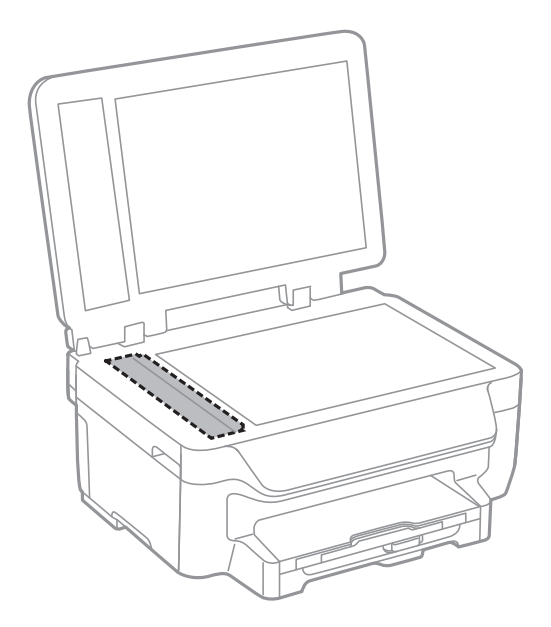

#### Nota:

- □ Si el cristal se ensucia con grasa o con algún otro material difícil de eliminar, utilice un paño suave humedecido con un poco de limpiacristales para limpiarlo. Seque todo el líquido restante.
- □ *No presione la superficie del cristal con fuerza.*
- □ Tenga cuidado de no rayar ni dañar la superficie del cristal. Una superficie de cristal dañada puede provocar la disminución de la calidad del escaneado.

## Limpieza del Cristal del escáner

Cuando las copias o las imágenes escaneadas queden corridas o rayadas, limpie el cristal del escáner.

#### Mejora de la calidad de impresión y escaneado

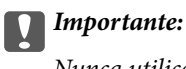

Nunca utilice alcohol ni disolventes para limpiar la limpieza. Esos productos químicos pueden averiar la impresora.

1. Abra la cubierta para documentos.

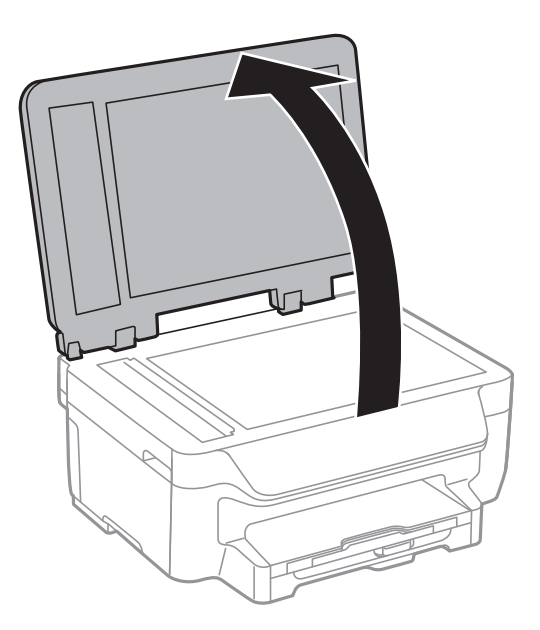

2. Utilice un paño seco, suave y limpio para limpiar la superficie del cristal del escáner.

#### Nota:

- □ Si el cristal se ensucia con grasa o con algún otro material difícil de eliminar, utilice un paño suave humedecido con un poco de limpiacristales para limpiarlo. Seque todo el líquido restante.
- □ *No presione la superficie del cristal con fuerza.*
- **D** Tenga cuidado de no rayar ni dañar la superficie del cristal. Una superficie de cristal dañada puede provocar la disminución de la calidad del escaneado.

## Información sobre aplicaciones y servicio de red

## **Servicio Epson Connect**

Si usa Epson Connect, puede imprimir desde un smartphone, tablet PC o portátil, en todo momento y prácticamente desde cualquier lugar. También puede enviar imágenes escaneadas al servicio en la nube.

Las funciones siguientes están disponibles para la impresora.

| Email Print | Impresión remota Epson<br>iPrint | Scan to Cloud | Remote Print Driver |
|-------------|----------------------------------|---------------|---------------------|
| 1           | 1                                | 1             | 1                   |

Consulte el sitio web del portal de Epson Connect para obtener información detallada.

https://www.epsonconnect.com/

http://www.epsonconnect.eu (solo Europa)

## Web Config

Web Config es una aplicación que permite gestionar el estado y la configuración de la impresora en un navegador web desde un ordenador o dispositivo inteligente. Se puede confirmar el estado de la impresora o cambiar la configuración de la red e impresora. Para usar Web Config, conecte la impresora y el dispositivo a la misma red.

#### Nota:

Se admiten los siguientes navegadores.

| Sistema operativo            | Navegador                                                                   |
|------------------------------|-----------------------------------------------------------------------------|
| Windows XP o posterior       | Internet Explorer 8 o posterior, Firefox <sup>*</sup> , Chrome <sup>*</sup> |
| Mac OS X v10.6.x o posterior | Safari <sup>*</sup> , Firefox <sup>*</sup> , Chrome <sup>*</sup>            |
| iOS*                         | Safari <sup>*</sup>                                                         |
| Android 2.3 o posterior      | Navegador predeterminado                                                    |
| Chrome OS*                   | Navegador predeterminado                                                    |

\*: Use la versión más reciente.

## Ejecución de Web Config en un navegador web

1. Compruebe la dirección IP de la impresora.

Pulse el icono de red (por ejemplo, ) en la pantalla de inicio y compruebe la dirección IP de la impresora.

2. Inicie un navegador web desde un ordenador o dispositivo inteligente. A continuación, introduzca la dirección IP de la impresora.

Formato:

IPv4: http://la dirección IP de la impresora/

IPv6: http://[la dirección IP de la impresora]/

Ejemplos:

IPv4: http://192.168.100.201/

IPv6: http://[2001:db8::1000:1]/

#### Nota:

*Mediante el dispositivo inteligente también puede ejecutar Web Config desde la pantalla de mantenimiento de Epson iPrint.* 

#### Información relacionada

➡ "Mediante Epson iPrint" de la página 55

## Ejecución de Web Config en Windows

- 1. Acceda a la pantalla de dispositivos e impresoras en Windows.
  - Uindows 8.1/Windows 8/Windows Server 2012 R2/Windows Server 2012

Seleccione Escritorio > Configuración > Panel de control > Ver dispositivos e impresoras en Hardware y sonido (o Hardware).

□ Windows 7/Windows Server 2008 R2

Haga clic en el botón de inicio, seleccione **Panel de control** > **Ver dispositivos e impresoras** en **Hardware y sonido**.

□ Windows Vista/Windows Server 2008

Haga clic en el botón de inicio y seleccione Control Panel > Impresoras en Hardware y sonido.

- 2. Haga clic con el botón secundario en la impresora y seleccione Propiedades.
- 3. Seleccione la ficha Servicio web y haga clic en la URL.

## Ejecución de Web Config en Mac OS X

- 1. Seleccione **Preferencias del sistema** en el menú **Seleccione y escáneres** (o **Impresión y escaneado**, **Impresión y fax**), y luego seleccione la impresora.
- 2. Haga clic en Opciones y recambios> Mostrar página web de la impresora.

## **Aplicaciones necesarias**

## Controlador de la impresora para Windows

El controlador de la impresora es una aplicación que controla la impresora acorde con los comandos de impresión de otras aplicaciones. La configuración del controlador de la impresora produce los mejores resultados de impresión También puede comprobar el estado de la impresora o mantenerla en perfectas condiciones de funcionamiento mediante la utilidad de su controlador.

#### Nota:

Puede cambiar el idioma del controlador de la impresora. Seleccione el idioma que desee usar en el parámetro **Idioma** que se encuentra en la ficha **Utilidades**.

#### Acceso al controlador de la impresora desde aplicaciones

Para configurar ajustes que únicamente se apliquen en la aplicación que está en uso, acceda al controlador de la impresora desde esa aplicación.

Seleccione Imprimir o Configurar impresión en el menú Archivo. Seleccione la impresora y haga clic en Preferencias o Propiedades.

#### Nota:

Las operaciones varían según la aplicación. Si desea más información, consulte la ayuda de la aplicación.

#### Acceso al controlador de la impresora desde el panel de control

Para realizar ajustes que afecten a todas las aplicaciones, acceda desde el panel de control.

Uindows 8.1/Windows 8/Windows Server 2012 R2/Windows Server 2012

Seleccione **Escritorio** > **Configuración** > **Panel de control** > **Ver dispositivos e impresoras** en **Hardware y sonido**. Haga clic con el botón secundario en la impresora, o pulse y mantenga la pulsación, y seleccione **Preferencias de impresión**.

□ Windows 7/Windows Server 2008 R2

Haga clic en el botón de inicio, seleccione **Panel de control** > **Ver dispositivos e impresoras** en **Hardware y sonido**. Haga clic con el botón secundario en la impresora y seleccione **Preferencias de impresión**.

□ Windows Vista/Windows Server 2008

Haga clic en el botón de inicio y seleccione **Control Panel** > **Printers** en **Hardware and Sound**. Haga clic con el botón secundario en la impresora y seleccione **Seleccionar preferencias de impresión**.

Uvindows XP/Windows Server 2003 R2/Windows Server 2003

Haga clic en el botón de inicio y seleccione **Panel de control** > **Impresoras y otro hardware** > **Impresoras y faxes** Haga clic con el botón secundario en la impresora y seleccione **Preferencias de impresión**.

#### Inicio de la utilidad

Acceda a la ventana del controlador de la impresora. Haga clic en la ficha Utilidades.

## Restricción de los parámetros disponibles para el controlador de impresora de Windows

Los administradores pueden restringir los siguientes parámetros del controlador de impresora para cada usuario, y así evitar cambios de la configuración no deseados.

Patrón anti-copia

#### Información sobre aplicaciones y servicio de red

- ☐ Marca de fondo
- □ Encabezado y pie
- □ Color
- □ Impresión a 2 caras
- Multi páginas

#### Nota:

Inicie sesión en el ordenador como administrador.

- 1. Abra la ficha Ajustes opcionales en las propiedades de la impresora.
  - □ Windows 8.1/Windows 8/Windows Server 2012 R2/Windows Server 2012

Seleccione Escritorio > Configuración > Panel de control > Ver dispositivos e impresoras en Hardware y sonido. Haga clic con el botón secundario en la impresora, o pulse y mantenga la pulsación, y seleccione Printer properties. Haga clic en la ficha Ajustes opcionales.

□ Windows 7/Windows Server 2008 R2

Haga clic en el botón de inicio, seleccione **Panel de control** > **Ver dispositivos e impresoras** en **Hardware y sonido**. Haga clic con el botón secundario en la impresora y seleccione **Printer properties**. Haga clic en la ficha **Ajustes opcionales**.

□ Windows Vista/Windows Server 2008

Haga clic en el botón de inicio y seleccione **Control Panel** > **Printers** en **Hardware and Sound**. Haga clic con el botón secundario en la impresora y seleccione **Properties**. Haga clic en la ficha **Ajustes opcionales**.

□ Windows XP/Windows Server 2003 R2/Windows Server 2003

Haga clic en el botón de inicio y seleccione **Panel de control** > **Impresoras y otro hardware** > **Impresoras y faxes**. Haga clic con el botón secundario en la impresora y seleccione **Properties**. Haga clic en la ficha **Ajustes opcionales**.

- 2. Haga clic en Ajustes del controlador.
- 3. Seleccione la característica que desee restringir.

Consulte la ayuda en línea para ver las explicaciones de los elementos de configuración.

4. Haga clic en Aceptar.

#### Configuración del funcionamiento del controlador de impresora para Windows

Puede realizar ajustes, como la activación de EPSON Status Monitor 3.

- 1. Acceda a la ventana del controlador de la impresora.
- 2. Haga clic en Más ajustes en la ficha Utilidades.
- 3. Realice los ajustes pertinentes y haga clic en Aceptar.

Consulte la ayuda en línea para ver las explicaciones de los elementos de configuración.

#### Información relacionada

"Controlador de la impresora para Windows" de la página 103

## Controlador de la impresora para Mac OS X

El controlador de la impresora es una aplicación que controla la impresora acorde con los comandos de impresión de otras aplicaciones. La configuración del controlador de la impresora produce los mejores resultados de impresión También puede comprobar el estado de la impresora o mantenerla en perfectas condiciones de funcionamiento mediante la utilidad de su controlador.

#### Acceso al controlador de la impresora desde aplicaciones

Seleccione Impresora en el menú Archivo. Si es necesario, haga clic en Mostrar detalles o ▼ para expandir la ventana de impresión.

#### Nota:

Las operaciones varían según la aplicación. Si desea más información, consulte la ayuda de la aplicación.

#### Inicio de la utilidad

Seleccione **Preferencias del sistema** en el menú > **Impresoras y escáneres** (o **Impresión y Escaneado**, **Impresión y Fax**), y luego seleccione la impresora. Haga clic en **Opciones y recambios** > **Utilidad** > **Abrir Utilidad Impresoras**.

#### Configuración del funcionamiento del controlador de impresora para Mac OS X

Se pueden configurar varios parámetros, como omitir las páginas en blanco y activar/desactivar la impresión rápida.

- Seleccione Preferencias del sistema en el menú > Impresoras y escáneres (o Impresión y Escaneado, Impresión y Fax), y luego seleccione la impresora. Haga clic en Opciones y recambios > Opciones (o Controlador).
- 2. Realice los ajustes pertinentes y haga clic en Aceptar.
  - Papel Grueso y sobres: Evita que aparezcan manchas de tinta al imprimir en papel grueso. Con todo, la impresión puede ser más lenta.
  - Dimitir Pag en Blanco: Evita la impresión de páginas en blanco.
  - D Modo silencioso: Imprime casi en silencio. Con todo, la impresión puede ser más lenta.
  - Permitir temporalmente la impresión en negro: Imprime solo con tinta negra temporalmente.
  - □ Impresión alta velocidad: Imprime cuando el cabezal de impresión se mueve en ambas direcciones. La velocidad de impresión es mayor, pero la calidad puede mermar.
  - Quitar bordes blancos: Quita los márgenes innecesarios durante la impresión sin márgenes.
  - Notificaciones de advertencia: Permite que el controlador de la impresora muestre notificaciones de advertencia.
  - □ Establecer comunicación en dos sentidos: Por lo general, se debe establecer en Activado. Seleccione Desactivado cuando no se pueda obtener la información de la impresora porque se comparte con otros ordenadores Windows en una red o por la causa que sea.
  - □ Casete inferior: Agregue las unidades de cassette de papel opcionales a la fuente de papel.

#### Nota:

La disponibilidad de este parámetro depende del modelo.

#### Información relacionada

➡ "Impresión temporal con tinta negra" de la página 90

## EPSON Scan (controlador de escáner)

EPSON Scan es una aplicación para controlar el escaneado. Puede ajustar el tamaño, la resolución, el brillo, el contraste y la calidad de la imagen escaneada.

#### Nota:

También puede iniciar EPSON Scan desde una aplicación de escaneado compatible con TWAIN.

#### Inicio en Windows

#### Nota:

En sistemas operativos Windows Server, necesitará instalar Experiencia de escritorio.

Uindows 8.1/Windows 8/Windows Server 2012 R2/Windows Server 2012

Introduzca el nombre de la aplicación en el símbolo de búsqueda y luego seleccione el icono que aparece.

□ Excepto en Windows 8.1/Windows 8/Windows Server 2012 R2/Windows Server 2012

Haga clic en el botón de inicio y seleccione **Todos los programas** o **Programas** > **EPSON** > **EPSON Scan** > **EPSON Scan**.

#### Inicio en Mac OS X

Nota:

EPSON Scan no admite la función de cambio rápido de usuario de Mac OS X. Desactive el cambio rápido de usuario.

Seleccione Ir > Aplicaciones > Epson Software > EPSON Scan.

## **Epson Event Manager**

Epson Event Manager es una aplicación que permite gestionar el escaneado desde el panel de control y guardar imágenes en el ordenador. Puede agregar su propia configuración como valores preestablecidos (ejemplos: tipo de documento, ubicación de carpeta donde guardar, formato de imagen). Si desea más información, consulte la ayuda de la aplicación.

#### Nota:

No se admiten los sistemas operativos Windows Server.

#### Inicio en Windows

□ Windows 8.1/Windows 8

Introduzca el nombre de la aplicación en el símbolo de búsqueda y luego seleccione el icono que aparece.

□ Windows 7/Windows Vista/Windows XP

Haga clic en el botón de inicio y seleccione **Todos los programas** o **Programas** > **Epson Software** > **Event Manager**.

#### Inicio en Mac OS X

Seleccione Ir > Aplicaciones > Epson Software > Event Manager.

## Controlador PC-FAX (controlador del fax)

El controlador PC-FAX es una aplicación que permite enviar como fax directamente desde el ordenador un documento creado en una aplicación aparte. El controlador PC-FAX se instala al instalar FAX Utility. Si desea más información, consulte la ayuda de la aplicación.

#### Nota:

- Los sistemas operativos Windows Server no son compatibles.
- El funcionamiento varía según la aplicación que se use para crear el documento. Si desea más información, consulte la ayuda de la aplicación.

#### Acceso desde Windows

En la aplicación, seleccione **Imprimir** o **Configurar impresión** en el menú **Archivo**. Seleccione la impresora (FAX) y haga clic en **Preferencias** o **Propiedades**.

#### Acceso desde Mac OS X

En la aplicación, seleccione **Imprimir** en el menú **Archivo**. Seleccione la impresora (FAX) como valor del parámetro **Impresora** y luego **Ajustes de fax** o **Ajustes destinatario** en el menú emergente.

### **FAX Utility**

FAX Utility es una aplicación que permite configurar diversos parámetros para enviar faxes desde un ordenador. Se puede crear o editar la lista de contactos que se debe usar al enviar un fax, configurar el almacenamiento en el ordenador de los faxes recibidos en formato PDF, etc. Si desea más información, consulte la ayuda de la aplicación.

#### Nota:

Los sistemas operativos Windows Server no son compatibles.

Asegúrese de que ha instalado el controlador de impresora antes de instalar FAX Utility.

#### **Inicio en Windows**

□ Windows 8.1/Windows 8

Introduzca el nombre de la aplicación en el símbolo de búsqueda y luego seleccione el icono que aparece.

□ Windows 7/Windows Vista/Windows XP

Haga clic en el botón de inicio y seleccione **Todos los programas** o **Programas** > **Epson Software** > **FAX Utility**.

#### Inicio en Mac OS X

Seleccione **Preferencias del sistema** en el menú > **Impresoras y escáneres** (o **Impresión y Escaneado**, **Impresión y Fax**), y luego seleccione la impresora (FAX). Haga clic en **Opciones y recambios** > **Utilidad** > **Abrir Utilidad Impresoras**.

## **Epson Easy Photo Print**

Epson Easy Photo Print es una aplicación que permite imprimir fácilmente fotos con varios diseños. Puede obtener una vista previa de la foto y ajustar las imágenes o la posición. También puede imprimir fotos con un marco. Si desea más información, consulte la ayuda de la aplicación.

#### Información sobre aplicaciones y servicio de red

#### Nota:

- □ No se admiten los sistemas operativos Windows Server.
- Dera usar esta aplicación tiene que instalar el controlador de la impresora.

#### Inicio en Windows

❑ Windows 8.1/Windows 8

Introduzca el nombre de la aplicación en el símbolo de búsqueda y luego seleccione el icono que aparece.

□ Windows 7/Windows Vista/Windows XP

Haga clic en el botón de inicio y seleccione **Todos los programas** o **Programas** > **Epson Software** > **Epson Easy Photo Print**E-Photo.

#### Inicio en Mac OS X

Seleccione Ir > Aplicaciones > Epson Software > Epson Easy Photo Print.

## E-Web Print (solo Windows)

E-Web Print es una aplicación que permite imprimir fácilmente páginas web con varios diseños. Si desea más información, consulte la ayuda de la aplicación. Puede acceder a la ayuda desde el menú **E-Web Print** en la barra de herramientas **E-Web Print**.

#### Nota:

Los sistemas operativos Windows Server no son compatibles.

#### Inicio

Cuando se instala E-Web Print, se muestra en el navegador. Haga clic en Imprimir o Sujetador.

## **Presto! PageManager**

Presto! PageManager es una aplicación que permite escanear, gestionar y compartir fotos o documentos.

Nota:

- □ El CD de software Presto! PageManager puede incluirse junto con la impresora.
- Le CD de software Presto! PageManager puede que no se proporcione en algunos países.
- □ No se admiten los sistemas operativos Windows Server.

#### Inicio en Windows

❑ Windows 8.1/Windows 8

Introduzca el nombre de la aplicación en el símbolo de búsqueda y luego seleccione el icono que aparece.

□ Windows 7/Windows Vista/Windows XP

Haga clic en el botón de inicio y seleccione **All Programs** o **Programs** > **Presto! PageManager** > **Presto! PageManager**.

#### Inicio en Mac OS X

Seleccione Go > Applications > Presto! PageManager > Presto! PageManager.
## **EPSON Software Updater**

EPSON Software Updater es una aplicación que busca software nuevo o actualizado en Internet y lo instala. También se puede actualizar el firmware y el manual de la impresora.

#### Nota:

Los sistemas operativos Windows Server no son compatibles.

#### Inicio en Windows

U Windows 8.1/Windows 8

Introduzca el nombre de la aplicación en el símbolo de búsqueda y luego seleccione el icono que aparece.

□ Windows 7/Windows Vista/Windows XP

Haga clic en el botón de inicio y seleccione **Todos los programas** o **Programas** > **Epson Software** > **EPSON Software Updater**.

#### Inicio en Mac OS X

Seleccione Ir > Aplicaciones > Epson Software > EPSON Software Updater.

## **EpsonNet Config**

EpsonNet Config es una aplicación que permite establecer las direcciones y los protocolos de la interfaz de red. Consulte el manual de funcionamiento de EpsonNet Config o la ayuda de la aplicación para obtener más detalles.

#### **Inicio en Windows**

□ Windows 8.1/Windows 8/Windows Server 2012 R2/Windows Server 2012

Introduzca el nombre de la aplicación en el símbolo de búsqueda y luego seleccione el icono que aparece.

□ Excepto en Windows 8.1/Windows 8/Windows Server 2012 R2/Windows Server 2012

Haga clic en el botón de inicio y seleccione **Todos los programas** o **Programas** > **EpsonNet** > **EpsonNet** Config V4 > EpsonNet Config.

#### Inicio en Mac OS X

Seleccione Ir > Aplicaciones > Epson Software > EpsonNet > EpsonNet Config V4 > EpsonNet Config.

# Desinstalación de aplicaciones

#### Nota:

Inicie sesión en el ordenador como administrador. Introduzca la contraseña del administrador si el ordenador lo pide.

## Desinstalación de aplicaciones - Windows

- 1. Pulse el botón 😃 para apagar la impresora.
- 2. Salga de todas las aplicaciones en ejecución.

- 3. Abra el Panel de control:
  - □ Windows 8.1/Windows 8/Windows Server 2012 R2/Windows Server 2012 Seleccione Escritorio > Configuración > Panel de control.
  - □ Excepto en Windows 8.1/Windows 8/Windows Server 2012 R2/Windows Server 2012 Haga clic en el botón de inicio y seleccione **Panel de control**.
- 4. Abra Desinstalar un programa (o Agregar o quitar programas):
  - □ Windows 8.1/Windows 8/Windows 7/Windows Vista/Windows Server 2012 R2/Windows Server 2012/ Windows Server 2008 R2/Windows Server 2008
    - Seleccione Desinstalar un programa en Programas.
  - □ Windows XP/Windows Server 2003 R2/Windows Server 2003

Haga clic en Agregar o quitar programas.

- 5. Seleccione la aplicación que desee desinstalar.
- 6. Desinstale las aplicaciones:
  - □ Windows 8.1/Windows 8/Windows 7/Windows Vista/Windows Server 2012 R2/Windows Server 2012/ Windows Server 2008 R2/Windows Server 2008

Haga clic en Desinstalar o cambiar o Desinstalar.

□ Windows XP/Windows Server 2003 R2/Windows Server 2003

Haga clic en Cambiar o quitar o Quitar.

#### Nota:

Si aparece la ventana **Control de cuentas de usuario**, haga clic en **Continuar**.

7. Siga las instrucciones en pantalla.

## Desinstalación de aplicaciones - Mac OS X

1. Descargue el Uninstaller mediante EPSON Software Updater.

Cuando haya descargado el Uninstaller, no necesitará volver a descargarlo cada vez que desinstale la aplicación.

- 2. Pulse el botón 0 para apagar la impresora.
- 3. Para desinstalar el controlador de impresora o el controlador PC-FAX, seleccione **Preferencias del sistema** en el menú > **Impresoras y escáneres** (o **Impresión y Escaneado**, **Impresión y Fax**), y luego quite la impresora de la lista de impresoras activadas.
- 4. Salga de todas las aplicaciones en ejecución.
- 5. Seleccione Ir > Aplicaciones > Epson Software > Uninstaller.

6. Seleccione la aplicación que desee desinstalar y haga clic en Eliminar.

#### Importante:

El Uninstaller quita del ordenador todos los controladores de impresoras de inyección de tinta Epson. Si usa varias impresoras de inyección de tinta Epson y desea quitar solo alguno de los controladores, elimínelos todos primero y, después, vuelva a instalar el controlador necesario.

#### Nota:

Si no puede encontrar la aplicación que desea desinstalar en la lista de aplicaciones, no podrá desinstalarla mediante el Uninstaller. En este caso, seleccione **Ir** > **Aplicaciones** > **Epson Software**, seleccione la aplicación que desea desinstalar y arrástrela al icono de papelera.

#### Información relacionada

➡ "EPSON Software Updater" de la página 109

# Instalación de aplicaciones

Si el ordenador no está conectado a una red, instale las aplicaciones más recientes disponibles en el sitio web. Si no puede descargar las aplicaciones desde el sitio web, instálelas desde el disco de software que recibió con la impresora.

#### Nota:

- □ Inicie sesión en el ordenador como administrador. Introduzca la contraseña del administrador si el ordenador lo pide.
- Dera reinstalar una aplicación debe desinstalarla primero.
- 1. Salga de todas las aplicaciones en ejecución.
- 2. Al instalar el controlador de impresora o EPSON Scan, desconecte la impresora y el ordenador temporalmente.

Nota:

No conecte la impresora y el ordenador hasta que se le indique.

3. Instale las aplicaciones siguiendo las instrucciones en el sitio web de abajo.

http://epson.sn

#### Información relacionada

"Desinstalación de aplicaciones" de la página 109

# Actualización de aplicaciones y firmware

Quizás pueda eliminar ciertos problemas, y mejorar o agregar funciones, actualizando las aplicaciones y el firmware. Cerciórese de utilizar la versión más reciente de las aplicaciones y del firmware.

1. Cerciórese de que la impresora y el ordenador estén conectados, y de que el último esté conectado a Internet.

2. Inicie EPSON Software Updater, y actualice las aplicaciones o el firmware.

#### **Importante:**

No apague el ordenador ni la impresora durante la actualización.

#### Nota:

*Si no puede encontrar la aplicación que desea actualizar en la lista, no podrá actualizarla mediante el EPSON Software Updater. Busque las versiones más recientes de las aplicaciones en el sitio web local de Epson.* 

http://www.epson.com

#### Información relacionada

➡ "EPSON Software Updater" de la página 109

# Resolución de problemas

# Comprobación del estado de la impresora

Puede consultar los mensajes de error y los niveles aproximados de tinta en la pantalla LCD o el ordenador.

# Consulta de mensajes en la pantalla LCD

Si aparece un mensaje de error en la pantalla LCD, siga las instrucciones en pantalla o las soluciones de abajo para solucionar el problema.

| Mensajes de error                                                                         | Soluciones                                                                                                    |
|-------------------------------------------------------------------------------------------|----------------------------------------------------------------------------------------------------|
| Printer error. Turn the power off and on again.<br>For details, see your documentation.   | Quite todo papel o material protector de la impresora. Si sigue<br>apareciendo el mensaje de error, póngase en contacto con su<br>proveedor.                                                                                                    |
| You need to replace the following ink cartridge(s).                                       | Para garantizar la mejor calidad de impresión y proteger el cabezal, el<br>cartucho cuenta con una reserva de tinta variable disponible cuando la<br>impresora avisa para cambiarlo. Sustituya el cartucho cuando se lo<br>pidan.                                                                                                    |
| A printer's ink pad is nearing the end of its service life. Please contact Epson Support. | Póngase en contacto con Epson o un proveedor de servicios autorizado<br>de Epson para sustituir la almohadilla de la tinta*. Esta labor de<br>mantenimiento no puede realizarla el usuario. El mensaje aparecerá<br>hasta que se sustituya la almohadilla de la tinta.                                                                                                    |
|                                                                                           | Pulse el botón 🚸 para reanudar la impresión.                                                                                                    |
| A printer's ink pad is at the end of its service life.<br>Please contact Epson Support.   | Póngase en contacto con Epson o un proveedor de servicios autorizado<br>de Epson para sustituir la almohadilla de la tinta*. Esta labor de<br>mantenimiento no puede realizarla el usuario.                                                                                                    |
| Communication error. Check if the computer is connected.                                  | Conecte correctamente el ordenador y la impresora. Si realiza la conexión a través de una red, consulte el <i>Manual de red</i> . Si el mensaje de error sigue apareciendo, asegúrese de que EPSON Scan y Event Manager están instalados en el ordenador.                                                                                                    |
| No dial tone detected.                                                                    | El problema se podría resolver seleccionando <b>Setup</b> > <b>Fax Settings</b> > <b>Basic Settings</b> > <b>Line Type</b> , y seleccionando luego <b>PBX</b> . Si el sistema telefónico requiere un código de acceso externo para obtener una línea externa, establezca el código de acceso tras seleccionar <b>PBX</b> . Use # (almohadilla) en lugar del código de acceso al introducir un número de fax externo. De esta forma la conexión es más segura. |
|                                                                                           | Si sigue apareciendo el mensaje de error, desactive el parámetro <b>Dial</b><br><b>Tone Detection</b> . Sin embargo, si se desactiva esta función, se podría<br>eliminar el primer dígito de un número de fax y enviarse el fax a un<br>número erróneo.                                                                                                    |
| Combination of the IP address and the subnet mask is invalid. See your documentation.     | Consulte la Manual de red.                                                                                                    |

| Mensajes de error                                                                                                | Soluciones                                                                                                    |  |
|----------------------------------------------------------------------------------------------------|----------------------------------------------------------------------------------------------------|--|
| Recovery Mode                                                                                                    | La impresora se ha iniciado en modo de recuperación porque se<br>produjo un error en la actualización del firmware. Siga los pasos de<br>abajo para intentar actualizar de nuevo el firmware. |  |
| 1. Conecte el ordenador a la impresora media<br>el modo de recuperación, no puede actualiza<br>conexión de red.) | 1. Conecte el ordenador a la impresora mediante un cable USB. (Durante<br>el modo de recuperación, no puede actualizar el firmware en una<br>conexión de red.)                                |  |
|                                                                                                    | 2. Visite el sitio web local de Epson para obtener más instrucciones.                                                                                                    |  |

\* En algunos ciclos de impresión, se puede recoger en la almohadilla de la tinta una cantidad muy pequeña de tinta excedente. Para impedir la fuga de tinta de la almohadilla, el producto se ha diseñado para que detenga la impresión cuando la almohadilla haya alcanzado su límite. Si esto es necesario, y con qué frecuencia lo es, dependerá del número de páginas que imprima, el tipo de material que desee imprimir y el número de ciclos de limpieza que realice la impresora. La necesidad de sustituir la almohadilla no significa que la impresora haya dejado de funcionar de acuerdo con las especificaciones. La impresora le avisará cuando la almohadilla requiera sustitución, algo que solo puede realizar un proveedor de servicios autorizado de Epson. La garantía de Epson no se hace cargo del coste de esta sustitución.

#### Información relacionada

- "Cómo ponerse en contacto con el servicio técnico de Epson" de la página 147
- ➡ "Instalación de aplicaciones" de la página 111
- \* "Actualización de aplicaciones y firmware" de la página 111

## Comprobación del estado de la impresora - Windows

- 1. Acceda a la ventana del controlador de la impresora.
- 2. Haga clic en EPSON Status Monitor 3 en la ficha Utilidades, y luego haga clic en Detalles.

#### Nota:

*Si se ha desactivado* **EPSON Status Monitor 3**, *haga clic en* **Más ajustes** *en la ficha* **Utilidades** *y seleccione* **Activar EPSON Status Monitor 3**.

#### Información relacionada

"Controlador de la impresora para Windows" de la página 103

## Comprobación del estado de la impresora - Mac OS X

- 1. Seleccione Preferencias del sistema en el menú Seleccione y escáneres (o Impresión y escaneado, Impresión y fax), y seleccione la impresora.
- 2. Haga clic en Opciones y recambios > Utilidad > Abrir Utilidad Impresoras.
- 3. Haga clic en EPSON Status Monitor.

# Extracción de papel atascado

Consulte el error que aparece en el panel de control y siga las instrucciones para retirar el papel atascado, incluidos los trozos rotos. A continuación, borre el error.

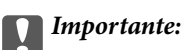

Extraiga con cuidado el papel atascado. Si lo hace con fuerza, puede dañar la impresora.

## Extracción de papel atascado del interior de la impresora

# **Precaución**:

- Tenga cuidado de no pillarse los dedos o la mano al abrir o cerrar el escáner, De lo contrario, podría hacerse daño.
- □ No toque nunca los botones del panel de control si tiene la mano dentro de la impresora. Si la impresora se pone en funcionamiento, podría causar lesiones. No toque las piezas sobresalientes para evitar lesiones.
- 1. Abra el escáner con la cubierta para documentos cerrada.

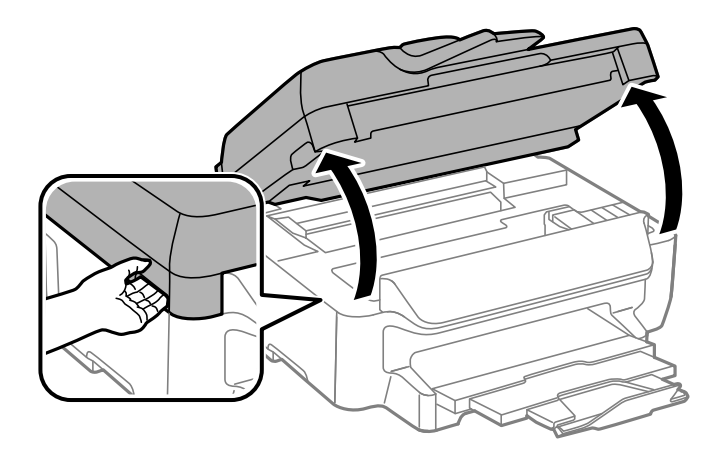

2. Extraiga el papel atascado.

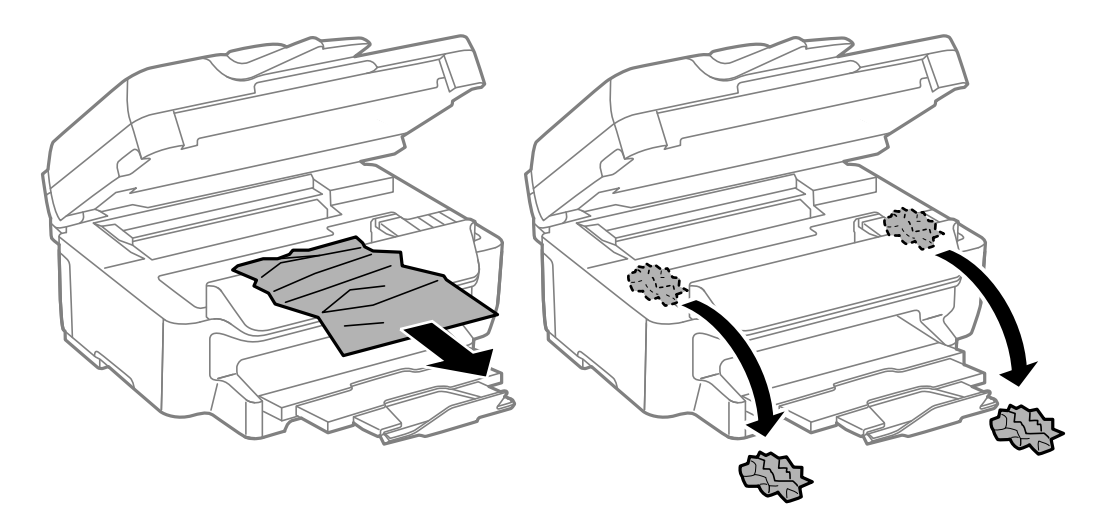

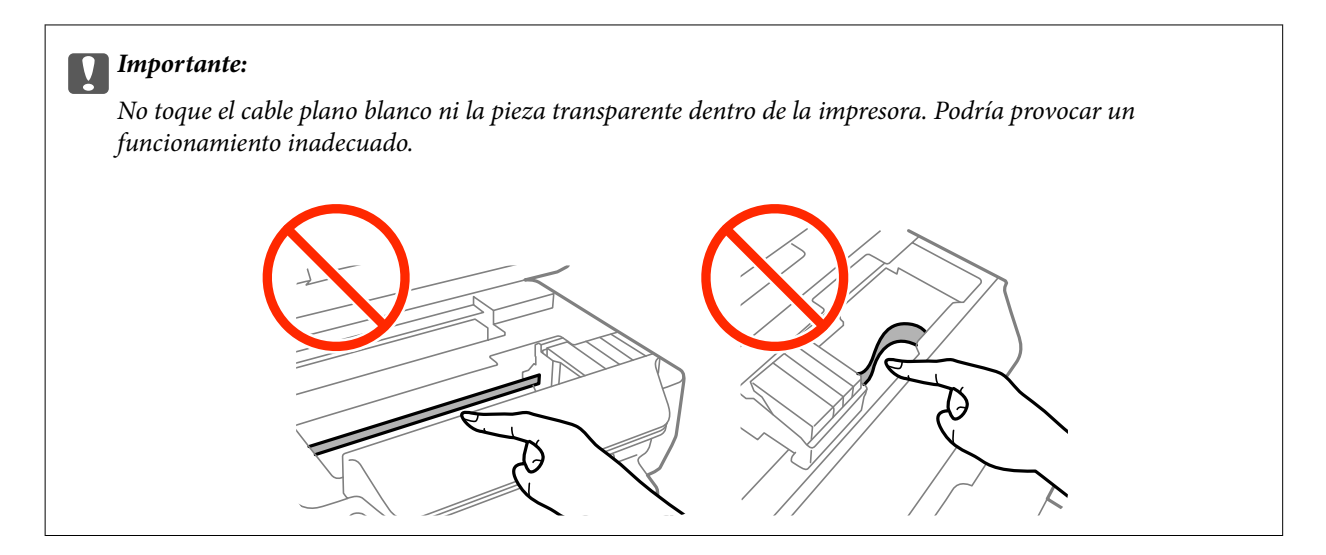

3. Cierre el escáner.

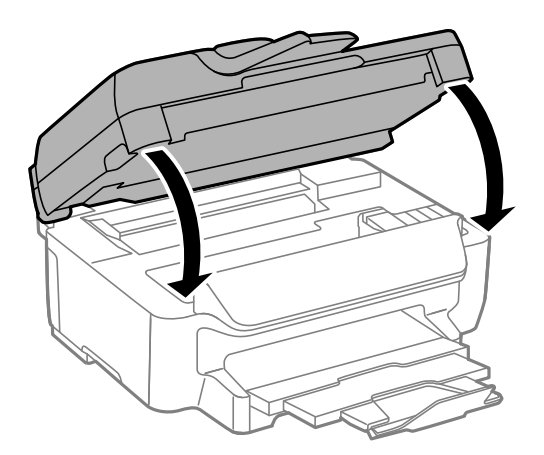

# Extracción de papel atascado de la Cassette de papel

- 1. Cierre la bandeja de salida.
- 2. Extraiga la cassette de papel.

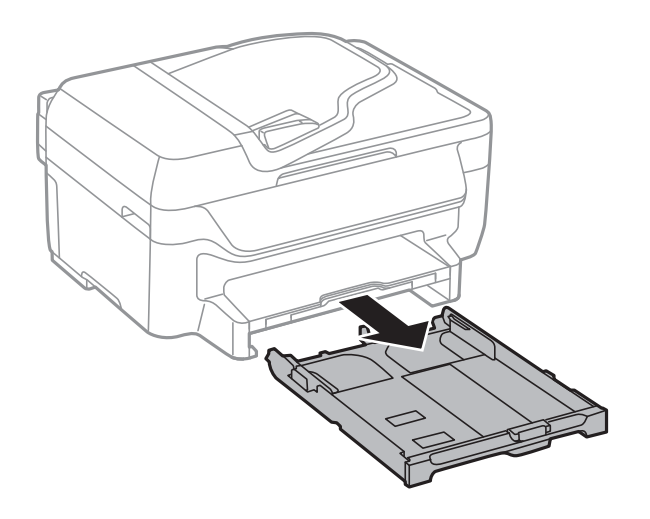

3. Extraiga el papel atascado.

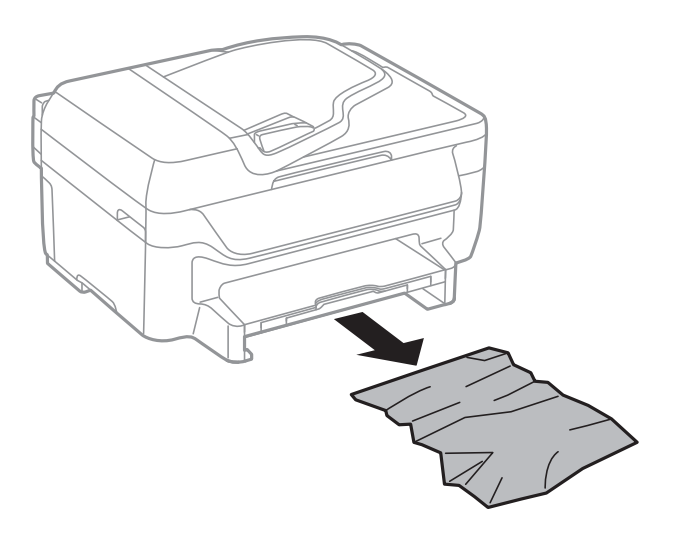

4. Alinee los bordes del papel y deslice las guías laterales hasta ellos.

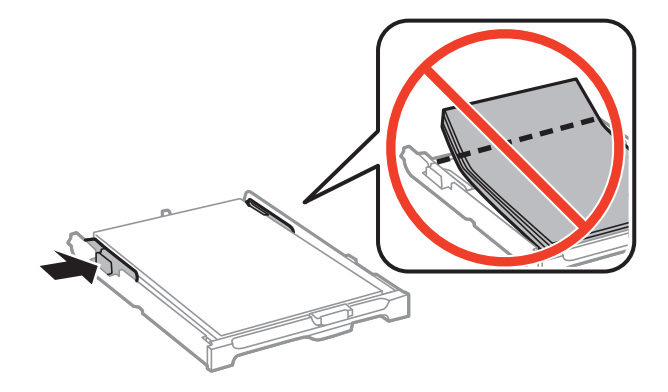

5. Inserte la cassette de papel en la impresora.

# Extracción de papel atascado de la Cubierta posterior

1. Retire la cubierta posterior.

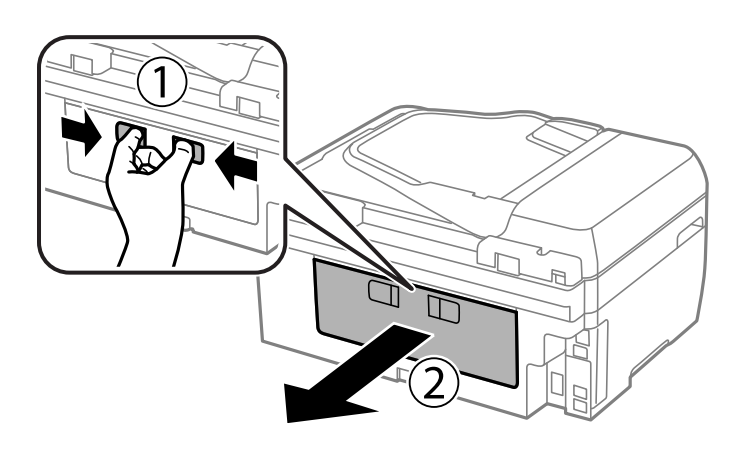

2. Extraiga el papel atascado.

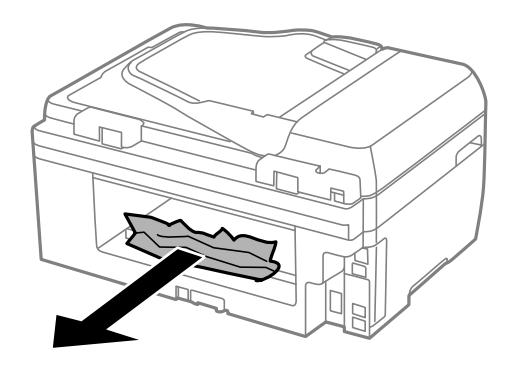

3. Extraiga el papel atascado de la cubierta posterior.

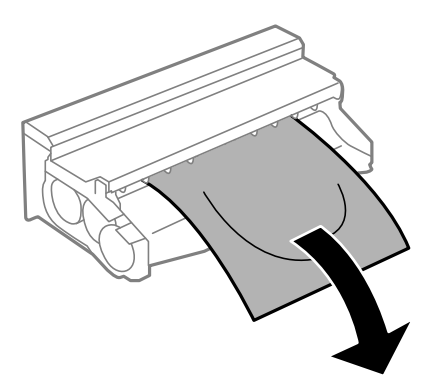

4. Abra la tapa de la cubierta posterior.

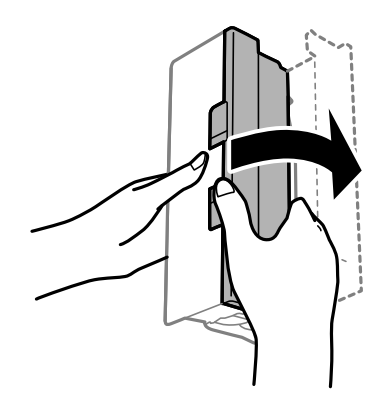

5. Extraiga el papel atascado.

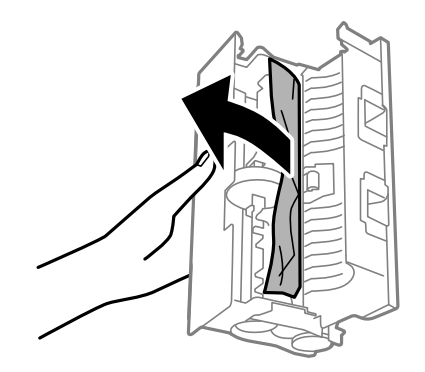

6. Cierre la tapa de la cubierta posterior e inserte la cubierta posterior en la impresora.

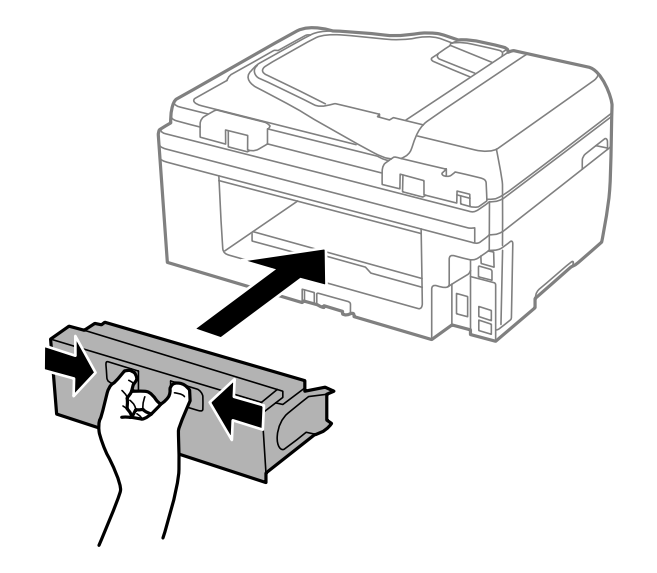

# Extracción de papel atascado del ADF

# **Precaución**:

Tenga cuidado de no pillarse los dedos cuando cierre la cubierta para documentos, De lo contrario, podría hacerse daño.

1. Abra la tapa del ADF.

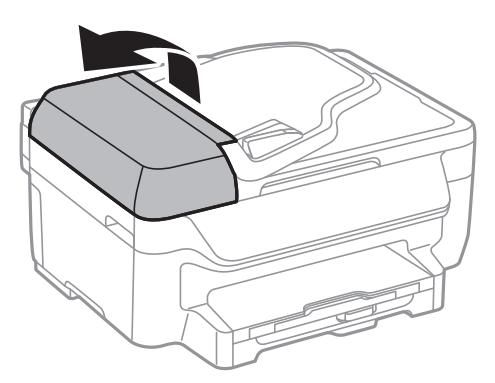

2. Extraiga el papel atascado.

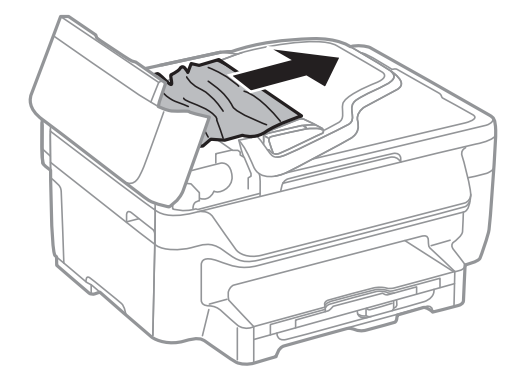

Manual de usuario

3. Abra la cubierta para documentos.

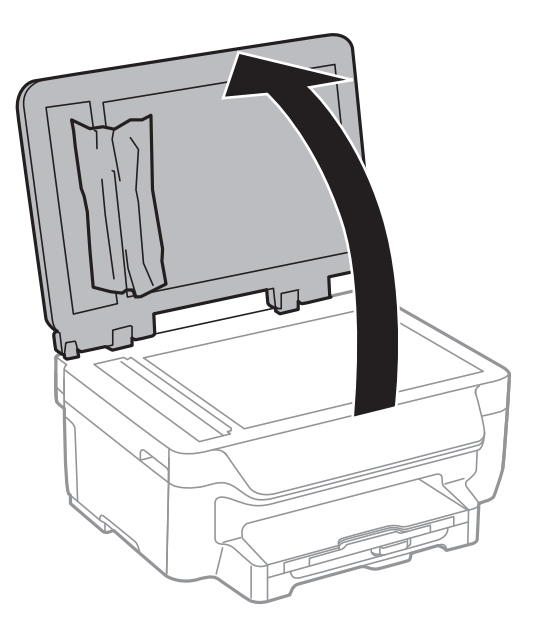

4. Extraiga el papel atascado.

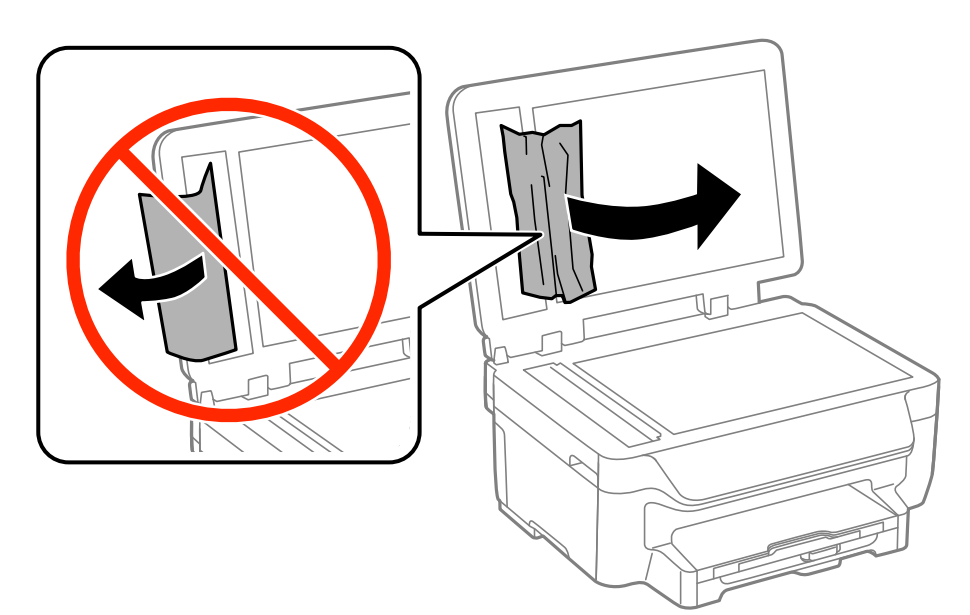

5. Cierre la cubierta para documentos.

6. Levante la bandeja de entrada del ADF y extraiga el papel atascado.

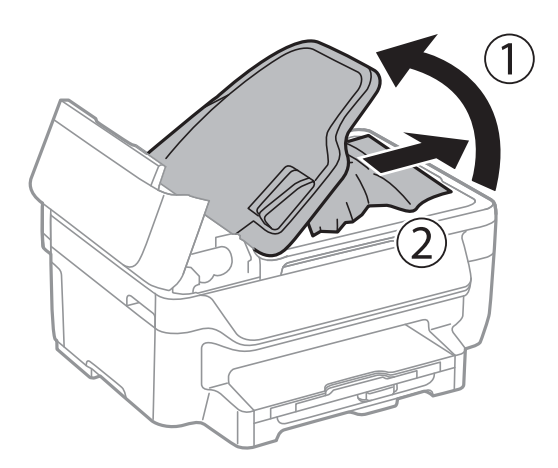

7. Cierre la tapa del ADF.

# El papel no avanza correctamente

Compruebe lo siguiente si el papel se atasca, avanza inclinado, si lo hace en varias hojas a la vez, si no avanza o si se expulsa.

- Coloque la impresora en una superficie plana y utilícela en las condiciones ambientales recomendadas.
- Use papel admitido por esta impresora.
- □ Siga las precauciones en la manipulación del papel.
- □ Cargue papel en la dirección correcta y deslice las guías laterales hasta los bordes del papel.
- □ No cargue más hojas que el número máximo especificado para el papel. Si es papel normal, no lo cargue por encima de la línea que hay justo debajo del símbolo ▼ del interior de la guía lateral.
- □ Inserte la cassette de papel completamente.
- □ Cuando se proporcionan varias hojas de papel a la vez durante la impresión manual a doble cara, retire todo el papel que haya en fuente antes de volver a cargarlo.
- □ Cargue y expulse papel sin imprimir para limpiar el recorrido del papel.
- □ Asegúrese de que los ajustes de tamaño y tipo de papel de la fuente de papel son correctos.

#### Información relacionada

- ➡ "Especificaciones ambientales" de la página 142
- ➡ "Papel disponible y capacidades" de la página 28
- "Precauciones en la manipulación del papel" de la página 27
- ➡ "Cargue papel en la Cassette de papel" de la página 29
- ➡ "Limpieza del recorrido del papel" de la página 97

## El original no avanza en el ADF

- □ Use originales admitidos por el ADF.
- □ Cargue los originales en la dirección correcta y deslice las guías laterales hasta los bordes de los originales.

Limpie el interior del ADF.

- □ No cargue originales por encima de la línea que hay justo debajo del símbolo ▼ del interior de la guía lateral del ADF.
- Compruebe que el icono del ADF aparezca en el panel de control. Si no aparece, vuelva a colocar los originales.

#### Información relacionada

- ➡ "Originales disponibles para el ADF" de la página 33
- ➡ "Colocación de originales en el ADF" de la página 33
- ➡ "Limpieza del ADF" de la página 98

# Problemas de alimentación y del panel de control

### No se produce el encendido

- □ Mantenga presionado el botón 🖒 durante un rato más.
- Compruebe que el cable de alimentación esté bien enchufado.

## No se produce el apagado

Mantenga presionado el botón  $\bigcirc$  durante un rato más. Si aún no puede apagar la impresora, desconecte el cable de alimentación. Para que no se seque el cabezal de impresión, vuelva a encender y apagar la impresora pulsando el botón  $\bigcirc$ .

## La pantalla LCD se oscurece

La impresora está en modo de reposo Pulse cualquier botón en el panel de control para que la pantalla LCD regrese a su estado anterior.

# La impresora no imprime

Compruebe lo siguiente si la impresora no funciona o no imprime nada.

- □ Conecte bien el cable de interfaz a la impresora y al ordenador.
- □ Si usa un concentrador USB, pruebe conectando la impresora directamente al ordenador.
- □ Si usa la impresora a través de una red, asegúrese de que la impresora está conectada a la red. Puede comprobar el estado mediante los indicadores en el panel de control o imprimiendo la hoja de estado de red. Si la impresora no está conectada a la red, consulte el *Manual de red*.
- □ Si intenta imprimir una imagen de gran tamaño, es posible que el ordenador no disponga de suficiente memoria. Imprima la imagen con una resolución inferior o en un tamaño menor.

- □ En Windows, haga clic en **Cola de impresión** en la ficha **Utilidades** del controlador de la impresora y compruebe lo siguiente.
  - □ Compruebe si hay trabajos de impresión en pausa.

Cancele la impresión si es preciso.

Cerciórese de que la impresora no esté desconectada o no configurada.

Si la impresora está desconectada o no configurada, borre este valor en el menú Impresora.

□ Compruebe que la impresora esté seleccionada como predeterminada en el menú **Impresora** (debe haber una marca de verificación en el elemento de menú).

Si la impresora no aparece seleccionada como predeterminada, selecciónela.

Len Mac OS X, asegúrese de que el estado de la impresora no sea Pausa.

Seleccione **Preferencias del sistema** en el menú **Seleccione Preferencias del sistema** en el menú **Seleccione y escáneres** (o **Impresión y Escaneado**, **Impresión y fax**), y haga doble clic en la impresora. Si la impresora está en pausa, haga clic en **Reanudar** (o **Reanudar impresora**).

- Realice un test de inyectores y luego limpie el cabezal de impresión si alguno de los inyectores del cabezal de impresión está obstruido.
- Quizás no pueda usar la impresora mediante AirPrint si se han desactivado los protocolos y parámetros necesarios. Active AirPrint mediante Web Config.

#### Información relacionada

- ➡ "Cancelación de la impresión" de la página 59
- Comprobación y limpieza del cabezal de impresión" de la página 94
- ➡ "Web Config" de la página 101

# Problemas de impresión

## La calidad de impresión es baja

Compruebe lo siguiente si la calidad de impresión es baja debido a la presencia de imágenes borrosas, bandas, colores ausentes o desvaídos, desalineación y patrones tipo mosaico.

- □ Use papel admitido por esta impresora.
- No imprima en papel húmedo, dañado o demasiado viejo.
- □ Si el papel está curvado o el sobre contiene aire, alíselo.
- □ Al imprimir imágenes o fotos, hágalo con datos de alta resolución. Las imágenes en los sitios web normalmente son de baja resolución aunque se vean bien en pantalla. Por ello su calidad de impresión puede ser inferior.
- Seleccione el tipo de papel adecuado en el panel de control o en el controlador de la impresora para el tipo de papel cargado en esta última.
- □ Imprima con un valor de alta calidad en el panel de control o en el controlador de la impresora.
- □ Si ha seleccionado Estándar-Vivo como parámetro de calidad en el controlador de impresora de Windows, cámbielo a Estándar. Si ha seleccionado Normal-Vivo como parámetro de calidad en el controlador de impresora de Mac OS X, cámbielo a Normal.

#### Resolución de problemas

- Cuando las imágenes o las fotos se imprimen en colores inesperados, ajuste el color y vuelva a imprimir. La función de corrección automática de color utiliza el modo de corrección PhotoEnhance estándar. Pruebe con otro modo de corrección PhotoEnhance seleccionando una opción que no sea Auto corrección como valor de Corrección de escena. Si el problema continúa, utilice cualquier otra función de corrección del color que no sea PhotoEnhance.
  - □ Windows

Seleccione **Personaliz** como valor del parámetro **Corrección del color** en la ficha **Más Opciones** del controlador de la impresora. Haga clic en **Más opciones**, y luego seleccione cualquier valor excepto **PhotoEnhance** como valor de **Color**.

🖵 Mac OS X

Seleccione **Ajuste de color** en el menú emergente del controlador de la impresora y luego seleccione **EPSON Ajuste Color**. Seleccione **Opciones de color** en el menú emergente y luego seleccione cualquier valor excepto **PhotoEnhance**.

- Desactive el parámetro bidireccional (o alta velocidad). Cuando se activa este parámetro, el cabezal imprime mientras se mueve en ambas direcciones, y las líneas verticales pueden estar mal alineadas. Si desactiva esta función, la impresión puede ralentizarse.
  - □ Windows

Anule la selección de Bidireccional en la ficha Más Opciones del controlador de la impresora.

Mac OS X

Seleccione **Preferencias del sistema** en el menú > **Impresoras y escáneres** (o **Impresión y Escaneado**, **Impresión y Fax**), y luego seleccione la impresora. Haga clic en **Opciones y recambios** > **Opciones** (o **Controlador**). Seleccione **Desactivado** como valor del parámetro **Impresión alta velocidad**.

- Realice un test de inyectores y luego limpie el cabezal de impresión si alguno de los inyectores del cabezal de impresión está obstruido.
- □ Alinee el cabezal de impresión.
- □ Si aparecen bandas a intervalos de 3.3 cm, alinee el cabezal de impresión.
- □ No apile el papel inmediatamente después de imprimir.
- □ Seque completamente las impresiones antes de archivarlas o mostrarlas. Al secar las impresiones, evite la luz solar directa, no use un secador y no toque la cara impresa del papel.
- □ Intente usar cartuchos de tinta originales de Epson. Este producto se ha diseñado para ajustar los colores según el uso de cartuchos de tinta originales de Epson. El uso de cartuchos de tinta no originales puede afectar negativamente a la calidad de impresión.
- Epson no recomienda el uso del cartucho de tinta después de la fecha de caducidad indicada en el paquete.
- Para conseguir mejores resultados, use los cartuchos de tinta en los seis meses siguientes a la apertura del envoltorio.
- □ Al imprimir imágenes o fotos, Epson recomienda el uso de papel Epson original en vez de papel normal. Imprima en la cara imprimible del papel Epson original.

#### Información relacionada

- ➡ "Precauciones en la manipulación del papel" de la página 27
- ➡ "Lista de tipos de papel" de la página 29
- ➡ "Comprobación y limpieza del cabezal de impresión" de la página 94
- ➡ "Alineación del cabezal de impresión" de la página 96
- ➡ "Papel disponible y capacidades" de la página 28

## La calidad de la copia es baja

Compruebe lo siguiente si aparecen colores desiguales, manchas, puntos o líneas rectas en la imagen copiada.

- □ Cargue y expulse papel sin imprimir para limpiar el recorrido del papel.
- Limpie el cristal del escáner y la cubierta para documentos.
- □ Limpie el rodillo en el ADF.
- No presione demasiado el original o la cubierta para documentos cuando coloque los originales en el cristal del escáner. Los colores desiguales, las manchas o los puntos pueden aparecer cuando el original o la cubierta para documentos se presionan demasiado.
- □ Si aparece un patrón de moire (trama arrugada o sombreada), cambie los valores de reducción y ampliación, o cambie un poco el ángulo de colocación del original.

#### Información relacionada

- ➡ "Limpieza del recorrido del papel" de la página 97
- ➡ "Limpieza del Cristal del escáner" de la página 99
- ➡ "Limpieza del ADF" de la página 98
- ➡ "La calidad de impresión es baja" de la página 123

## En la copia aparece una imagen del reverso del original

- Coloque los originales finos en el cristal del escáner y luego coloque encima un trozo de papel negro.
- □ Reduzca la densidad de la copia en el panel de control.

# La posición, el tamaño o los márgenes de la impresión son incorrectos

- Cargue el papel en la dirección correcta y deslice las guías laterales hasta que topen con los bordes del papel.
- Al colocar originales en el cristal del escáner, alinee la esquina del original con la esquina indicada con un símbolo en el marco del cristal del escáner. Si los extremos de la copia se recortan, aleje el original ligeramente de los extremos.
- Limpie el cristal del escáner y la cubierta para documentos. Si hay polvo o manchas en el cristal, el área de copia se puede ampliar para incluirlos, y producir una posición de impresión errónea o imágenes pequeñas.
- □ Seleccione el ajuste de tamaño adecuado para el original en el panel de control.
- Seleccione el ajuste de tamaño adecuado para el original en el panel de control o en el controlador de la impresora.
- □ Ajuste la configuración de los márgenes en la aplicación para que se encuentren dentro del área imprimible
- Durante la impresión sin márgenes, la imagen se amplía ligeramente y el área sobresaliente se recorta. Ajuste la cantidad de ampliación.
  - □ Windows

Haga clic en **Ajustes** al lado de **Sin márgenes** en la ficha **Principal** del controlador de la impresora, y luego ajuste el control deslizante **Cantidad de ampliación**.

🖵 Mac OS X

Ajuste el parámetro Expansión en el menú Ajustes Impresión del controlador de la impresora.

- □ Si los márgenes continúan apareciendo incluso durante la impresión sin márgenes, pruebe con la configuración siguiente.
  - □ Windows

Haga clic en Más ajustes en la ficha Utilidades del controlador de la impresora, y luego seleccione Quitar bordes blancos.

Mac OS X

Seleccione **Preferencias del sistema** en el menú > **Impresoras y escáneres** (o **Impresión y Escaneado**, **Impresión y Fax**), y luego seleccione la impresora. Haga clic en **Opciones y recambios** > **Opciones** (o **Controlador**). Seleccione **Activado** como valor del parámetro **Quitar bordes blancos**.

#### Información relacionada

- ➡ "Cargue papel en la Cassette de papel" de la página 29
- ➡ "Colocación de originales" de la página 33
- ➡ "Limpieza del Cristal del escáner" de la página 99
- ➡ "Área imprimible" de la página 138

## El papel tiene manchas o arañazos

Compruebe lo siguiente si el papel impreso tiene manchas o arañazos.

- □ Limpie el recorrido del papel.
- Limpie el cristal del escáner y la cubierta para documentos.
- □ Cargue el papel en la dirección correcta.
- Cuando imprima a dos caras manualmente, compruebe que la tinta esté completamente seca antes de volver a cargar el papel.
- □ Al imprimir datos de alta densidad como imágenes o gráficos utilizando la impresión automática a doble cara, reduzca el parámetro de densidad de impresión y elija un tiempo de secado más largo.
- □ Cuando el papel adquiere manchas durante el proceso de copia, reduzca el valor de la densidad de la copia en el panel de control.

#### Información relacionada

- ➡ "Limpieza del recorrido del papel" de la página 97
- ➡ "Limpieza del Cristal del escáner" de la página 99
- ➡ "Cargue papel en la Cassette de papel" de la página 29
- ➡ "Modo Copy" de la página 17
- ➡ "Impresión a doble cara" de la página 41
- ➡ "La calidad de impresión es baja" de la página 123

## Los caracteres impresos son incorrectos o ilegibles

- □ Conecte bien el cable de interfaz a la impresora y al ordenador.
- Cancele todos los trabajos de impresión en pausa.
- □ No ponga el ordenador en modo **Hibernar** o **Suspender** manualmente mientras se imprime. Se podrían imprimir páginas con texto ilegible la próxima vez que inicie el ordenador.

#### Información relacionada

➡ "Cancelación de la impresión" de la página 59

## La imagen impresa aparece invertida

Borre cualquier parámetro de imagen invertida en el controlador de la impresora o en la aplicación.

□ Windows

Anule la selección de Espejo en la ficha Más Opciones del controlador de la impresora.

🖵 Mac OS X

Anule la selección de Espejo en el menú Ajustes Impresión del controlador de la impresora.

## El problema de impresión no se ha resuelto

Si ha probado todas las soluciones y no ha resuelto el problema, intente desinstalar y volver a instalar el controlador de la impresora.

#### Información relacionada

- ➡ "Desinstalación de aplicaciones" de la página 109
- ➡ "Instalación de aplicaciones" de la página 111

# La impresión es demasiado lenta

- □ Cuando imprima de forma continua durante más de 10 minutos, la impresión se hace más lenta para impedir que el mecanismo de la impresora se recaliente y se dañe. Sin embargo, puede seguir imprimiendo. Para que la impresora regrese a la velocidad de impresión normal, cancele la impresión y deje la impresora reposar encendida al menos 30 minutos. La impresora no se recupera si está apagada.
- □ Cierre todas las aplicaciones que no necesite.
- Reduzca el valor de la calidad en el panel de control o en el controlador de la impresora. La impresión de alta calidad reduce la velocidad de impresión.
- □ Active el parámetro bidireccional (o alta velocidad). Cuando se activa este parámetro, el cabezal imprime mientras se mueve en ambas direcciones, y la velocidad de impresión aumenta.
  - □ Windows
    - Seleccione Bidireccional en la ficha Más Opciones del controlador de la impresora.
  - Mac OS X

Seleccione **Preferencias del sistema** en el menú **Seleccione y escáneres** (o **Impresión y escaneado**, **Impresión y fax**), y seleccione la impresora. Haga clic en **Opciones y recambios** > **Opciones** (o **Controlador**). Seleccione **Activado** como valor del parámetro **Impresión alta velocidad**.

Desactive el modo silencioso. Esta función reduce la velocidad de impresión.

□ Windows

Seleccione **Desactivada** como valor del parámetro **Modo silencioso** en la ficha **Principal** del controlador de la impresora.

Mac OS X

Seleccione **Preferencias del sistema** en el menú Seleccione **Preferencias del sistema** en el menú Seleccione **Jupresoras y escáneres** (o **Impresión y escaneado**, **Impresión y fax**), y seleccione la impresora. Haga clic en **Opciones y recambios** > **Opciones** (o **Controlador**). Seleccione **Desactivado** como valor del parámetro **Modo silencioso**.

# No se inicia el escaneado

- □ Si escanea con el ADF, compruebe que la cubierta para documentos y la del ADF estén cerradas.
- □ Conecte bien el cable de interfaz a la impresora y al ordenador.
- □ Si utiliza un concentrador USB, conecte la impresora directamente al ordenador.
- □ Si usa la impresora a través de una red, asegúrese de que la impresora está bien conectada a la red. Puede comprobar el estado de la conexión desde el icono de red en la ventana de la impresora e imprimiendo una hoja de estado de red. Si la impresora no está conectada a la red, consulte el *Manual de red*.
- Cerciórese de seleccionar el escáner correcto si aparece una lista de escáneres al iniciar EPSON Scan.
- □ Si utiliza aplicaciones compatibles con TWAIN, seleccione la impresora (el escáner) que está utilizando.
- □ En Windows, cerciórese de que la impresora (escáner) aparece en Escáneres y cámaras. La impresora (escáner) debería aparecer como "EPSON XXXXX (nombre de la impresora"). Si no aparece, desinstale y vuelva a instalar EPSON Scan. Consulte lo siguiente para acceder a Escáneres y cámaras.
  - □ Windows 8.1/Windows 8/Windows Server 2012 R2/Windows Server 2012

Seleccione **Escritorio** > **Configuración** > **Panel de control**, introduzca "Escáneres y cámaras" en el símbolo de búsqueda, haga clic en **Mostrar escáneres y cámaras**, y vea si aparece la impresora.

□ Windows 7/Windows Server 2008 R2

Haga clic en el botón de inicio y seleccione **Panel de control**, introduzca "Escáneres y cámaras" en el icono de búsqueda, haga clic en **Ver escáneres y cámaras**, y compruebe si aparece la impresora.

□ Windows Vista/Windows Server 2008

Haga clic en el botón de inicio, seleccione **Panel de control** > **Hardware y sonido** > **Escáneres y cámaras**, y compruebe si aparece la impresora.

□ Windows XP/Windows Server 2003 R2/Windows Server 2003

Haga clic en el botón de inicio, seleccione **Panel de control** > **Impresoras y otro hardware** > **Escáneres y cámaras**, y compruebe si aparece la impresora.

- □ Si no puede escanear utilizando una aplicación compatible con TWAIN, desinstale y vuelva a instalar dicha aplicación.
- □ En Mac OS X con un procesador Intel, si se han instalado otros controladores de escáner Epson excepto EPSON Scan, como Rosetta o PPC, desinstálelos, desinstale también EPSON Scan, y vuelva a instalar EPSON Scan.

#### Información relacionada

- ➡ "Desinstalación de aplicaciones" de la página 109
- ➡ "Instalación de aplicaciones" de la página 111

## No puedo empezar a escanear cuando utilizo el panel de control

- Compruebe que EPSON Scan y Epson Event Manager estén instalados correctamente.
- □ Compruebe el parámetro de escaneado asignado en Epson Event Manager.

#### Información relacionada

➡ "No se inicia el escaneado" de la página 128

# Problemas con la imagen escaneada

## Baja calidad del escaneado

- Limpie el cristal del escáner y la cubierta para documentos.
- Limpie el rodillo en el ADF.
- No ejerza demasiada presión sobre el original o la cubierta para documentos al colocar originales en el cristal del escáner. Cuando se ejerce demasiada presión sobre el original o la cubierta para documentos, pueden aparecer colores disparejos, manchas o puntos.
- □ Retire el polvo del original.
- **□** Realice los ajustes de tipo de documento adecuados en el panel de control.
- □ Escanee con una resolución mayor.
- □ Ajuste la imagen en EPSON Scan, y luego realice el escaneado. Consulte la ayuda de EPSON Scan para obtener información detallada.

#### Información relacionada

- ➡ "Limpieza del Cristal del escáner" de la página 99
- ➡ "Limpieza del ADF" de la página 98
- ➡ "Modo Scan" de la página 18

#### Los caracteres aparecen borrosos

- □ En Modo Oficina dentro de EPSON Scan, seleccione Opción Imagen en la ficha Ajuste de Imagen y luego seleccione Mejora del texto.
- □ En Modo Profesional dentro de EPSON Scan, seleccione Documento como Tipo Auto Exposición en el parámetro Original.
- □ Ajuste la configuración del umbral en EPSON Scan.
  - Modo Oficina

Seleccione **Blanco y negro** como **Tipo Imagen** en la ficha **Ajustes Principales** y luego ajuste la configuración del umbral en la ficha **Ajuste de Imagen**.

Modo Profesional

Seleccione Blanco y negro como Tipo Imagen y luego ajuste la configuración del umbral.

□ Escanee con una resolución mayor.

## En la imagen escaneada aparece el reverso del original

- Coloque los originales finos en el cristal del escáner y luego coloque encima un trozo de papel negro.
- □ Realice los ajustes de tipo de documento adecuados en el panel de control o en EPSON Scan.
- □ En Modo Oficina dentro de EPSON Scan, seleccione Opción Imagen en la ficha Ajuste de Imagen y luego seleccione Mejora del texto.

#### Información relacionada

➡ "Modo Scan" de la página 18

## Aparecen patrones moiré (trama arrugada o sombreada) en la imagen escaneada

- □ Coloque el original a un ángulo ligeramente diferente.
- □ Seleccione **Destramado** en EPSON Scan.
- Cambie la configuración de la resolución en el panel de control o en EPSON Scan.

#### Información relacionada

➡ "Modo Scan" de la página 18

## El área o la dirección del escaneado no es correcta

- □ Al colocar originales en el cristal del escáner, alinee la esquina del original con la esquina indicada con un símbolo en el marco del cristal del escáner. Si los extremos de la imagen escaneada se recortan, aleje el original ligeramente de la esquina.
- □ Limpie el cristal del escáner y la cubierta para documentos. Si hay polvo o manchas en el cristal, el área de escaneado se puede ampliar para incluirlos, y producir una posición de impresión errónea o imágenes pequeñas.
- □ Al colocar varios originales en el cristal del escáner para escanearlos por separado pero en un solo archivo, deje una separación de al menos 20 mm entre los originales. Si el problema persiste, coloque los originales de uno en uno.
- □ Al escanear desde el panel de control, establezca el área de escaneado correctamente
- □ Al escanear utilizando la previsualización de miniaturas en EPSON Scan, separe el original 4,5 mm de los extremos del cristal del escáner. En otros casos, mueva el original 1,5 mm de los extremos del cristal del escáner.
- □ Cuando utilice la previsualización de miniaturas en un original grande en **Modo Profesional**, el área de escaneado podría no ser correcta. Cuando realice una previsualización en EPSON Scan, cree marcos del área que desea escanear en la ficha **Normal** dentro de la ventana **Previsualización**.
- □ Haga clic en **Configuración** dentro de EPSON Scan, y luego anule la selección de **Orientación Automática de Foto** en la ficha **Previsualización**.
- Si Orientación Automática de Foto en EPSON Scan no funciona como debería, consulte la ayuda de EPSON Scan.
- □ Al escanear con EPSON Scan, el área de escaneado disponible puede quedar restringida si la resolución es demasiado alta. Reduzca la resolución o ajuste el área de escaneado en la ventana **Previsualización**.

#### Información relacionada

- ➡ "Colocación de originales" de la página 33
- ➡ "Limpieza del Cristal del escáner" de la página 99
- ➡ "Modo Scan" de la página 18

## El problema con la imagen escaneada no se ha resuelto

Si ha probado todas las soluciones y no ha resuelto el problema, haga clic en **Configuración** en la ventana EPSON Scan y luego haga clic en **Reiniciar Todo** en la ficha **Otros** para inicializar la configuración de EPSON Scan. Si la inicialización no resuelve el problema, desinstale y vuelva a instalar EPSON Scan.

#### Información relacionada

- ➡ "Desinstalación de aplicaciones" de la página 109
- ➡ "Instalación de aplicaciones" de la página 111

# Otros problemas de escaneado

### La previsualización de miniaturas no funciona correctamente

Consulte la ayuda de EPSON Scan.

## El escaneado es demasiado lento

Reduzca la resolución.

□ Haga clic en **Configuración** en EPSON Scany, a continuación, desactive **Modo silencioso** en la ficha **Otros**.

#### Información relacionada

➡ "Modo Scan" de la página 18

## El escaneado se detiene cuando se realiza en PDF/Multi-TIFF

- □ Cuando se escanea utilizando EPSON Scan, se pueden escanear hasta 999 páginas en formato PDF y hasta 200 en formato Multi-TIFF. Cuando se escanea utilizando el panel de control, se pueden escanear hasta 50 páginas en formato PDF y Multi-TIFF.
- Para escanear grandes volúmenes, recomendamos hacerlo en escala de grises.
- □ Aumente el espacio libre en el disco duro del ordenador. El escaneado podría detenerse si no hay suficiente espacio libre en el disco.
- Pruebe a escanear con una resolución inferior. El escaneado se detiene si el tamaño total de los datos alcanza el límite.

#### Información relacionada

➡ "Modo Scan" de la página 18

# Problemas al enviar y recibir faxes

## No se puede enviar o recibir faxes

- Use Check Fax Connection en el panel de control para ejecutar la comprobación automática de conexión de fax. Pruebe las soluciones que aparecen en el informe.
- □ Compruebe el parámetro Line Type. Establecerlo en PBX podría resolver el problema. Si el sistema telefónico requiere un código de acceso externo para obtener una línea externa, registre el código de acceso en la impresora e introduzca # (almohadilla) delante de los números de fax al enviar.
- □ Si se produce un error de comunicación, cambie el parámetro Fax Speed a Slow(9,600bps) en el panel de control.
- □ Compruebe que la toma telefónica funciona correctamente enchufando un teléfono para probarla. Si no puede hacer ni recibir llamadas, póngase en contacto con la empresa de telecomunicaciones.
- Para hacer la conexión a una línea telefónica DSL, debe usar un módem DSL que tenga un filtro de DSL integrado, o instalar un filtro independiente en la línea. Póngase en contacto con su proveedor de DSL.
- Para hacer la conexión a una línea telefónica DSL, conecte la impresora directamente al conector telefónico de la pared y luego compruebe que la impresora puede enviar un fax. Si funciona, el problema podría deberse al filtro de DSL. Póngase en contacto con su proveedor de DSL.
- □ Active el parámetro ECM en el panel de control. No se pueden enviar o recibir faxes en color si la opción ECM está desactivada.
- □ Para enviar o recibir faxes con el ordenador, asegúrese de que la impresora está conectada mediante un cable USB o a la red, y que el controlador de impresora y el controlador PC-FAX están instalados en el ordenador. El controlador PC-FAX se instala junto con la FAX Utility.
- □ En Windows, compruebe que la impresora (el fax) aparezca en Dispositivos e impresoras, Impresora, o Impresoras y otro hardware. Debe aparecer como "EPSON XXXXX (FAX)". Si no aparece, desinstale y vuelva a instalar FAX Utility. Consulte lo siguiente para acceder a Dispositivos e impresoras, Impresora, o Impresoras y otro hardware.
  - □ Windows 8.1/Windows 8

Seleccione Escritorio > Configuración > Panel de control > Ver dispositivos e impresoras en Hardware y sonido o Hardware.

□ Windows 7

Haga clic en el botón de inicio y seleccione **Panel de control** > **Ver dispositivos e impresoras** en **Hardware y sonido** o **Hardware**.

Windows Vista

Haga clic en el botón de inicio y seleccione Control Panel > Impresoras en Hardware y sonido.

Windows XP

Haga clic en el botón de inicio y seleccione **Panel de control** > **Impresoras y otro hardware** > **Impresoras y faxes**.

□ En Mac OS X, compruebe lo siguiente.

- Seleccione Preferencias del sistema en el menú Seleccione y escáneres (o Impresión y escaneado, Impresión y fax), y seleccione la impresora (el fax) que aparece. Debe aparecer como "FAX XXXX (USB)" o "FAX XXXX (IP)". Si no aparece, haga clic en + y registre la impresora (el fax).
- Seleccione Preferencias del sistema en el menú seleccione Impresoras y escáneres (o Impresión y escaneado, Impresión y fax), y haga doble clic en la impresora (el fax). Si la impresora está en pausa, haga clic en Reanudar (o Reanudar impresora).

#### Información relacionada

- ➡ "Fax Settings" de la página 23
- ➡ "Ajustes de fax para un sistema telefónico PBX" de la página 74
- Conexión de la impresora a una línea telefónica" de la página 69
- ➡ "Desinstalación de aplicaciones" de la página 109
- ➡ "Instalación de aplicaciones" de la página 111

### No se pueden enviar faxes

- □ Configure la información de encabezado para los faxes salientes en el panel de control. Algunas máquinas de fax rechazan automáticamente los faxes entrantes que no tienen información de encabezado.
- □ Si ha bloqueado su identificador de autor de llamada, desbloquéelo. Algunos teléfonos y máquinas de fax rechazan automáticamente las llamadas anónimas.
- D Pregunte al destinatario si el número de fax es el correcto y si su máquina de fax está lista para recibir faxes.

#### Información relacionada

- ➡ "Fax Settings" de la página 23
- ➡ "No se puede enviar o recibir faxes" de la página 132

## No se pueden enviar faxes a un destinatario especificado

Compruebe lo siguiente si no puede enviar faxes a un destinatario especificado porque se produce un error.

- Si la máquina del destinatario no descuelga en un plazo de 50 segundos después de que la impresora ha terminado de llamar, la llamada se interrumpe con un error. Marque mediante un teléfono conectado para comprobar cuánto se tarda en escuchar un tono de fax. Si se tarda más de 50 segundos, agregue pausas después del número de fax para enviar el fax. Pulse para introducir la pausa. Se escribe un guion como marca de la pausa. Una pausa dura unos tres segundos. Agregue varias pausas si es necesario.
- □ Si ha seleccionado al destinatario en la lista de contactos, compruebe que la información registrada es correcta. Si lo es, seleccione al destinatario en la lista de contactos, pulse Edit y cambie Fax Speed a Slow(9,600bps).

#### Información relacionada

- ➡ "Envío de faxes marcando desde el teléfono externo" de la página 76
- ➡ "Gestión de contactos" de la página 36
- ✤ "No se puede enviar o recibir faxes" de la página 132

## No se pueden enviar faxes a una hora especificada

Establezca la fecha y hora correctamente en el panel de control.

#### Información relacionada

- ➡ "Envío de faxes a una hora especificada (Send Fax Later)" de la página 77
- ➡ "Modo Setup" de la página 20

## No se pueden recibir faxes

- □ Si se ha suscrito a un servicio de reenvío de llamadas, quizás la impresora no pueda recibir faxes. Póngase en contacto con el proveedor del servicio.
- □ Si no ha conectado un teléfono a la impresora, establezca el parámetro **Receive Mode** en **Auto** en el panel de control.

#### Información relacionada

- ➡ "Fax Settings" de la página 23
- ➡ "No se puede enviar o recibir faxes" de la página 132

## Se produce un error de memoria llena

- Si la impresora se ha configurado para guardar los faxes recibidos en la bandeja de entrada, elimine de la bandeja los faxes que ya haya leído.
- □ Si la impresora se ha configurado para guardar los faxes recibidos en un ordenador, encienda el ordenador correspondiente. Una vez que los faxes se guardan en el ordenador, se eliminan de la memoria de la impresora.
- □ Incluso si la memoria está llena, puede enviar un fax monocromo con la función **Direct Send**. También puede dividir los originales en lotes para enviarlos en varias tandas.
- □ Si la impresora no puede imprimir un fax recibido por errores de la impresora, como atascos de papel, se puede producir el error de memoria llena. Resuelva el problema de la impresora y póngase en contacto con el remitente para que le vuelva a enviar el fax.

#### Información relacionada

- ➡ "Cómo guardar los faxes recibidos" de la página 80
- ➡ "Consulta de los faxes recibidos en la pantalla LCD" de la página 81
- ➡ "Modo Fax" de la página 19
- ➡ "Extracción de papel atascado" de la página 114
- ➡ "Sustitución de los cartuchos de tinta" de la página 84

## Baja calidad de faxes enviados

- Limpie el cristal del escáner y la cubierta para documentos.
- □ Limpie el rodillo en el ADF.
- □ Cambie el parámetro **Resolution** en el panel de control. Si los originales contienen tanto texto como fotos, seleccione **Photo**.

- **C**ambie el parámetro **Density** en el panel de control.
- □ Active el parámetro ECM en el panel de control.

#### Información relacionada

- ➡ "Modo Fax" de la página 19
- ➡ "Fax Settings" de la página 23
- ➡ "Limpieza del Cristal del escáner" de la página 99
- ➡ "Limpieza del ADF" de la página 98

## Los faxes se envían con un tamaño erróneo

- □ Al enviar un fax utilizando el cristal del escáner, coloque el original correctamente alineando la esquina con la marca de origen.
- □ Limpie el cristal del escáner y la cubierta para documentos. Si hay polvo o manchas en el cristal, el área de escaneado se puede ampliar para incluirlos, y producir una posición de impresión errónea o imágenes pequeñas.

#### Información relacionada

- ➡ "Modo Fax" de la página 19
- ➡ "Colocación de originales" de la página 33
- ➡ "Limpieza del Cristal del escáner" de la página 99

## Baja calidad del fax recibido

- □ Active el parámetro ECM en el panel de control.
- □ Pida al remitente que lo envíe en un modo de mayor calidad.
- □ Vuelva a imprimir el fax recibido.

#### Información relacionada

- ➡ "Fax Settings" de la página 23
- ➡ "Reimpresión de faxes recibidos" de la página 82

## No se imprimen los faxes recibidos

- □ Si se produce un error en la impresora, por ejemplo se atasca el papel o se agotan los cartuchos de tinta, no se pueden imprimir los faxes recibidos. Compruebe el funcionamiento de la impresora.
- □ Si la impresora se ha configurado para guardar los faxes recibidos en la bandeja de entrada, los faxes no se imprimen automáticamente. Compruebe el parámetro **Fax Output**.

#### Información relacionada

- Comprobación del estado de la impresora" de la página 113
- ➡ "Extracción de papel atascado" de la página 114
- ➡ "Sustitución de los cartuchos de tinta" de la página 84

➡ "Cómo guardar los faxes recibidos" de la página 80

# Otros problemas de faxes

## No se pueden realizar llamadas en el teléfono conectado

Conecte el teléfono al puerto EXT. de la impresora y descuelgue el auricular. Si no puede oír el tono, conecte correctamente el cable telefónico.

#### Información relacionada

"Conexión del teléfono a la impresora" de la página 71

## El contestador automático no puede responder a llamadas de voz

En el panel de control, establezca el parámetro **Rings to Answer** de la impresora en un número más alto que el número de tonos del contestador automático.

#### Información relacionada

- ➡ "Fax Settings" de la página 23
- "Configuración del contestador automático" de la página 78

# El número de fax del remitente no aparece en los faxes recibidos o está equivocado

El remitente podría no haber configurado la información de encabezado de fax o no haberlo hecho correctamente. Póngase en contacto con el remitente.

# **Otros problemas**

## Ligera descarga eléctrica al tocar la impresora

Si hay muchos periféricos conectados al ordenador, quizás sienta una ligera descarga eléctrica al tocar la impresora. Instale un cable a tierra desde el ordenador que está conectado a la impresora.

## Ruido durante el funcionamiento

Si se escucha mucho ruido durante el funcionamiento, active el modo silencioso. Sin embargo, esto podría ralentizar el funcionamiento de la impresora.

□ Controlador de la impresora para Windows

Seleccione Activada como valor de Modo silencioso en la ficha Principal.

Controlador de la impresora para Mac OS X

Seleccione **Preferencias del sistema** en el menú **Seleccione y escáneres** (o **Impresión y escaneado**, **Impresión y fax**), y seleccione la impresora. Haga clic en **Opciones y recambios** > **Opciones** (o **Controlador**). Seleccione **Activado** como **Modo silencioso**.

EPSON Scan

Haga clic en **Configuración** y, a continuación, establezca **Modo silencioso** en la ficha **Otros**.

## **El ADF no funciona**

Puede que haya polvo en el orificio en la parte frontal izquierda del cristal del escáner. Quite el polvo.

## La fecha y hora son incorrectas

Establezca la fecha y hora correctamente en el panel de control. Tras un apagón causado por un rayo o si no hay electricidad durante mucho tiempo, el reloj podría mostrar la hora incorrecta.

#### Información relacionada

➡ "Modo Setup" de la página 20

## La aplicación está bloqueada por un firewall (solo Windows)

Agregue la aplicación como programa admitido por el servidor de seguridad de Windows en la configuración de seguridad, en el **Panel de control**.

# Apéndice

# **Especificaciones técnicas**

## Especificaciones de la impresora

| Colocación del inyector del cabezal de<br>impresión |                                              | Inyectores de tinta negra: 400<br>Inyectores de tinta de color: 128 para cada color |  |
|-----------------------------------------------------|----------------------------------------------|-------------------------------------------------------------------------------------|--|
| Gramaje del                                         | Papel normal                                 | 64 a 90 g/m² (17 a 24 lb)                                                           |  |
| papel Sobres                                        | Sobre #10, DL, C6: 75 a 90 g/m² (20 a 24 lb) |                                                                                     |  |

## Área imprimible

La calidad de impresión puede decaer en áreas sombreadas debido al mecanismo de la impresora.

#### Hojas sueltas (impresión normal)

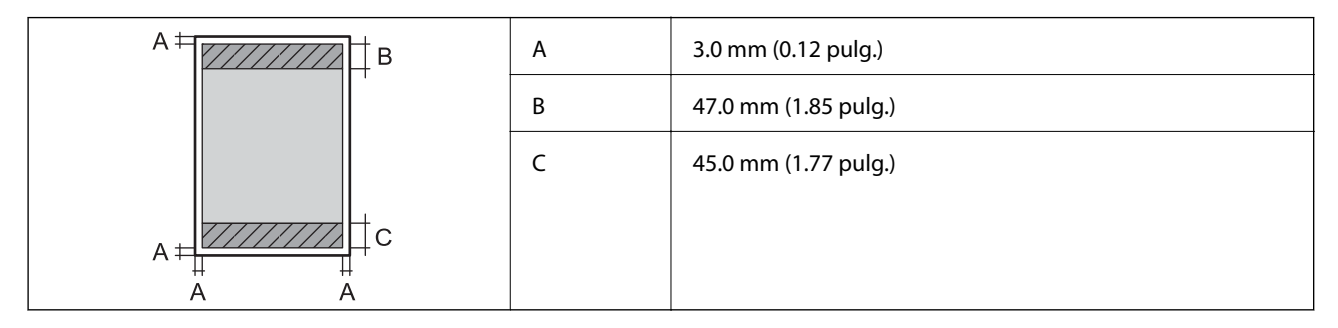

#### Hojas sueltas (impresión sin márgenes)

| A | А | 50.0 mm (1.97 pulg.) |
|---|---|----------------------|
|   | В | 48.0 mm (1.89 pulg.) |
|   |   |                      |
|   |   |                      |
| В |   |                      |

#### Sobres

| A # C | А | 3.0 mm (0.12 pulg.)  |
|-------|---|----------------------|
|       | В | 5.0 mm (0.20 pulg.)  |
|       | С | 18.0 mm (0.71 pulg.) |
|       | D | 47.0 mm (1.85 pulg.) |
| B B   |   |                      |

# Especificaciones del escáner

| Tipo de escáner             | Plano                                                           |
|-----------------------------|-----------------------------------------------------------------|
| Dispositivo fotoeléctrico   | CIS                                                             |
| Píxeles efectivos           | 10200 × 14040 píxeles (1200 ppp)                                |
| Tamaño máximo del documento | 216 × 297 mm (8.5 × 11.7 pulg.)                                 |
|                             | A4, Letter                                                      |
| Resolución de escaneado     | 1200 ppp (escaneado principal)                                  |
|                             | 2400 ppp (escaneado secundario)                                 |
| Resolución de salida        | 50 a 4800, 7200, 9600 ppp                                       |
|                             | (50 a 4800 ppp en incrementos de 1 ppp.)                        |
| Intensidad de color         | Color                                                           |
|                             | 48 bits por píxel interno (16 bits por píxel por color interno) |
|                             | 24 bits por píxel externo (8 bits por píxel por color externo)  |
|                             | Escala de grises                                                |
|                             | 16 bits por píxel interno                                       |
|                             | 8 bits por píxel externo                                        |
|                             | Blanco y negro                                                  |
|                             | 16 bits por píxel interno                                       |
|                             | 1 bit por píxel externo                                         |
| Fuente de luz               | LED                                                             |

# Especificaciones de interfaz

Para ordenador

USB de alta velocidad

# Especificaciones de fax

| Tipo de fax | Capacidad de envío de faxes en color y blanco y negro de forma directa (ITU-T<br>Súper Grupo 3) |
|-------------|-------------------------------------------------------------------------------------------------|
|             |                                                                                                 |

| Líneas compatibles                 | Líneas telefónicas y sistemas telefónicos PBX (Private Branch Exchange)<br>analógicos estándar. |  |
|------------------------------------|-------------------------------------------------------------------------------------------------|--|
| Velocidad                          | Hasta 33.6 kbps                                                                                 |  |
| Resolución                         | Monocromo                                                                                       |  |
|                                    | Standard: 8 pel/mm × 3.85 línea/mm (203 pel/pulg. × 98 línea/pulg.)                             |  |
|                                    | □ Fine: 8 pel/mm × 7.7 línea/mm (203 pel/pulg. × 196 línea/pulg.)                               |  |
|                                    | Photo: 8 pel/mm × 7.7 línea/mm (203 pel/pulg. × 196 línea/pulg.)                                |  |
|                                    | Color                                                                                           |  |
|                                    | □ Fine: 200 × 200 ppp                                                                           |  |
|                                    | □ Photo: 200 × 200 ppp                                                                          |  |
| Memoria de páginas                 | Hasta 100 páginas (cuando se reciben como gráfico ITU-T Núm. 1 en modo<br>borrador monocromo)   |  |
| Repetición de marcado <sup>*</sup> | 2 veces (con intervalos de 1 minuto)                                                            |  |
| Interfaz                           | Línea telefónica RJ-11, Conexión telefónica RJ-11                                               |  |

\* Las especificaciones pueden ser distintas en cada país o región.

## **Especificaciones Wi-Fi**

| Normas                   | IEEE802.11b/g/n                                                      |
|--------------------------|----------------------------------------------------------------------|
| Intervalo de frecuencias | 2,4 GHz                                                              |
| Modos de coordinación    | Infraestructura, ad hoc <sup>*1</sup> , Wi-Fi Direct <sup>*2*3</sup> |
| Seguridades inalámbricas | WEP (64/128 bits), WPA2-PSK (AES) <sup>*4</sup>                      |

- \*1 No se admite en IEEE 802.11n.
- \*2 No se admite en IEEE 802.11b.
- \*3 El modo AP simple es compatible con una conexión Wi-Fi (infraestructura) o Ethernet.
- \*4 Cumple normas WPA2 y admite WPA/WPA2 Personal.

## **Especificaciones Ethernet**

| Normas               | IEEE802.3i (10BASE-T) <sup>*1</sup>                                                                             |
|----------------------|----------------------------------------------------------------------------------------------------|
|                      | IEEE802.3u (100BASE-TX)                                                                                         |
|                      | IEEE802.3az (Ethernet con eficiencia energética) <sup>*2</sup>                                                  |
| Modo de comunicación | Auto, dúplex completo a 10 Mbps, medio dúplex a 10 Mbps,<br>dúplex completo a 100 Mbps, dúplex medio a 100 Mbps |
| Conector             | RJ-45                                                                                                    |

\*1 Use un cable STP (Shielded Twisted Pair, o de par trenzado blindado) de categoría 5e o superior para evitar el riesgo de interferencias radiales.

\*2 El dispositivo conectado debe cumplir las normas IEEE802.3az.

## Protocolo de seguridad

| SSL/TLS | Servidor/Cliente HTTPS, IPPS |
|---------|------------------------------|
|---------|------------------------------|

## Servicios de terceros admitidos

| AirPrint           | Impresión | iOS 5 o posterior/Mac OS X v10.7.x o posterior |
|--------------------|-----------|------------------------------------------------|
|                    | Escanear  | Mac OS X v10.9.x o posterior                   |
|                    | Fax       | Mac OS X v10.9.x o posterior                   |
| Google Cloud Print |           |                                                |

## Dimensiones

| Dimensiones          | Almacenamiento                   |
|----------------------|----------------------------------|
|                      | Ancho: 425 mm (16.7 pulg.)       |
|                      | Profundidad: 360 mm (14.2 pulg.) |
|                      | □ Alto: 230 mm (9.1 pulg.)       |
|                      | Impresión                        |
|                      | Ancho: 425 mm (16.7 pulg.)       |
|                      | Profundidad: 559 mm (22.0 pulg.) |
|                      | □ Alto: 230 mm (9.1 pulg.)       |
| Gramaje <sup>*</sup> | Aprox. 6.7 kg (14.8 lb)          |

\* Sin los cartuchos de tinta ni el cable de alimentación.

## Especificaciones eléctricas

| Voltaje nominal de suministro eléctrico               | 100 a 240 V                                                                                                    |
|-------------------------------------------------------|----------------------------------------------------------------------------------------------------|
| Intervalo de frecuencias nominal                      | De 50 a 60 Hz                                                                                                    |
| Intensidad nominal                                    | 0.5 a 0.3 A                                                                                                    |
| Consumo energético (con conexión<br>USB) <sup>*</sup> | Copia autónoma: Aprox. 14 W (ISO/IEC24712)<br>Modo activa: Aprox. 4.7 W<br>Modo latente: Aprox. 1.5 W<br>Apagada: Aprox. 0.2 W |

\* Los usuarios europeos pueden consultar el siguiente sitio web para obtener más información acerca del consumo energético. (solo impresoras equipadas con fax)

#### http://www.epson.eu/energy-consumption

Nota:

- □ *Consulte el voltaje de la impresora en su etiqueta.*
- Para los usuarios en Bélgica el consumo energético al copiar puede variar. Consulte http://www.epson.be para ver las especificaciones más recientes.

## **Especificaciones ambientales**

| Funcionamiento | Use la impresora dentro del intervalo que se muestra en el gráfico siguiente. |
|----------------|-------------------------------------------------------------------------------|
|                | 80<br>55<br>20<br>10<br>27<br>35<br>°C                                        |
|                | Temperatura: 10 a 35°C                                                        |
|                | Humedad: 20 a 80% HR (sin condensación)                                       |
| Almacenamiento | Temperatura: -20 a 40°C <sup>*</sup>                                          |
|                | Humedad: 5 a 85% HR (sin condensación)                                        |

\* Se puede almacenar durante un mes a 40°C.

#### Especificaciones medioambientales para los cartuchos de tinta

| Temperatura de almacenamiento | - 30 a 40 °C (- 22 a 104 °F) <sup>*</sup>                                       |
|-------------------------------|---------------------------------------------------------------------------------|
| Temperatura de congelación    | -16 °C (3.2 °F)                                                                 |
|                               | La tinta se descongela y se puede usar después de unas 3 horas a 25 °C (77 °F). |

\* Se puede almacenar durante un mes a 40 °C (104 °F).

## Requisitos del sistema

- Windows 8.1 (32-bit, 64-bit)/Windows 8 (32-bit, 64-bit)/Windows 7 (32-bit, 64-bit)/Windows Vista (32-bit, 64-bit)/Windows XP Professional x64 Edition/Windows XP (32-bit)/Windows Server 2012 R2/Windows Server 2012/Windows Server 2008 R2/Windows Server 2008 (32-bit, 64-bit)/Windows Server 2003 R2 (32-bit, 64-bit)/Windows Server 2003 R2 (32-bit, 64-bit)/Windows R2 (32-bit, 64-bit)/Windows R2 (32-bit, 64-bit)/Wind
- □ Mac OS X v10.9.x/Mac OS X v10.8.x/Mac OS X v10.7.x/Mac OS X v10.6.x

#### Nota:

- □ Mac OS X podría no admitir algunas aplicaciones y funciones.
- □ No se admite el sistema de archivos de UNIX (USF) para Mac OS X.

# Información sobre regulaciones

## Normas y homologaciones

#### Normas y homologaciones del modelo de EE. UU.

| Seguridad | UL60950-1<br>CAN/CSA-C22.2 Núm. 60950-1                                |
|-----------|------------------------------------------------------------------------|
| СЕМ       | FCC parte 15 subapartado B clase B<br>CAN/CSA-CEI/IEC CISPR 22 clase B |

Este equipo contiene el módulo inalámbrico siguiente.

Fabricante: Askey Computer Corporation

Tipo: WLU6320-D69 (RoHS)

Este producto se ajusta a la parte 15 de las normas de la FCC y RSS-210 de las normas de IC. Epson no puede aceptar ninguna responsabilidad por el no cumplimiento de los requisitos de protección que sea resultado de una modificación no recomendada del producto. La utilización de este aparato está sujeta a las dos condiciones siguientes: (1) este dispositivo no debe causar interferencias perjudiciales, y (2) este dispositivo debe aceptar toda interferencia recibida, incluidas las provocadas por un manejo erróneo del dispositivo.

Para evitar interferencias de radio, este dispositivo se ha diseñado para su uso en interiores y alejado de ventanas para ofrecer el máximo blindaje. El equipo (o su antena transmisora) que se instale en exteriores estará sujeto a la concesión de una licencia.

## Normas y homologaciones del modelo europeo

| Directiva de bajo voltaje 2006/95/CE | EN60950-1       |
|--------------------------------------|-----------------|
| Directiva de CEM 2004/108/CE         | EN55022 clase B |
|                                      | EN61000-3-2     |
|                                      | EN61000-3-3     |
|                                      | EN55024         |
| Directiva de R&TTE 1999/5/CE         | EN300 328       |
|                                      | EN301 489-1     |
|                                      | EN301 489-17    |
|                                      | TBR21           |
|                                      | EN60950-1       |

Para los usuarios europeos:

Seiko Epson Corporation declara por la presente que el modelo de equipo siguiente cumple los requisitos fundamentales y otras disposiciones relevantes de la Directiva 1999/5/EC:

#### C531B

Para uso únicamente en Irlanda, Reino Unido, Austria, Alemania, Liechtenstein, Suiza, Francia, Bélgica, Luxemburgo, Holanda, Italia, Portugal, España, Dinamarca, Finlandia, Noruega, Suecia, Islandia, Croacia, Chipre,

Grecia, Eslovenia, Malta, Bulgaria, República Checa, Estonia, Hungría, Letonia, Lituania, Polonia, Rumanía, Eslovaquia.

Epson no puede aceptar ninguna responsabilidad por el no cumplimiento de los requisitos de protección que sea resultado de una modificación no recomendada de los productos.

# CE

#### Normas y homologaciones del modelo australiano

| EMC | AS/NZS CISPR22 clase B |
|-----|------------------------|
|-----|------------------------|

Epson declara por la presente que los siguientes modelos de equipos cumplen los requisitos fundamentales y otras disposiciones pertinentes de AS/NZS4268:

C531B

Epson no puede aceptar ninguna responsabilidad por el no cumplimiento de los requisitos de protección que sea resultado de una modificación no recomendada de los productos.

## Restricciones de copiado

Observe las siguientes restricciones para realizar un uso responsable y legal de la impresora.

Está prohibida por ley la copia de los documentos siguientes:

- Billetes bancarios, monedas, valores cotizables emitidos por el gobierno, bonos garantizados emitidos por el gobierno y obligaciones municipales
- Sellos de correo sin usar, tarjetas postales de franqueo pagado y otros documentos postales oficiales franqueados
- Timbres fiscales y bonos emitidos por el gobierno según el procedimiento legal

Sea prudente a la hora de copiar los documentos siguientes:

Valores cotizables privados (títulos de acciones, títulos negociables, cheques, etc.), abonos mensuales, billetes de tarifa reducida, etc.

Desaportes, carnés de conducir, certificados médicos, tarjetas de peaje, cupones de comida, tickets, etc.

#### Nota:

También puede estar prohibida por ley la copia de estos artículos.

Uso responsable de materiales con copyright:

Las impresoras no deberían utilizarse incorrectamente copiando materiales sujetos a copyright. A menos que actúe por consejo de un abogado bien informado, sea responsable y respetuoso y obtenga el permiso del titular del copyright antes de copiar material publicado.

# Transporte de la impresora

Cuando necesite transportar la impresora para cambiarla de sitio o repararla, siga estos pasos para embalarla.
## **Precaución**:

Tenga cuidado de no pillarse los dedos o la mano al abrir o cerrar el escáner, De lo contrario, podría hacerse daño.

#### Importante:

- □ Cuando guarde o transporte la impresora, no la incline, no la coloque verticalmente ni le dé la vuelta; de lo contrario, podría derramarse tinta.
- Deje instalados los cartuchos de tinta. Si los extrajera, el cabezal de impresión se secaría y la impresora no podría imprimir.
- 1. Apague la impresora pulsando el botón  $\bigcirc$ .
- 2. Cerciórese de que el indicador luminoso de la alimentación no esté iluminado y desconecte el cable de alimentación.

#### Importante:

Desenchufe el cable de alimentación cuando la luz de encendido esté apagada. De lo contrario, el cabezal de impresión no regresará a la posición de reposo, hará que la tinta se seque e imposibilitará la impresión.

- 3. Desconecte todos los cables, como el de alimentación y el USB.
- 4. Retire todo el papel de la impresora.
- 5. Asegúrese de que no haya ningún original en la impresora.
- 6. Abra el escáner con la cubierta para documentos cerrada. Fije el soporte del cartucho de tinta a la carcasa con cinta adhesiva.

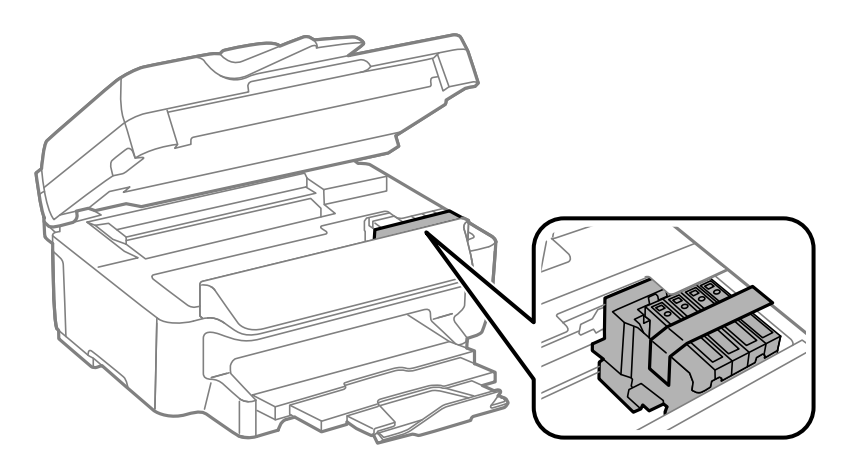

Apéndice

7. Cierre el escáner.

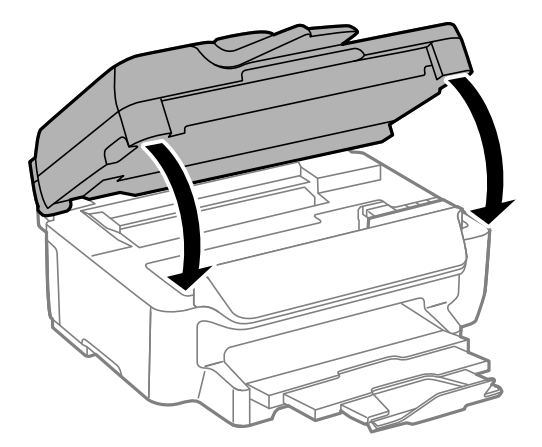

8. Preparación para embalar la impresora.

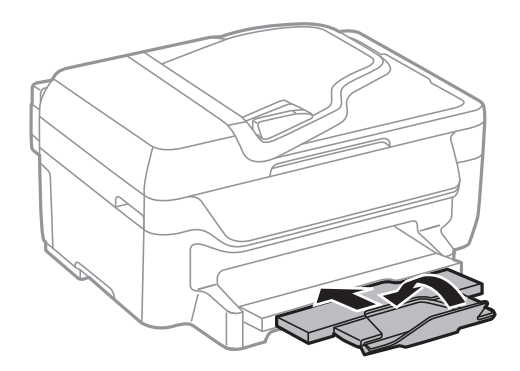

9. Embale la impresora en su caja, con materiales protectores.

Cuando vuelva a utilizar la impresora, cerciórese de retirar la cinta adhesiva que fija el soporte del cartucho de tinta. Si la calidad de impresión ha disminuido la próxima vez que imprima, limpie y alinee el cabezal de impresión.

#### Información relacionada

- ➡ "Nombres y funciones de las piezas" de la página 12
- ➡ "Comprobación y limpieza del cabezal de impresión" de la página 94
- ➡ "Alineación del cabezal de impresión" de la página 96

# Dónde obtener ayuda

### Sitio web de soporte técnico

Si necesita más ayuda, visite el sitio web de servicio técnico de Epson que se muestra abajo. Seleccione su país o región, y vaya a la sección de servicio técnico del sitio web local de Epson. Los controladores más recientes, las preguntas más frecuentes, los manuales y otras descargas también están disponibles en el sitio.

http://support.epson.net/

http://www.epson.eu/Support (Europa)

Si su producto EPSON no funciona correctamente y no consigue resolver el problema, póngase en contacto con el servicio técnico de EPSON para obtener asistencia.

# Cómo ponerse en contacto con el servicio técnico de Epson

### Antes de dirigirse a Epson

Si su producto EPSON no funciona correctamente y no consigue resolver el problema haciendo uso de los manuales para la solución de problemas del producto, póngase en contacto con el servicio técnico de EPSON para obtener asistencia. Si no figura ningún servicio técnico de Epson para su zona en la lista siguiente, póngase en contacto con el distribuidor de su producto.

En el servicio técnico de Epson podrán ayudarle con mayor rapidez si les proporciona los siguientes datos:

□ Número de serie del producto

(La etiqueta del número de serie suele encontrarse en la parte posterior del producto.)

- Modelo del producto
- Versión del software del producto

(Haga clic en About, Version Info o en un botón similar del software del producto.)

- Marca y modelo del ordenador
- Le nombre y la versión del sistema operativo de su ordenador
- □ Los nombres y las versiones de las aplicaciones que suela usar con el producto

#### Nota:

En función del producto, los datos de la lista de marcación para los ajustes de fax y/o red pueden estar almacenados en la memoria del producto. Debido a una avería o reparación de un producto se pueden perder datos y/o ajustes. Epson no se responsabilizará de la pérdida de ningún dato, de la copia de seguridad ni de la recuperación de datos y/o ajustes durante el periodo de garantía. Recomendamos que realice sus propias copias de seguridad de datos o tome nota de los ajustes.

### Ayuda para los usuarios en Europa

En su Documento de Garantía Paneuropea encontrará los datos de contacto del servicio técnico de Epson.

### Ayuda para los usuarios en Australia

Epson Australia desea ofrecerle al cliente un servicio de alto nivel. Además de los manuales de su producto, le ofrecemos las fuentes de información siguientes:

#### **Dirección URL en Internet**

#### http://www.epson.com.au

Visite las páginas web de Epson Australia. ¡Merece la pena traer su módem hasta aquí para hacer algo de surf! Este sitio ofrece una zona de descarga de controladores, puntos de encuentro con Epson, información nueva sobre productos y asistencia técnica (por correo electrónico).

#### Servicio de información Epson (Epson Helpdesk)

El objetivo del Servicio de información de Epson (Epson Helpdesk) es garantizar que nuestros clientes tengan acceso a asesoramiento. Los operadores del Servicio de información pueden ayudarle a instalar, configurar y trabajar con su producto Epson. El personal de nuestro Servicio de información preventa puede proporcionarle

documentación sobre los productos Epson más recientes e informarle sobre dónde se encuentra el distribuidor o el agente del servicio más cercano. Aquí encontrará respuestas a preguntas de muchos tipos.

Números del Servicio de información:

Teléfono: 1300 361 054

Le aconsejamos que tenga a mano todos los datos necesarios cuando llame por teléfono. Cuanta más información tenga preparada, más rápido podremos ayudarle a resolver el problema. Esta información incluye los manuales de su producto Epson, el tipo de ordenador, el sistema operativo, las aplicaciones de software y cualquier dato que usted estime preciso.

### Ayuda para los usuarios en Singapur

Desde Epson Singapur, podrá acceder a las siguientes fuentes de información, asistencia técnica y servicios:

#### Internet

#### http://www.epson.com.sg

Información sobre especificaciones de productos, controladores que puede descargar, preguntas más frecuentes (FAQ), información sobre ventas y asistencia técnica por correo electrónico.

#### Servicio de información de Epson (teléfono: (65) 6586 3111

El equipo de nuestro Servicio de información le ofrece estos servicios por teléfono:

- □ Información sobre ventas y productos
- Preguntas o problemas sobre la utilización de productos
- Información sobre el servicio de reparaciones y la garantía

### Ayuda para los usuarios en Hong Kong

Para obtener asistencia técnica y otros servicios posventa, los usuarios pueden ponerse en contacto con Epson Hong Kong Limited.

#### Página principal de Internet

Epson Hong Kong ha establecido una página inicial local en Internet, en chino y en inglés, para ofrecer a sus clientes lo siguiente:

- □ Información sobre productos
- □ Respuestas a las preguntas más frecuentes (FAQ)
- Últimas versiones de los controladores de productos Epson

Los usuarios pueden visitar nuestra página web en:

http://www.epson.com.hk

#### Hotline de servicio técnico

También puede ponerse en contacto con nuestro personal técnico en los siguientes números de teléfono y de fax: Teléfono: (852) 2827-8911

Fax: (852) 2827-4383